# Manual de Operação Transmissor Multiparâmetro M400 2 Fios – M400 2(X)H Tipo 2 e Tipo 3

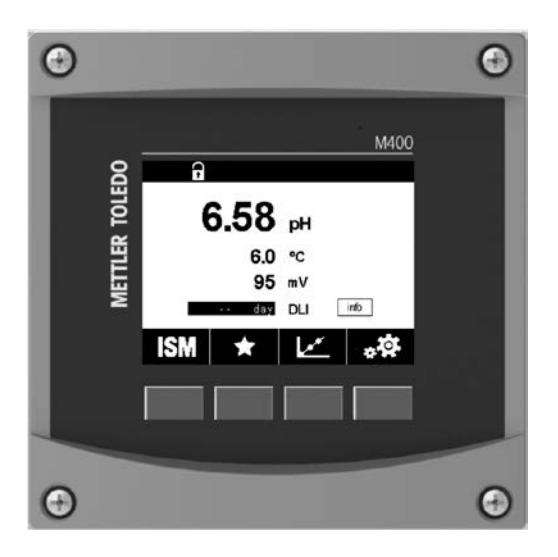

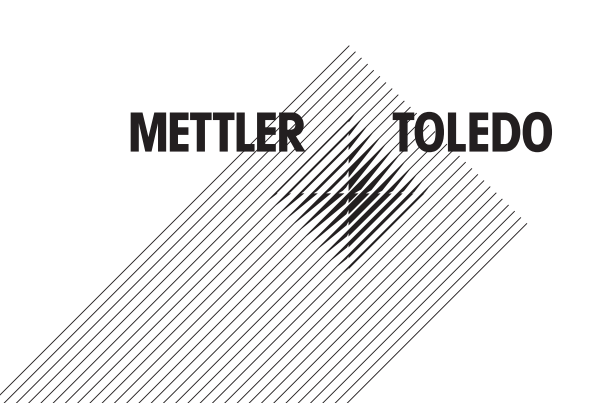

# Manual de Operação Transmissor Multiparâmetro M400 2 Fios – M400 2(X)H Tipo 2 e Tipo 3

# Índice

| 1         Instruções de Seguração         1           2.1         Descarte Correlo da Unidade         1           2.2         Descarte Correlo da Unidade         1           3         Visão Gerci da Unidade         1           3.1         Visão Gerci da Unidade         1           3.2         Estitutar da Monus         1           3.3         Estitutar da Monus         1           3.4         Dotos de Ernidono         1           3.5         Menus da Seigoo         1           3.6         Caixa de Didicigo Salvarr Allenções"         1           3.6         Caixa de Didicigo Salvarr Allenções"         1           3.6         Caixa de Didicigo Salvarr Allenções"         1           3.7         Sembras de Seguranço         1         3           3.8         Medição de Tendência em Rofitico         3.8.2         Descrivoções por Telo de Exblição de Tendência           3.8.1         Contigueções Dimensionalis da Recorde do Painel – Modelos ½ DIN         1         4.1.1           4.1         Instruções Dimensionalis da Recorde do Painel – Modelos ½ DIN         1         4.1.2           4.1.1         Informções Dimensionalis da Recorde da Painela – Modelos ½ DIN         1         4.1.2           4.1.1                                                                                                    | 1 | Introdução |                                                                                                    |                 |  |  |  |  |  |
|----------------------------------------------------------------------------------------------------|---|------------|----------------------------------------------------------------------------------------------------|-----------------|--|--|--|--|--|
| 2.1       Detrinção de Símbolos e Designações de Equipamento e Documentação       1         2.2       Descrite Correl do Unidade       1         3.1       Visão Geral & DIN       1         3.2       Estrutura de Manus       1         3.2       Estrutura de Manus       1         3.2       Estrutura de Manus       1         3.2       Estrutura de Manus       1         3.3       Estrutura de Manus       1         3.3       Estrutura de Manus       1         3.3       Estrutura de Manus       1         3.4       Dodos de Enfindo       1         3.5       Menus de Seleção       1         3.6       Menus de Seleção       1         3.7       Sembas de Seleguranço       1         3.8       2       Dessilvação de Tendência em Gráfico       1         3.8.1       Configurações pons Telo de Exblição de Tendência       1         4.1       Forsembologam – Inspeção do Equiparmento       1         4.1.1       Informações Dimensionais do Recorde do Paínel – Modelos ½ DIN       1         4.1.2       Proceimento de Instincição       2         4.1.3       Montagem – Versão ½ DIN       Seleconte Erminnais TB         4.1.4                                                                                                    | 2 | Instru     | ções de Segurança                                                                                     | 10              |  |  |  |  |  |
| 2.2       Descrite Correls du Unidade       1         2.3       Visão Geral du Unidade       1         3.1       Visão Geral du Unidade       1         3.2       Estudura de Merus       1         3.2       Estudura de Merus       1         3.2       Estudura de Merus       1         3.2       Estudura de Merus       1         3.3       Merus de Seleção       1         3.4       Dados de Tendência em Gráfico       1         3.5       Merus de Seleção       1         3.6       Caixa de Ditálogo "Salvar Alterações"       1         3.7       Senthas de Seguração       1         3.8       Medição de Tendência em Gráfico       1         3.8       Destriveções Dimensionalis do Recorte do Palnel – Modelos ½ DIN       1         4.1       Desembro Seguramento       1         4.1.1       Informações Dimensionalis do Recorte do Palnel – Modelos ½ DIN       1         4.1.2       Procedimento de Instalação       2         4.1.3       Montagem em Tubuloção       2         4.2       Conexido de Franchanal (TB)       2         4.3       Definições do Boltagina em Antolgicos en Colução       2         4.5       Bioco de Franch                                                                                                    |   | 2.1        | Definição de Símbolos e Designações de Equipamento e Documentação                                     | 10              |  |  |  |  |  |
| 2.3       Classificogio Ex.       1         31       Visão Geral de Unidade       1         3.2       Estrutura de Marus       1         3.3       Estrutura de Marus       1         3.4       Dacidos de Enricola       1         3.5       Iternentos Operacionais       1         3.6       Atodos de Enricola       1         3.6       Marus de Seleção       1         3.7       Sentos de Segurança       1         3.8       Macruta de Seleção de Terido Estibição de Tendência       1         3.8       Dontigurações para Tela de Extibição de Tendência       1         3.8       Destibição de Endeção de Estibição de Tendência       1         3.8       Destibição de Endeção de Estibição de Tendência       1         4.1       Desembalagem e Inspeção do Equipamento       1       4.1.1         4.1.1       Informações Dimensionais do Recorte do Painel - Modelas ½ DIN       4.1.2       Procedimento de Instalação         4.1.2       Procedimento de Instalação       2       4.2.2       Canexão do Fornte de Alimentação       2         4.1.3       Matidagem en Tubulção       2       4.2.2       Canexão do Fornte de Alimentação       2         4.2.1       Canexão do Fornte de Alimentaçãos                                                                                                    |   | 2.2        | Descarte Correto da Unidade                                                                           | 11              |  |  |  |  |  |
| 3         Visio Gerrid du Inidiade         1           3.1         Visio Gerrid do INI         1           3.2         Estrutura de Menus         1           3.3         Estrutura de Menus         1           3.4         Dibejoy         1           3.3         Elementos Operacionais         1           3.4         Dibedos de Entridució         1           3.5         Menus de Soleção         1           3.6         Catixa de Diciogo "Sulvar Alterações"         1           3.6         Instruções para Tela de Exibição de Tendência         1           3.8.1         Contigueções para Tela de Exibição de Tendência         1           3.8.2         Desativações Dimensionais da Recorte de Painel – Modelos ½ DIN         1           4.1         1.1         Informações Dimensionais da Recorte de Painel – Modelos ½ DIN         1           4.1.1.2         Procedimento de Instataçõo         2         4           4.1.3         Montagem el Instataçõo         2         4           4.1.4         Viersão V DIN - Montagem el Instataçõo         2         4           4.1.1.4         Viersão V DIN - Montagem el Instatação         2         4           4.2         Conexóa da Fonta da Altinentação         2                                                                                                    |   | 2.3        | Classificação Ex                                                                                      | 12              |  |  |  |  |  |
| 3.1       Visio Geni Jk DIN       1         3.2       Estinutura de Menus       1         3.3       Elementos Operacionaits       1         3.4       Dados de Entrada       1         3.5       Menus de Seleção       1         3.6       Caixa de Didiogo "Situra Alterações"       1         3.6       Matigoia de Entrada       1         3.7       Senhos de Segurança       1         3.8       Matigoia de Entrada       1         3.8.1       Configurações pono Tela de Exblição de Tendência       1         3.8.2       Desembrologem e Inspeção do Equipamento       1         4.1       Instruções de Instaltação       1         4.1.1       Informento de Institução       1         4.1.2       Procendinato de Institução       1         4.1.3       Montagem – versão ½ DIN       1         4.1.4       Versão ½ DIN – Desentos Dimensionatis       2         4.1.5       Versão ½ DIN – Desentos Dimensionatis       2         4.1.6       Versão ½ DIN – Desentos Dimensionatis       2         4.1.6       Versão ½ DIN – Desentos Dimensionatis       2         4.1.6       Versão ½ DIN – Desentos Dimensionatis       2         4.1.6                                                                                                    | 3 | Visão      | Geral da Unidade                                                                                      | 12              |  |  |  |  |  |
| 3.2       Estruturo de Menus       1         3.3       Elementos Operacionais       1         3.4       Dodos de Enridrad.       1         3.5       Menus de Seleção       1         3.6       Cotava de Diálogo (Salvar Alterações*       1         3.7       Senhas de Segurança       1         3.8       Medição de Tendência em Grática       1         3.8.1       Configurações pora Tela de Exblição de Tendência       1         3.8.1       Desditivação da Tela de Exblição de Tendência       1         4.1       Instruções da Instruções Direnstinancis do Recorte do Paínel – Modelos ½ DIN       1         4.1       Instruções da Instruções Direnstinancis do Recorte do Paínel – Modelos ½ DIN       1         4.1.1       Internoções Direnstinancis do Recorte do Paínel – Modelos ½ DIN       1         4.1.2       Procedimento de Altentruções       2         4.1.3       Montagem – Versão ½ DIN       1         4.1.4       Versão ½ DIN – Desembros Dimensionais       2         4.1.5       Versão ½ DIN       2         4.1.4       Versão ½ DIN       2         4.1.5       Versão ½ DIN       2         4.1.6       Versão ½ DIN       2         4.2.1.7       Coração (Montagem                                                                                                    |   | 3.1        | Visão Geral ½ DIN                                                                                     | 12              |  |  |  |  |  |
| 3.2.1       Display       1         3.3       Elementos Operacionais       1         3.4       Dados de Entrada       1         3.5       Menus de Seleção       1         3.6       Cativa de Diologo "Salvar Alterações"       1         3.7       Senhos de Segurança       1         3.8       Andregão de Tendência em Gráfico       1         3.8.1       Configurações para Telar de Exibição de Tendência       1         3.8.2       Desembolagem en Inspeção do Equipamento       1         4.1.1       Instruções de Instalação       1         4.1.2       Procedimento de Instalação       1         4.1.3       Montagem – versão ½ DIN       1         4.1.4       Versão ½ DIN – Desento Dimensionis       2         4.1.4       Versão ½ DIN – Desento Dimensionis       2         4.1.5       Versão ½ DIN – Montagem en Tubulação       2         4.1.6       Versão ½ DIN – Desento Dimensionis       2         4.2.1       Carcaça (Montagem no Pareda)       2         4.3       Bétinçãos de Bermínicis (TB)       2         4.4       Bloco de Termínicis (TB)       2         4.5       Sensores Analógicos       2         4.5.1       Corac                                                                                                    |   | 3.2        | Estrutura de Menus                                                                                    | 13              |  |  |  |  |  |
| 3.3       Elementos Uperacionais       1         3.4       Dudos de Entrinada       1         3.5       Menus de Seleção       1         3.6       Cicix de Diblidogo "Solvar Alterações"       1         3.7       Senhos de Segurança       1         3.8       Medição de Endeñcia em Gráfico       1         3.8.1       Configurações para Tela de Exblição de Tendência       1         3.8.2       Desatilização       1         4.1       Desemboligam e Inspeção do Equipamento       1         4.1.1       Internições Dimensionis do Recorte do Painel – Modelos ½ DIN       1         4.1.2       Procedimento de Instalação       1         4.1.3       Montagem - Versão V & DIN       1         4.1.4       Versão V & DIN - Montagem en Tubulação       2         4.1.5       Versão V & DIN - Montagem en Tubulação       2         4.1.6       Versão V & DIN - Montagem en Tubulação       2         4.2.1       Conexão da Fonte de Alimentação       2         4.2.1       Conexão de Ferminais TB1       2         4.3       Bloco de Ferminais TB2       2         4.5       Sensores Analógicos de Carlo (GPP)       2         4.5.1       Conexão de Sensores ISM       Conduliv                                                                                                    |   |            | 3.2.1 Display                                                                                         | 14              |  |  |  |  |  |
| 3.4       Dubus de Eminolog         3.5       Menus de Seleção       1         3.6       Caixa de Diálogo "Salvar Alterações"       1         3.7       Senhas de Segurança       1         3.8       Medição de Tendência em Gráfico       1         3.8.1       Configurações para Teola de Exibição de Tendência       1         3.8.2       Desembolagem en Inspeção do Equipamento       1         4.1.1       Instruções de Instalação       1         4.1.2       Procedimento de Instalação       1         4.1.3       Montogem - Versão ½ DIN       1         4.1.4       Versão ½ DIN - Montogem em Tubuloção       2         4.1.5       Versão ½ DIN - Montogem em Tubuloção       2         4.2.1       Corceaço (Montogem no Parede)       2         4.2.1       Corceaço (Montogem no Parede)       2         4.3       Detinições do Bloco de Terminois TB1       2         4.5.1       Condutividade (2-4-9) Sensores Analógicos       2         4.5.2       Sensores Analógicos do Condutividade (2-4-9) Sensores ISM de Diáxido de Carbono Dissolvida       2         4.5.3       Sensores ISM partos et Analógicos de Oxigênio       2         4.5.3       Sensores ISM partos et Analógicos de Oxigênio       2                                                                                                    |   | 3.3        | Elementos Uperacionais                                                                                | 15              |  |  |  |  |  |
| 3.3       Weinis de Beleçui       1         3.3       Sehñas de Segurança       1         3.4       Medição de Tendência em Crádico       1         3.8       Desativação da Tela de Exblição de Tendência       1         3.8       Desativação da Tela de Exblição de Tendência       1         3.8       Desativação       1         3.8       Desativação       1         4.1       Desativação       1         4.1       Desativação       1         4.1.1       Intornações Dimensionis do Recorte do Paínel – Modelos ½ DIN       1         4.1.2       Procedimento de Instalação       2         4.1.3       Montagem – Versão Ve DIN       1         4.1.4       Versão V/2 DIN – Desenhos Dimensionais       2         4.1.5       Versão V/2 DIN – Montagem em Tubulação       2         4.1.6       Versão V/2 DIN – Montagem em Tubulação       2         4.1.6       Conexão do Forminais TB1       2       2         4.2.1       Carcaça (Montagem na Parede)       2       2         4.3.5       Bloca de Terminais TB1       2       2         4.5.8       Bloca de Terminais TB2       2       2         4.5.3       Sensores Analógicos A ne Redox (ORP) </td <td></td> <td>3.4<br/>2.5</td> <td>Dados de Enirada</td> <td> 10<br/>15</td>                                                                                                    |   | 3.4<br>2.5 | Dados de Enirada                                                                                      | 10<br>15        |  |  |  |  |  |
| 3.7         Senthas de Segurança         1           3.8         Medição de Tendência em Gráfico         1           3.8.1         Configurações para Teia de Exibição de Tendência         1           3.8.2         Desafivações para Teia de Exibição de Tendência         1           3.8.2         Desafivações para Teia de Exibição de Tendência         1           4.1         Instruções de Instalação         1           4.1.1         Instruções de Instalação         1           4.1.2         Procedimento de Instalação         1           4.1.3         Montogem - Versão Vo DIN - Montogem em Tubulação         2           4.1.4         Versão Vo DIN - Montogem em Tubulação         2           4.1.5         Versão Vo DIN - Montogem em Tubulação         2           4.1.4         Versão Vo DIN - Montogem em Tubulação         2           4.1.5         Versão Vo DIN - Montogem em Tubulação         2           4.1.5         Versão Vo DIN - Montogem em Tubulação         2           4.1.6         Definições de Bloco de Ferminos TB3         2           4.1.5         Versão Vo DIN - Montogem em Tubulação         2           4.2         Coração (Montogem ne Parede)         2           4.3         Definições de Brinninos TB3         2      <                                                                                                    |   | 3.0        | Menus de Seleçuo                                                                                      | 10<br>15        |  |  |  |  |  |
| 3.8       Medição de Tendência em Gráfico       1         3.8.1       Configurações para Teia de Exibição de Tendência       1         3.8.2       Desenholagem e Inspeção do Equipamento       1         4.1       Instruções de Instalação       1         4.1.1       Informações Dimensionais do Recorte do Painel - Modelos ½ DIN       1         4.1.2       Procedimento de Instalação       1         4.1.3       Montagem - Versão ½ DIN - Desenhos Dimensionais       2         4.1.4       Versão ½ DIN - Desenhos Dimensionais       2         4.1.5       Versão ½ DIN - Desenhos Dimensionais       2         4.1.6       Versão ½ DIN - Montagem ne Tubulação       2         4.2.1       Conexão do Fonte de Alimentação       2         4.2.1       Caraça (Montagem ne Tubulação       2         4.3       Bloco de Terminois TB1       2         4.4       Bloco de Terminois TB1       2         4.5       Sensores Antológicos de Oxigênio       2         4.5.1       Contulvidade (2-e/4-e) Sensores Antológicos       2         4.5.3       Sensores ISM       2         4.6       Bloco de Terminois TB2: Sensores Antológicos de Oxigênio       2         4.6.1       pH, Oxigênio Amperométrico, Condulividade (4-e) e Sensores ISM                                                                                                    |   | 3.7        | Senhas de Segurança                                                                                   | 16              |  |  |  |  |  |
| 3.8.1       Configurções para Tela de Exibição de Tendência       1         4       Instruções de Instalação       1         4.1       Desembolagem e Inspeção do Equipamento       1         4.1.1       Informações Dimensionais do Recorte do Painel - Modelos ½ DIN       1         4.1.2       Proceedimento de Instalação       1         4.1.3       Montagem - Versão ½ DIN       1         4.1.4       Versão ½ DIN - Montagem em Tubulação       2         4.2.1       Carcaça (Montagem na Parede)       2         4.2.1       Carcaça (Montagem na Parede)       2         4.3       Definições do Bloco de Terminais (TB)       2         4.5       Bloca de Terminais TB2       2         4.5       Bloca de Terminais TB2       2         4.5       Sensores Analógicos       2         4.5.3       Sensores Matógicos de Oxigênio       2         4.6       pti, Oxigênio Amperométrico, Condutividade (4-e) e Sensores ISM de Dióxido de Carbono Dissolvido       2         4.6.2       Sensores ISM Ógicos de Diágênio       2         4.7       Conexão de Sensores ISM       Antógicos de Aleminios TB2         4.6.1       pti, Oxigênio Amperométrico, Condutividade (4-e) e Sensores ISM de Dióxido de Carbono Dissolvido       2         4.6.2<                                                                                                    |   | 3.8        | Medição de Tendência em Gráfico                                                                       | 16              |  |  |  |  |  |
| 3.8.2       Descritivação da Tela de Exibição de Tendência       1         4.       Instruções de Instalação       1         4.1.1       Informações Dimensionais do Recorte do Painel – Modelos ½ DIN       1         4.1.2       Proceadimento de Instalação       1         4.1.3       Montagem – Versão ½ DIN       1         4.1.4       Versão ½ DIN – Desemhos Dimensionais       2         4.1.5       Versão ½ DIN – Desemhos Dimensionais       2         4.1.5       Versão ½ DIN – Nontagem em Tubulação       2         4.1.5       Versão ½ DIN – Nontagem em Tubulação       2         4.2.1       Coracaça (Montagem na Parede)       2         4.3       Definições do Bloco de Terminais (TB)       2         4.5       Bloco de Terminais TB2: Sensores Analógicos       2         4.5.2       Sensores Analógicos pla P Redax (RP)       2         4.5.3       Sensores Analógicos de Oxigênio       2         4.6.1       pH, Oxigênio Amperométrico, Condultividade (4-e) e Sensores ISM de Dióxido de Carbono Dissolvido       2         4.6.2       Sensores ISM Opticos de Oxigênio       2       2         4.6.1       pH, Oxigênio do Carbo AK9       2       2         4.7.1       Conexão de Sensores ISM para pH/ORP       2       2 <td></td> <td></td> <td>3.8.1 Configurações para Tela de Exibição de Tendência</td> <td>17</td>                                   |   |            | 3.8.1 Configurações para Tela de Exibição de Tendência                                                | 17              |  |  |  |  |  |
| 4         Instruções de Instolação         1           4.1         Desembolagem e inspeção do Equipamento         1           4.1.1         Intronações Dimensionais do Recorte do Paínel – Modelos ½ DIN         1           4.1.2         Procedimento de Instalação         1           4.1.3         Montogem - Versão % DIN         1           4.1.4         Versão ½ DIN – Desenhos Dimensionais         2           4.1.5         Versão ½ DIN – Montagem em Tubulação         2           4.1.6         Ornexão do Fonte de Alimentação         2           4.2.1         Carcaça (Montagem ne Parede)         2           4.3         Bloco de Terminais TB1         2           4.5         Bloco de Terminais TB2: Sensores Analógicos         2           4.5.1         Condutividade (2-e/4-e) Sensores Analógicos         2           4.5.2         Sensores Analógicos de Oxigênio         2           4.6.1         pH, Oxigênio Amperométricos Condutividade (4-e) e Sensores ISM de Dióxido de Carbono Dissolvido         2           4.6.2         Sensores ISM         2         4.7.2           4.7.1         Conexão de Sensores ISM         2         4.6.2           4.6.2         Sensores ISM parométricos, Condutividade (4-e) e Sensores ISM de Dióxido de Carbono Dissolvido         2                                                                                  |   |            | 3.8.2 Desativação da Tela de Exibição de Tendência                                                    | 17              |  |  |  |  |  |
| 4.1       Desembologem e Inspeção do Equipomento       1         4.1.1       Informações Dimensionais do Recorte do Paínel – Modelos ½ DIN       1         4.1.2       Procedimento de Instalação       1         4.1.3       Montagem – Versão ½ DIN       1         4.1.4       Versão ½ DIN – Montagem em Tubulação       2         4.1.5       Versão ½ DIN – Montagem em Tubulação       2         4.2.1       Canexão de Fornie de Alimentação       2         4.2.1       Canexão de Terminais TB1       2         4.3       Definições do Bloco de Terminais TB2: Sensores Analógicos       2         4.5       Bloco de Terminais TB2: Sensores Analógicos       2         4.5.1       Condutividade (2-e/4-e) Sensores Analógicos       2         4.5.2       Sensores Analógicos ph e Redox (ORP)       2         4.5.3       Sensores Analógicos ph e Redox (ORP)       2         4.6.1       PL, Oxigênio Anneormétricos Analógicos de Oxigênio       2         4.6.2       Sensores ISM       Plotocos de Sensores ISM       2         4.7.1       Conexão de Sensores ISM       Plotocos de Evencine de Sensores ISM       2         4.6.2       Sensores Sandógicos       2       2         4.7.1       Conexão de Sensores ISM       2 <td< td=""><td>4</td><td>Instru</td><td>sões de Instalação</td><td>18</td></td<>                                                              | 4 | Instru     | sões de Instalação                                                                                    | 18              |  |  |  |  |  |
| 4.1.1       Informações Dimensionais do Recorte do Painel – Modelos ½ DIN                                                                                                    |   | 4.1        | Desembalagem e Inspeção do Equipamento                                                                | 18              |  |  |  |  |  |
| 4.1.2       Procedimento de Instalação       1         4.1.3       Montagem – Versão ½ DIN – Desenhos Dimensionalis       2         4.1.4       Versão ½ DIN – Desenhos Dimensionalis       2         4.1.5       Versão ½ DIN – Montagem em Tubulção       2         4.1.5       Versão ½ DIN – Montagem em Tubulção       2         4.2.1       Coração (Montagem en Parede)       2         4.3       Definições do Bloco de Terminois TB1       2         4.5       Bloco de Terminois TB2: Sensores Analógicos       2         4.5.1       Condulvidade (-e/e/4-9) Sensores Analógicos       2         4.5.2       Sensores Analógicos ph e Redox (ORP)       2         4.5.3       Sensores Amateminois TB2: Sensores SIM       2         4.6.1       PH, Oxigênio Amperométrico, Condutividade (4-e) e Sensores ISM de Dióxido de Carbono Dissolvido       2         4.6.2       Sensores ISM       2       2         4.6.2       Sensores ISM para pH/ORP, Condutividade 4-e e Medição Amperométrica de Oxigênio       2         4.7.1       Conexão de Sensores ISM para pH/ORP       2         4.8.1       Conexão de Sensores Sor Analógico de pH/ORP       2         4.8.1       Exemplo 1       2       2         4.8.2       Exemplo 1       2       2 </td <td></td> <td></td> <td>4.1.1 Informações Dimensionais do Recorte do Painel – Modelos ½ DIN</td> <td>18</td>                |   |            | 4.1.1 Informações Dimensionais do Recorte do Painel – Modelos ½ DIN                                   | 18              |  |  |  |  |  |
| 4.1.3       Montagem – Versão V/s DIN       1         4.1.4       Versão V/s DIN – Montagem em Tubulação       2         4.2.1       Conexão da Fonte de Alimentação       2         4.2.1       Corcaça (Montagem na Parede)       2         4.3       Definições do Bloco de Terminois TB1       2         4.4       Bloco de Terminois TB2: Sensores Analógicos       2         4.5.1       Condutividade (2-e/4-e) Sensores Analógicos       2         4.5.2       Sensores Analógicos ph e Redox (ORP)       2         4.5.3       Sensores Analógicos de Oxigênio       2         4.6       Bloco de Terminois TB2: Sensores ISM       2         4.6.1       PI, Oxigênia Amperométrico, Condutividade (4-e) e Sensores ISM de Dióxido de Carbono Dissolvido       2         4.6.2       Sensores ISM       2       2         4.7.1       Conexão de Sensores ISM para PI/ORP, Condutividade 4-e e Medição Amperométrica de Oxigênio       2         4.7.2       TB2 – Designação do Cabo AK9       2       2         4.8.1       Conexão de Sensores Analógico de PI/ORP       2         4.8.2       TE2 – Ficção Tipica do Sensor Analógico de PI/ORP       2         4.8.2       TE2 – Esignação do Cabo AK9       2         4.8.2       TE2 – Ficção Tipica do Sensor Analógic                                                                                                    |   |            | 4.1.2 Procedimento de Instalação                                                                      | 19              |  |  |  |  |  |
| 4.1.4       Verso V2 DIN – Desennos Dimensionois       2         4.1.5       Versão V2 DIN – Montagem em Tubulação       2         4.2.1       Carcaça (Montagem a Porede)       2         4.2.1       Carcaça (Montagem a Porede)       2         4.3       Bloco de Terminais TB1       2         4.4       Bloco de Terminais TB1:       2         4.5       Bloco de Terminais TB1:       2         4.5.1       Condutividade (2-e/4-e) Sensores Analógicos       2         4.5.2       Sensores Analógicos ph e Redox (ORP)       2         4.5.3       Sensores Analógicos de Oxigênio       2         4.6.1       pH, Oxigênio Amperométricos Analógicos de Oxigênio       2         4.6.1       pH, Oxigênio Amperométricos Analógicos de Oxigênio       2         4.6.1       pH, Oxigênio Amperométricos Analógicos de Oxigênio       2         4.6.2       Sensores ISM       2         4.6.3       Sensores ISM opticos de Oxigênio       2         4.7.4       Conexão de Sensores ISM para pH/ORP, Condutividade 4-e e Medição Amperométrica de Oxigênio       2         4.8.2       Conexão de Sensores Analógicos de pH/ORP       2         4.8.2       TB2 – Piação Típica do Sensor Analógico de pH/ORP       2         4.8.2.1       Exempl                                                                                                    |   |            | 4.1.3 Montagem – Versão ½ DIN                                                                         | 19              |  |  |  |  |  |
| 4.1.5       Versdo 'z DIN - Moniogen' em futulação       2         4.2       Conexão do Fonte da Alimentoção       2         4.3       Definições do Bloco de Terminais (TB)       2         4.3       Definições do Bloco de Terminais (TB)       2         4.4       Bloco do Terminais TB1       2         4.5       Bloco de Terminais TB2: Sensores Analógicos       2         4.5.1       Condutividade (2-e/4-e) Sensores Analógicos       2         4.5.2       Sensores Analógicos ph e Redox (ORP)       2         4.5.3       Sensores Analógicos de Oxigênio       2         4.6.1       pH, Oxigênio Amperométricos Analógicos de Oxigênio       2         4.6.2       Sensores ISM       2         4.6.3       pH, Oxigênio Amperométrico, Condutividade (4-e) e Sensores ISM de Dióxido de Corbono Dissolvido       2         4.6.2       Sensores ISM Opticos de Oxigênio       2         4.7.1       Conexão de Sensores ISM       2         4.7.2       TB2 - Designação do cabo AK9       2         4.8.1       Conexão de Sensore Analógico de pH/ORP       2         4.8.2       TB2 - Exemplo 1       2         4.8.2.1       Exemplo 1       2         4.8.2.2       Exemplo 2       2         4.8.2                                                                                                    |   |            | 4.1.4 Versao ½ DIN – Desenhos Dimensionais                                                            | 20              |  |  |  |  |  |
| 4.2       Conexado da Forniagem na Parede)       2         4.3       Definições do Bloco de Terminais (TB)       2         4.4       Bloco de Terminais TB1       2         4.5       Bloco de Terminais TB2: Sensores Analógicos       2         4.5.1       Condutividade (2-e/4-e) Sensores Analógicos       2         4.5.2       Sensores Amperométricos Analógicos de Oxigênio       2         4.6.1       DH, Oxigênio Amperométricos Analógicos de Oxigênio       2         4.6.1       PH, Oxigênio Amperométrico, Condutividade (4-e) e Sensores ISM de Dióxido de Carbono Dissolvido       2         4.6.1       Conexão de Sensores ISM para pH/ORP, Condutividade 4-e e Medição Amperométrica de Oxigênio       2         4.7.1       Conexão de Sensores ISM para pH/ORP, Condutividade 4-e e Medição Amperométrica de Oxigênio       2         4.7.2       TB2 - Designação do Cabo AK9       2         4.8.1       Conexão de Sensores Analógicos       2         4.8.2       Conexão de Sensor Analógico de pH/ORP       2         4.8.2       Exemplo 1       2       2         4.8.2       Exemplo 2       2         4.8.2.1       Exemplo 3       3       3         4.8.2.2       Exemplo 4       3       3       4.8.2.3       Exemplo 3       3                                                                                                    |   | 10         | 4.1.5 Versao ½ DIN – Moniagem em Tubulação                                                            | 20              |  |  |  |  |  |
| 4.3       Definições do Bloco de Terminia (TB)       2         4.4       Bloco de Terminia (TB)       2         4.5       Bloco de Terminia (TB)       2         4.5       Bloco de Terminia (TB)       2         4.5.1       Condutividade (2-/4-e) Sensores Analógicos       2         4.5.2       Sensores Analógicos ph e Redox (ORP)       2         4.5.3       Sensores Amperométricos Analógicos de Oxigênio       2         4.6.1       pH, Oxigênio Amperométrico, Condutividade (4-e) e Sensores ISM de Dióxido de Carbono Dissolvido       2         4.6.2       Sensores ISM       2         4.7.1       Conexão de Sensores ISM       2         4.7.2       TB2 - Designação do Cabo AK9       2         4.7.2       TB2 - Designação do Sensor Analógico de pH/ORP       2         4.8.1       Conexão de Sensores Analógico de PH/ORP       2         4.8.2       TB2 - Fiação Tipica do Sensor Analógico de pH/ORP       2         4.8.2.1       Exemplo 1       2       2         4.8.2.3       Exemplo 2       3       3         4.8.2.4       Exemplo 3       3       3         4.8.3       Conexão do Sensor Analógico para Medição Amperométrica de Oxigênio       3         4.8.3       Conexão do Sensor An                                                                                                    |   | 4.2        | A 2 1 Careaca (Montagem na Parede)                                                                    | 21<br>21        |  |  |  |  |  |
| 4.4       Bloco de Terminais TB1       2         4.5       Bloco de Terminais TB2: Sensores Analógicos       2         4.5.1       Condutividade (2-e/4-e) Sensores Analógicos       2         4.5.2       Sensores Analógicos persores Analógicos de Oxigênio       2         4.5.3       Sensores Analógicos Analógicos de Oxigênio       2         4.6.1       pH, Oxigênio Amperométricos Analógicos de Oxigênio       2         4.6.2       Sensores ISM Opticos de Oxigênio       2         4.6.2       Sensores ISM Opticos de Oxigênio       2         4.6.2       Sensores ISM Opticos de Oxigênio       2         4.6.2       Sensores ISM para pH/ORP, Condutividade 4-e e Medição Amperométrica de Oxigênio       2         4.7.0       Conexão de Sensores ISM       2         4.8.1       Conexão de Sensores Analógicos de pH/ORP       2         4.8.2       TB2 – Designação do Cabo AK9       2         4.8.2       Lexemplo 1       2       2         4.8.2       TB2 – Fiação Típica do Sensor Analógico de pH/ORP       2         4.8.2       Exemplo 3       3       3         4.8.2.4       Exemplo 3       3       3         4.8.3       Exemplo 4       3       3         4.8.3       Conexão de                                                                                                    |   | 43         | Definições do Bloco de Terminais (TB)                                                                 | 21<br>22        |  |  |  |  |  |
| 4.5       Bloco de Terminais TB2: Sensores Analógicos       2         4.5.1       Condutividade (2-e/4-e) Sensores Analógicos       2         4.5.2       Sensores Analógicos pe Redox (ORP)       2         4.5.3       Sensores Analógicos de Oxigênio       2         4.6       Bloco de Terminais TB2: Sensores ISM       2         4.6.1       PH, Oxigênico Amperométrico, Condutividade (4-e) e Sensores ISM de Dióxido de Carbono Dissolvido       2         4.6.2       Sensores ISM Opticos de Oxigênio       2         4.7       Conexão de Sensores ISM para pH/ORP, Condutividade 4-e e Medição Amperométrica de Oxigênio       2         4.7.1       Conexão de Sensores ISM para pH/ORP, Condutividade 4-e e Medição Amperométrica de Oxigênio       2         4.7.1       Conexão de Sensores Analógicos de DH/ORP       2         4.8.2       TB2 - Designação do Cabo AK9       2         4.8.1       Conexão de Sensor Analógico de pH/ORP       2         4.8.2       TB2 - Fiação Tipica do Sensor Analógico de pH/ORP       2         4.8.2.3       Exemplo 1       2       2         4.8.2.4       Exemplo 3       3       3         4.8.2.3       Exemplo 4       3       3         4.8.2.4       Exemplo 3       3       4.8.2.4       TS                                                                                                    |   | 4.4        | Bloco de Terminais TB1 2                                                                              |                 |  |  |  |  |  |
| 4.5.1       Condutividade (2-e/4-e) Sensores Analógicos       2         4.5.2       Sensores Analógicos phe Redox (ORP)       2         4.5.3       Sensores Analógicos Analógicos de Oxigênio       2         4.6       Bloco de Terminais TB2: Sensores ISM       2         4.6.1       pH, Oxigênio Amperométrico, Condutividade (4-e) e Sensores ISM de Dióxido de Carbono Dissolvido       2         4.6.2       Sensores ISM ópticos de Oxigênio       2         4.7       Conexão de Sensores ISM para pH/ORP, Condutividade 4-e e Medição Amperométrica de Oxigênio       2         4.7.1       Conexão de Sensores ISM para pH/ORP, Condutividade 4-e e Medição Amperométrica de Oxigênio       2         4.7.1       Conexão de Sensores Analógico de pH/ORP       2         4.8.1       Conexão de Sensor Analógico de pH/ORP       2         4.8.2       TB2 - Fiação Típica do Sensor Analógico de pH/ORP       2         4.8.2.1       Exemplo 1       2         4.8.2.2       Exemplo 3       3         4.8.2.3       Exemplo 4       3         4.8.2.4       Exemplo 4       3         4.8.2.3       Exemplo 4       3         4.8.2.4       Exemplo 4       3         4.8.2.4       Exemplo 4       3         5.1       Colocação do Transmis                                                                                                    |   | 4.5        | Bloco de Terminais TB2: Sensores Analógicos                                                           | 23              |  |  |  |  |  |
| 4.5.2       Sensores Analógicos ph e Redox (ORP)       2         4.5.3       Sensores Amperométricos Analógicos de Oxigênio       2         4.6       Bicco de Terminais TB2: Sensores ISM       2         4.6.1       pH, Oxigênio Amperométrico, Condutividade (4-e) e Sensores ISM de Dióxido de Carbono Dissolvido       2         4.6.2       Sensores ISM Ópticos de Oxigênio       2         4.6.1       pH, Oxigênio Amperométrico, Condutividade (4-e) e Sensores ISM de Dióxido de Carbono Dissolvido       2         4.6.2       Sensores ISM       2         4.7.1       Conexão de Sensores ISM para pH/ORP, Condutividade 4-e e Medição Amperométrica de Oxigênio       2         4.7.1       Conexão de Sensore Analógicos       2         4.7.2       TB2 – Designação do Cabo AK9       2         4.8.1       Conexão de Sensor Analógico de pH/ORP       2         4.8.2       TB2 – Fiação Típica do Sensor Analógico de pH/ORP       2         4.8.2.1       Exemplo 1       2         4.8.2.2       Exemplo 3       3         4.8.2.3       Exemplo 4       3         4.8.3       Conexão de Sensor Analógico para Medição Amperométrica de Oxigênio       3         5.1       Colocação do Transmissor de Serviço       3       3         5.2       Retirada do Transmissor                                                                                                    |   |            | 4.5.1 Condutividade (2-e/4-e) Sensores Analógicos                                                     | 23              |  |  |  |  |  |
| 4.5.3       Sensores Amperométricos Analógicos de Oxigênio       2         4.6       Bloco de Terminais TB2: Sensores ISM       2         4.6.1       pH, Oxigênio Amperométrico, Condutividade (4-e) e Sensores ISM de Dióxido de Carbono Dissolvido       2         4.6.2       Sensores ISM       2         4.6.2       Sensores ISM porto de Condutividade (4-e) e Sensores ISM de Dióxido de Carbono Dissolvido       2         4.7       Conexão de Sensores ISM para pH/ORP, Condutividade 4-e e Medição Amperométrica de Oxigênio       2         4.7.1       Conexão de Sensores Analógicos       2         4.7.2       TB2 – Designação do Cabo AK9       2         4.8.2       Conexão de Sensores Analógico de pH/ORP       2         4.8.1       Conexão do Sensor Analógico de pH/ORP       2         4.8.2       TB2 – Fiação Típica do Sensor Analógico de pH/ORP       2         4.8.2.1       Exemplo 1       2         4.8.2.2       Exemplo 4       3         4.8.2.3       Exemplo 4       3         4.8.4       TB2 – Fiação Típica do Sensor Analógico para Medição Amperométrica de Oxigênio       3         4.8.3       Conexão de Sensor Analógico para Medição Amperométrica de Oxigênio       3         5.1       Colocação do Transmissor de Serviço       3         5.2 <t< td=""><td></td><td></td><td>4.5.2 Sensores Analógicos ph e Redox (ORP)</td><td>23</td></t<> |   |            | 4.5.2 Sensores Analógicos ph e Redox (ORP)                                                            | 23              |  |  |  |  |  |
| 4.6       Bloco de lerminais 182: Sensores ISM       2         4.6.1       pH, Oxigênio Amperométrico, Condutividade (4-e) e Sensores ISM de Dióxido de Carbono Dissolvido       2         4.6.2       Sensores ISM Ópticos de Oxigênio       2         4.7       Conexão de Sensores ISM para pH/ORP, Condutividade 4-e e Medição Amperométrica de Oxigênio       2         4.7.1       Conexão de Sensores ISM para pH/ORP, Condutividade 4-e e Medição Amperométrica de Oxigênio       2         4.7.2       TB2 - Designação do Cabo AK9       2         4.8       Conexão de Sensores Analógicos       2         4.8.1       Conexão de Sensor Analógico de pH/ORP       2         4.8.2       TB2 - Fiação Tipica do Sensor Analógico de pH/ORP       2         4.8.2       TB2 - Fiação Tipica do Sensor Analógico de pH/ORP       2         4.8.2.1       Exemplo 1       2         4.8.2.2       Exemplo 3       3         4.8.2.3       Exemplo 4       3         4.8.3       Conexão de Sensor Analógico para Medição Amperométrica de Oxigênio       3         4.8.3       Conexão do Sensor Analógico para Medição Amperométrica de Oxigênio       3         5.1       Colocação do Transmissor de Serviço       3         5.2       Retirada do Transmissor de Serviço       3         6.1.1                                                                                            |   |            | 4.5.3 Sensores Amperométricos Analógicos de Oxigênio                                                  | 24              |  |  |  |  |  |
| 4.6.1       pH, Oxigenio Amperometrico, Condutividade (4-e) e sensores ISM de Dioxido de Carbono Dissolvido2         4.6.2       Sensores ISM2         4.7       Conexão de Sensores ISM para pH/ORP, Condutividade 4-e e Medição Amperométrica de Oxigênio2         4.7.1       Conexão de Sensores ISM para pH/ORP, Condutividade 4-e e Medição Amperométrica de Oxigênio2         4.8.1       Conexão de Sensor Analógicos2         4.8.1       Conexão de Sensor Analógico de pH/ORP2         4.8.1       Conexão de Sensor Analógico de pH/ORP2         4.8.2       TB2 - Flação Típica do Sensor Analógico de pH/ORP2         4.8.2       Exemplo 12         4.8.2.1       Exemplo 22         4.8.2.2       Exemplo 42         4.8.2.3       Exemplo 43         4.8.3       Conexão de Sensor Analógico para Medição Amperométrica de Oxigênio3         4.8.4       TB2 - Fiação Típica do Sensor Analógico para Medição Amperométrica de Oxigênio3         5.1       Colocação do Transmissor de Serviço3         5.2       Retirada do Transmissor de Serviço3         6.1.1       Calibração do Sensor3         6.1.2       Terminar a Calibração do Sensor3         6.2.2       Calibração de Sensores Cond 2e ou Cond 4e                                                                                                    |   | 4.6        | Bloco de Terminais TB2: Sensores ISM                                                                  | 24              |  |  |  |  |  |
| 4.7.2       Conexão de Sensores ISM       2         4.7.1       Conexão de Sensores ISM para pH/ORP, Condutividade 4-e e Medição Amperométrica de Oxigênio2       2         4.7.2       TB2 – Designação do Cabo AK92       2         4.8       Conexão de Sensores Analógicos2       2         4.8       Conexão de Sensores Analógico de pH/ORP2       2         4.8.1       Conexão de Sensor Analógico de pH/ORP2       2         4.8.2       TB2 – Fiação Tipica do Sensor Analógico de pH/ORP2       2         4.8.2       Exemplo 12       2         4.8.2.1       Exemplo 32       4.8.2.3       Exemplo 32         4.8.2.3       Exemplo 4                                                                                                    |   |            | 4.6.1 pH, Oxigenio Amperometrico, Condutividade (4-e) e Sensores ISM de Dioxido de Carbono Dissolvido | 24<br>25        |  |  |  |  |  |
| 4.7.1       Conexão de Sensores ISM para pH/ORP, Condutividade 4-e e Medição Amperométrica de Oxigênio2       2         4.7.2       TB2 – Designação do Cabo AK92       2         4.8       Conexão de Sensores Analógicos2       2         4.8       Conexão de Sensores Analógico de pH/ORP       2         4.8.1       Conexão de Sensor Analógico de pH/ORP       2         4.8.2       TB2 – Fiação Típica do Sensor Analógico de pH/ORP       2         4.8.2.1       Exemplo 1       2         4.8.2.2       Exemplo 2       4.8.2.3         4.8.2.3       Exemplo 3       3         4.8.2.4       Exemplo 4       3         4.8.3       Conexão de Sensor Analógico para Medição Amperométrica de Oxigênio                                                                                                    |   | 17         | 4.0.2 Sensores ISM                                                                                    | 20<br>26        |  |  |  |  |  |
| 4.7.2       TB2 - Designação do Cabo AK92         4.8       Conexão de Sensores Analógicos2         4.8.1       Conexão de Sensor Analógico de pH/ORP2         4.8.2       TB2 - Fiação Típica do Sensor Analógico de pH/ORP2         4.8.2       TB2 - Fiação Típica do Sensor Analógico de pH/ORP2         4.8.2       TB2 - Fiação Típica do Sensor Analógico de pH/ORP2         4.8.2.1       Exemplo 12         4.8.2.2       Exemplo 23         4.8.2.3       Exemplo 33         4.8.2.4       Exemplo 43         4.8.3       Conexão de Sensor Analógico para Medição Amperométrica de Oxigênio3         4.8.4       TB2 - Fiação Típica do Sensor Analógico para Medição Amperométrica de Oxigênio3         5.1       Colocação ou Retirada do Transmissor de Serviço3         5.2       Retirada do Transmissor de Serviço3         6.1       Calibração do Sensor3         6.1.1       Selecionar a Tarefa de Calibração do Sensor Desejada                                                                                                    |   | 7.7        | 4.7.1 Conexão de Sensores ISM para pH/ORP. Condutividade 4-e e Medição Amperométrica de Oxiaênio      | 20<br>26        |  |  |  |  |  |
| 4.8       Conexão de Sensores Analógicos       2         4.8.1       Conexão de Sensor Analógico de pH/ORP       2         4.8.2       TB2 - Fiação Típica do Sensor Analógico de pH/ORP       2         4.8.2.1       Exemplo 1       2         4.8.2.1       Exemplo 2       2         4.8.2.1       Exemplo 1       2         4.8.2.2       Exemplo 3       2         4.8.2.3       Exemplo 4       3         4.8.2.4       Exemplo 4       3         4.8.3       Conexão de Sensor Analógico para Medição Amperométrica de Oxigênio       3         4.8.3       Conexão de Sensor Analógico para Medição Amperométrica de Oxigênio       3         4.8.4       TB2 - Fiação Típica do Sensor Analógico para Medição Amperométrica de Oxigênio       3         5.1       Colocação do Transmissor de Serviço       3         5.1       Colocação do Transmissor de Serviço       3         6.1       Calibração do Sensor       3         6.1.1       Selecionar a Tarefa de Calibração do Sensor Desejada       3         6.1.2       Terminar a Calibração do Sensor       3         6.2.2       Calibração de Um Ponto       3         6.2.1       Calibração de Um Ponto       3         6.2.2       Calibr                                                                                                    |   |            | 4.7.2 TB2 – Designação do Cabo AK9                                                                    | 26              |  |  |  |  |  |
| 4.8.1       Conexão de Sensor Analógico de pH/ORP       2         4.8.2       TB2 - Fiação Típica do Sensor Analógico de pH/ORP       2         4.8.2.1       Exemplo 1       2         4.8.2.2       Exemplo 2       2         4.8.2.3       Exemplo 3       2         4.8.2.4       Exemplo 4       3         4.8.2.5       Exemplo 4       3         4.8.2.6       Exemplo 4       3         4.8.2.7       Exemplo 4       3         4.8.2.8       Exemplo 4       3         4.8.2.4       Exemplo 4       3         4.8.3       Conexão de Sensor Analógico para Medição Amperométrica de Oxigênio       3         4.8.4       TB2 - Fiação Típica do Sensor Analógico para Medição Amperométrica de Oxigênio       3         5.1       Colocação do Transmissor de Serviço       3         5.2       Retirada do Transmissor de Serviço       3         5.2       Retirada do Transmissor de Serviço       3         6.1       Calibração do Sensor       3         6.1.1       Selecionar a Tarefa de Calibração do Sensor Desejada       3         6.1.2       Terminar a Calibração do Sensor       3         6.2.2       Calibração de Um Ponto       3         6.2.1<                                                                                                    |   | 4.8        | Conexão de Sensores Analógicos                                                                        | 27              |  |  |  |  |  |
| 4.8.2       TB2 - Fiação Típica do Sensor Analógico de pH/ORP       2         4.8.2.1       Exemplo 1       2         4.8.2.2       Exemplo 2       2         4.8.2.3       Exemplo 3       2         4.8.2.4       Exemplo 4       3         4.8.3       Conexão de Sensor Analógico para Medição Amperométrica de Oxigênio       3         4.8.4       TB2 - Fiação Típica do Sensor Analógico para Medição Amperométrica de Oxigênio       3         4.8.4       TB2 - Fiação Típica do Sensor Analógico para Medição Amperométrica de Oxigênio       3         5       Colocação ou Retirada do Transmissor de Serviço       3         5.1       Colocação do Transmissor de Serviço       3         5.2       Retirada do Transmissor de Serviço       3         6.1       Calibração do Sensor       3         6.1.1       Selecionar a Tarefa de Calibração do Sensor Desejada       3         6.2.2       Calibração de Um Ponto       3         6.2.2       Calibração de Dois Pontos       3         6.2.3       Calibração do Processo       3                                                                                                    |   |            | 4.8.1 Conexão de Sensor Analógico de pH/ORP                                                           | 27              |  |  |  |  |  |
| 4.8.2.1       Exemplo 1       2         4.8.2.2       Exemplo 2       2         4.8.2.3       Exemplo 3       3         4.8.2.4       Exemplo 4       3         4.8.3       Conexão de Sensor Analógico para Medição Amperométrica de Oxigênio       3         4.8.4       TB2 - Fiação Típica do Sensor Analógico para Medição Amperométrica de Oxigênio       3         5       Colocação ou Retirada do Transmissor de Serviço       3         5.1       Colocação do Transmissor de Serviço       3         5.2       Retirada do Transmissor de Serviço       3         6.1       Calibração do Sensor       3         6.1.1       Selecionar a Tarefa de Calibração do Sensor Desejada       3         6.1.2       Terminar a Calibração do Sensor       3         6.2.2       Calibração de Um Ponto       3         6.2.1       Calibração de Dois Pontos       3         6.2.3       Calibração do Processo       3                                                                                                    |   |            | 4.8.2 TB2 – Fiação Típica do Sensor Analógico de pH/ORP                                               | 28              |  |  |  |  |  |
| 4.8.2.2       Exemplo 2       2         4.8.2.3       Exemplo 3       3         4.8.2.4       Exemplo 4       3         4.8.3       Conexão de Sensor Analógico para Medição Amperométrica de Oxigênio3       3         4.8.4       TB2 - Fiação Típica do Sensor Analógico para Medição Amperométrica de Oxigênio3       3         5       Colocação ou Retirada do Transmissor de Serviço3       3         5.1       Colocação do Transmissor de Serviço3       3         5.2       Retirada do Transmissor de Serviço3       3         6.1       Calibração do Sensor3       3         6.1.1       Selecionar a Tarefa de Calibração do Sensor Desejada3       3         6.1.2       Terminar a Calibração do Sensor3       3         6.2.2       Calibração de Um Ponto3       3         6.2.1       Calibração de Dois Pontos3       3         6.2.3       Calibração do Processo3       3                                                                                                    |   |            | 4.8.2.1 Exemplo 1                                                                                     | 28              |  |  |  |  |  |
| 4.8.2.3       Exemplo 3       3         4.8.2.4       Exemplo 4       3         4.8.3       Conexão de Sensor Analógico para Medição Amperométrica de Oxigênio       3         4.8.4       TB2 - Fiação Típica do Sensor Analógico para Medição Amperométrica de Oxigênio       3         5       Colocação ou Retirada do Transmissor de Serviço       3         5.1       Colocação do Transmissor de Serviço       3         5.2       Retirada do Transmissor de Serviço       3         6       Calibração       3         6.1.1       Calibração do Sensor       3         6.1.2       Terminar a Calibração do Sensor       3         6.2.2       Calibração de Um Ponto       3         6.2.2       Calibração de Dois Pontos       3         6.2.3       Calibração do Processo       3                                                                                                    |   |            | 4.8.2.2 Exemplo 2                                                                                     | 29              |  |  |  |  |  |
| 4.8.2.4       EXemplo 4                                                                                                    |   |            | 4.8.2.3 EXEMPLO 3                                                                                     | 30<br>31        |  |  |  |  |  |
| 4.8.4       TB2 – Fiação Típica do Sensor Analógico para Medição Amperométrica de Oxigênio       3         5       Colocação ou Retirada do Transmissor de Serviço       3         5.1       Colocação do Transmissor de Serviço       3         5.2       Retirada do Transmissor de Serviço       3         6       Calibração       3         6.1       Calibração do Sensor       3         6.1.1       Selecionar a Tarefa de Calibração do Sensor Desejada       3         6.1.2       Terminar a Calibração do Sensor       3         6.2       Calibração de Sensores Cond 2e ou Cond 4e       3         6.2.1       Calibração de Dois Pontos       3         6.2.2       Calibração de Dois Pontos       3         6.2.3       Calibração do Processo       3                                                                                                    |   |            | 4.0.2.4 Exemplo 4                                                                                     | 32              |  |  |  |  |  |
| 5       Colocação ou Retirada do Transmissor de Serviço       3         5.1       Colocação do Transmissor em Serviço       3         5.2       Retirada do Transmissor de Serviço       3         6       Calibração       3         6.1       Calibração do Sensor       3         6.1.1       Selecionar a Tarefa de Calibração do Sensor Desejada       3         6.1.2       Terminar a Calibração do Sensor       3         6.2       Calibração de Sensores Cond 2e ou Cond 4e       3         6.2.1       Calibração de Um Ponto       3         6.2.2       Calibração de Dois Pontos       3         6.2.3       Calibração do Processo       3                                                                                                    |   |            | 4.8.4 TB2 – Fiacão Típica do Sensor Analóaico para Medição Amperométrica de Oxiaênio                  | 33              |  |  |  |  |  |
| 5.1       Colocação do Transmissor de Serviço                                                                                                    | 5 | Color      | naño ou Datirada do Transmissor do Sarvico                                                            | 34              |  |  |  |  |  |
| 5.1       Colocidado do mansimisor em conviço                                                                                                    | 5 | 5 1        | Colocação do Transmissor de Serviço                                                                   | <b>34</b><br>34 |  |  |  |  |  |
| 6       Calibração                                                                                                    |   | 5.2        | Retirada do Transmissor de Serviço                                                                    | 34              |  |  |  |  |  |
| 6.1       Calibração do Sensor       3         6.1.1       Selecionar a Tarefa de Calibração do Sensor Desejada       3         6.1.2       Terminar a Calibração do Sensor       3         6.2       Calibração de Sensores Cond 2e ou Cond 4e       3         6.2.1       Calibração de Um Ponto       3         6.2.2       Calibração de Dois Pontos       3         6.2.3       Calibração do Processo       3                                                                                                    | 6 | Calib      | noño                                                                                                  | 0 F             |  |  |  |  |  |
| 6.1.1       Selecionar a Tarefa de Calibração do Sensor Desejada       3         6.1.2       Terminar a Calibração do Sensor       3         6.2       Calibração de Sensores Cond 2e ou Cond 4e       3         6.2.1       Calibração de Um Ponto       3         6.2.2       Calibração de Dois Pontos       3         6.2.3       Calibração do Processo       3                                                                                                    | 0 | 61         | ação<br>Calibração do Sensor                                                                          | 35<br>35        |  |  |  |  |  |
| 6.1.2       Terminar a Calibração do Sensor       3         6.2       Calibração de Sensores Cond 2e ou Cond 4e       3         6.2.1       Calibração de Um Ponto       3         6.2.2       Calibração de Dois Pontos       3         6.2.3       Calibração do Processo       3                                                                                                    |   | 0.1        | 6 1 1 Selecionar a Tarefa de Calibração do Sensor Deseiada                                            | 35              |  |  |  |  |  |
| 6.2       Calibração de Sensores Cond 2e ou Cond 4e3       3         6.2.1       Calibração de Um Ponto3       3         6.2.2       Calibração de Dois Pontos3       3         6.2.3       Calibração do Processo3       3                                                                                                    |   |            | 6.1.2 Terminar a Calibração do Sensor                                                                 | 36              |  |  |  |  |  |
| 6.2.1       Calibração de Um Ponto3         6.2.2       Calibração de Dois Pontos3         6.2.3       Calibração do Processo3                                                                                                    |   | 6.2        | Calibração de Sensores Cond 2e ou Cond 4e                                                             | 36              |  |  |  |  |  |
| 6.2.2       Calibração de Dois Pontos3         6.2.3       Calibração do Processo3                                                                                                    |   |            | 6.2.1 Calibração de Um Ponto                                                                          | 37              |  |  |  |  |  |
| 6.2.3 Calibração do Processo3                                                                                                    |   |            | 6.2.2 Calibração de Dois Pontos                                                                       | 38              |  |  |  |  |  |
|                                                                                                    |   |            | 6.2.3 Calibração do Processo                                                                          | 38              |  |  |  |  |  |

7

| 6.3    | Calibração de pH                                                                 | 39             |
|--------|----------------------------------------------------------------------------------|----------------|
|        | 6.3.1 Calibração de Um Ponto                                                     | 39             |
|        | 6.3.2 Calibração de Dois Pontos                                                  | 39             |
|        | 6.3.3 Calibração do Processo                                                     | Q              |
| 64     |                                                                                  | 4`             |
| 6.5    | Calibração da Sansoras da Ovição a Amagramátricos                                | 4              |
| 0.5    |                                                                                  | 4<br>//        |
|        |                                                                                  | 4/<br>//       |
| 0.0    | 0.1.2 Cultiful du du Flucessu                                                    | 44             |
| 0.0    |                                                                                  | 4              |
|        | 6.6.1 Calibração de Um Ponio                                                     | 4、             |
|        | 6.6.2 Calibração de Dois Pontos                                                  | 44             |
|        | 6.6.3 Calibração do Processo                                                     | 4              |
| 6.7    | Calibração de Sensores de Dioxido de Carbono Dissolvido                          | 4              |
|        | 6.7.1 Calibração de Um Ponto                                                     | 4              |
|        | 6.7.2 Calibração de Dois Pontos                                                  | 4              |
|        | 6.7.3 Calibração do Processo                                                     | 4              |
| 6.8    | Verificação do Sensor                                                            | 4              |
| 6.9    | Calibração do Transmissor (Apenas Sensores Analógicos)                           | 4              |
|        | 6.9.1 Resistência (Apenas Sensores Analógicos)                                   | 48             |
|        | 6.9.2 Temperatura (para Sensores Analógicos)                                     | 49             |
|        | 6.9.3 Jensão (Apenos Sensores Anglógicos)                                        |                |
|        | 6.9.4 Atrial (Ananas Sansaras Analógicos)                                        | 0              |
|        | 6.0.5 Da (Aponas Sonsoras Analógicos)                                            | 0              |
|        | 6.0.6 Dr. (Aperilus Selisoles Analógicos)                                        | 00             |
| 0.10   |                                                                                  | 0              |
| 6.10   | Calibração da Salad Analogica                                                    | ວ              |
| 6.11   |                                                                                  | 5              |
| 6.12   | Manufençao                                                                       | 5              |
| Config | Juração                                                                          | 52             |
| 7.1    | Medicão                                                                          | 52             |
|        |                                                                                  | 5              |
|        | 7 1 2 Transmissor MIX (Anglázico a ISM) a ISM                                    | 02             |
|        | 7.1.2 Configurações Palacionadas a Darâmatros                                    | 02             |
|        |                                                                                  | 0              |
|        |                                                                                  | 0 <sup>2</sup> |
|        | 7.1.3.2 Comigurações para Medição do Ovição a Decardo em Concerco Amoramétricos  | 0              |
|        | 7.1.3.3 Configurações para Medição de Oxígenio Baseada em Sensores Amperomenicos |                |
|        | 7.1.3.4 Configurações para Medição de Oxígenio Basedad em Sensores Opticos       | 5              |
|        | 7.1.3.5 Configurações de Dioxido de Carbono Dissolvido                           | 58             |
|        | 7.1.4 Tabela de Curva de Concentração                                            | 59             |
| 7.2    | Fonte de Temperatura (Apenas Sensores Analógicos)                                | 59             |
| 7.3    | Saídas Analógicas                                                                | 59             |
| 7.4    | Pontos de Definição                                                              | 60             |
| 7.5    | Configuração do ISM (Apenas Sensores ISM)                                        | 62             |
|        | 7.5.1 Monitor do Sensor                                                          | 62             |
|        | 7.5.2 Limite de Ciclos de CIP                                                    | 6:             |
|        |                                                                                  | 0              |
|        |                                                                                  | 0-             |
|        |                                                                                  | 6              |
| 7.0    |                                                                                  | 0              |
| 7.0    |                                                                                  | 0              |
| 1.1    | ISM / Alarme sensor                                                              | 6              |
| 7.8    |                                                                                  | 6              |
| 7.9    | Configuração do Display                                                          | 6              |
| 7.10   | Entradas Digitais                                                                | 6              |
| 7.11   | Sistema                                                                          | 6              |
| 7.12   | Controle PID                                                                     | 68             |
| 7.13   | Serviço                                                                          | 7              |
| -      | 7.13.1 Definir Saídas Analógicas                                                 | 7:             |
|        | 7.13.2 Ler Saídas Analógicas                                                     | 7              |
|        | 7 13 3 Definir OC                                                                | יי קיי ק<br>יר |
|        | 7.13.4 Lor OC                                                                    | יר<br>יר       |
|        | 7.10.7 Lot 00                                                                    | יר<br>יר       |
|        | 7.10.0 Loi Liilluuus Diyiluis                                                    | /2<br>יר       |
|        | 7.13.0 Wetholdu                                                                  | /2             |
|        |                                                                                  | /              |

|    | 7.14     | Gerencimento de Usuários                                                              | 73        |
|----|----------|---------------------------------------------------------------------------------------|-----------|
|    | 7.15     | Redefinir                                                                             | 73        |
|    |          | 7.15.1 Reinicialização do Sistema                                                     | 73        |
|    | 7.16     | Ajuste de tecla personalizado                                                         | 74        |
|    | 7.17     | HART                                                                                  | 74        |
| 8  | ISM      |                                                                                       | 74        |
|    | 8.1      | iMonitor                                                                              | 74        |
|    | 8.2      | Mensagens                                                                             | 75        |
|    | 8.3      | Diagnósticos ISM                                                                      |           |
|    |          | 8.3.1 Sensores pH/ORP, Oxigênio, O <sub>2</sub> , Cond 4e                             | 76        |
|    | 8.4      | Dados de Calibração para Todos os Sensores ISM                                        | 76        |
|    |          | 8.4.1 Dados de Calibração para Todos os Sensores ISM                                  | 77        |
|    | 8.5      | Informações do Sensor                                                                 | 77        |
|    | 8.6      | Versão de HW/SW                                                                       | 78        |
|    | 8.7      | Informações de DLI/ACT                                                                | 78        |
| 9  | Tecla    | Personalizada                                                                         | 78        |
|    | 9.1      | Definir Favorito                                                                      | 79        |
| 10 | Manut    | lanaão                                                                                | 70        |
| 10 | 10 1     | Limpaza da Painel Frontal                                                             | <b>/3</b> |
|    |          |                                                                                       | 70        |
| 11 | Resolu   | ução de Problemas                                                                     | 80        |
|    | 11.1     | Mensagens de Erro Cond (Resistivo)/Lista de Avisos e Alarmes para Sensores Analógicos | 80        |
|    | 11.2     | Mensagens de Erro Cond (Resistivo)/Lista de Avisos e Alarmes para Sensores ISM        | 81        |
|    | 11.3     | Mensagens de Erro de pH/Lista de Avisos e Alarmes                                     |           |
|    |          | 11.3.1 Sensores de pH, Exceto Eletrodos de pH de Membrana Dupia                       | 81        |
|    |          | 11.3.2 Elerodos de phi de Membrana Dupia (pH/pNa)                                     | 82        |
|    |          | 11.3.3 Merisagen de pl. ISM 2.0                                                       | 02        |
|    |          | 11.3.4 Melisuyelli de μπ ISM 2.0                                                      | 00        |
|    | 11/      | Managages de Erro O. Amperométrico / Lista de Avisos e Alarmes                        | 03        |
|    | 11.4     | 11 1 Sansonas de Ovinânio em Alto Nível                                               | 04        |
|    |          | 11 4 2 Sensores de Ovigênio em Raixo Nível                                            | 04<br>85  |
|    |          | 11 4 3 Sensor de Tracos de Oxigénio                                                   | 00        |
|    | 11.5     | Mensagens de Erro O., Óptico/Lista de Avisos e Alarmes                                | 85        |
|    | 11.6     | Mensagens de Erro de Dióxido de Carbono Dissolvido/Lista de Avisos de Alarmes         | 86        |
|    | 11.7     | Indicação de Avisos e Alarmes                                                         | 87        |
|    |          | 11.7.1 Indicação de Aviso                                                             | 87        |
|    |          | 11.7.2 Indicação de Alarme                                                            | 87        |
| 10 | Inform   | anaños sobro Dadidos Apossórios o Doars do Danasiaño                                  | 00        |
| 12 | IIIIOIII | iuções sobie reulidos, acessonos e reçus de reposição                                 | 00        |
| 13 | Espec    | ificações                                                                             | 89        |
|    | 13.1     | Especificações Gerais                                                                 | 89        |
|    | 13.2     | Especificações Elétricas                                                              | 92        |
|    |          | 13.2.1 Especificações Eléfricas Gerais                                                | 92        |
|    | 10.0     | 13.2.2 4 0 20 mA (com HART)                                                           | 92        |
|    | 13.3     | Especificações Mecanicas                                                              | 93        |
|    | 13.4     | Especificações Ambieniais                                                             | 93        |
|    | 13.0     | Deseillius de colliole                                                                | 93        |
|    | 13.0     |                                                                                       |           |
| 14 | Garan    | tia                                                                                   | 99        |
| 15 | Tabela   | ıs de Tampão                                                                          | 99        |
|    | 15.1     | Tampões de pH Padrão                                                                  | 99        |
|    |          | 15.1.1 Mettler-9                                                                      | 99        |
|    |          | 15.1.2 Mettler-10                                                                     | 100       |
|    |          | 15.1.3 Tampões Técnicos NIST                                                          | 100       |
|    |          | 15.1.4 Tampões Padrão NIST (DIN e JIS 19266: 2000–01)                                 | 101       |
|    |          | 15.1.5 Tampões Hach                                                                   | 101       |
|    |          | 15.1.6 Tampões Ciba (94)                                                              | 102       |
|    |          | 15.1.7 Merck Titrisole, Riedel-de-Haën Fixanale                                       | 102       |
|    |          | 15.1.8 Tampões WTW                                                                    | 103       |
|    |          | 15.1.9 Tampões JIS Z 8802                                                             | 103       |
|    | 15.2     | Tampões de Eletrodo de pH de Membrana Dupla                                           | 104       |
|    |          | 15.2.1 Tampões Mettler-pH/pNa (Na+ 3,9M)                                              | 104       |

# Introdução

1

Declaração de Uso Pretendido – O transmissor multiparâmetro M400 2 fios é um instrumento de processo on-line monocanal com recursos de comunicação HART® para medição de diversas propriedades de fluidos e gases. Essas propriedades incluem Condutividade, Oxigênio Dissolvido e pH/ORP. O M400 está disponível em dois níveis diferentes. O nível indica os parâmetros de medição suportados que podem ser cobertos. Os parâmetros estão indicados na etiqueta na parte de trás do sistema.

O M400 é um transmissor de modo misto e modo ISM puro capaz de lidar com sensores convencionais (analógicos) ou sensores ISM (digitais).

#### Guia de ajuste de parâmetros do M400 2 fios

|                                                 | M400 2(X)H Tipo 2 |       | M400 2(X)I | Н Тіро З |
|-------------------------------------------------|-------------------|-------|------------|----------|
|                                                 | Analógico         | ISM   | Analógico  | ISM      |
| pH/ORP                                          | •                 | •     | •          | •        |
| pH/pNa                                          | _                 | •     | _          | •        |
| Condutividade 2-e                               | •                 | _     | •          | _        |
| Condutividade 4-e                               | •                 | •     | •          | •        |
| Amp. O <sub>2</sub> ppm / ppb / traços          | ●/●/●             | •/•/• | •/•/•      | •/•/•    |
| Amp. O <sub>2</sub> fase gás ppm/ ppb/ traços   | _                 | _     | •/•/•      | •/•/•    |
| Ópt. O <sub>2</sub> ppm/ppb                     | •/•               | •/•   | •/•        | •/•      |
| Dióxido de carbono dissolvido<br>(farmacêutico) | -                 | •     | _          | •        |

Uma tela monocromática grande informa os dados de medição e as informações de configuração. A estrutura de menus permite ao operador modificar todos os parâmetros operacionais utilizando teclas no painel frontal. Há um recurso de bloqueio dos menus, com proteção por senha, para impedir o uso não autorizado do medidor. O Transmissor de Parâmetros Múltiplos M400 pode ser configurado para usar suas duas saídas analógicas e/ou duas saídas do coletor aberto (OC) para controle de processo.

Essa descrição corresponde ao lançamento de firmware versão 1.0.01 do transmissor M400 2(X)H Tipo 2 e M400 2(X)H Tipo 3. Mudanças estão ocorrendo constantemente, sem aviso prévio.

# 2 Instruções de Segurança

Este manual inclui informações de segurança com as designações e os formatos a seguir.

## 2.1 Definição de Símbolos e Designações de Equipamento e Documentação

Atenção: POTENCIAL PARA FERIMENTOS PESSOAIS.

Cuidado: Possível dano ou mau funcionamento do instrumento.

Nota: informações operacionais importantes.

No transmissor ou neste manual, o texto indica: Cuidado e/ou outro possível risco, inclusive risco de choque elétrico (consulte os documentos anexos).

A seguir é apresentada uma lista de instruções e alertas gerais de segurança. O não cumprimento destas instruções pode resultar em danos ao equipamento e/ou lesões pessoais no operador.

- O transmissor M400 deverá ser instalado e operado somente por técnicos familiarizados com o transmissor e que sejam qualificados para esse trabalho.
- O transmissor M400 deve ser operado apenas nas condições operacionais especificadas (consulte a seção 13, "Especificações").
- Reparos no transmissor M400 deverão ser realizados somente por técnicos treinados e autorizados.
- Com exceção da manutenção de rotina, dos procedimentos de limpeza ou da substituição de fusíveis, como descrito neste manual, o transmissor M400 não pode ser adulterado ou alterado de maneira alguma.
- A METTLER TOLEDO não se responsabiliza por danos causados por modificações não autorizadas ao transmissor.
- Respeite todas as advertências, cuidados e instruções indicados e fornecidos com este produto.
- Instale o equipamento tal como especificado neste manual de instruções. Siga os códigos nacionais e locais apropriados.
- As coberturas protetoras têm de estar sempre colocadas durante a operação normal.
- Se este equipamento for utilizado de uma forma não especificada pelo fabricante, a proteção fornecida pelo mesmo contra riscos pode ficar comprometida.

#### **ADVERTÊNCIAS:**

A instalação de cabos e a manutenção deste produto exigem acesso a níveis de voltagem com risco de choque. A alimentação de rede elétrica e contatos do OC ligados a uma fonte de energia elétrica separada têm ser desligados antes da manutenção.

O comutador ou disjuntor estará bem próximo do equipamento e a fácil alcance do OPERADOR; deverá ser marcado como o dispositivo de desconexão do equipamento. A alimentação elétrica deve dispor de um interruptor ou disjuntor para desligar o equipamento. As instalações elétricas deverão estar de acordo com o Código Elétrico Nacional e/ou qualquer outro código nacional ou local aplicável.

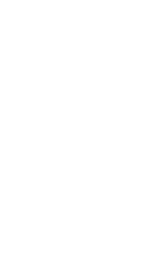

#### Nota: DISTÚRBIOS DO PROCESSO

Como as condições de processo e de segurança podem depender da operação consistente desse transmissor, forneça meios adequados para manter a operação durante a limpeza, substituição ou calibração do sensor ou do instrumento.

 $\bigcirc$ 

Nota: Esse é um produto de 2 fios com duas saídas analógicas ativa de 4–20 mA.

### 2.2 Descarte Correto da Unidade

Quando o transmissor for finalmente removido de serviço, observe todas as regulamentações ambientais locais para o descarte apropriado.

### 2.3 Classificação Ex

Consulte o documento PN 30715260 para obter instruções de Ex, incluindo IECEx, ATEX, FM, que pode ser baixado em "www.mt.com/m400-downloads".

# 3 Visão Geral da Unidade

Os modelos M400 estão disponíveis em tamanho de alojamento 1/2 DIN. Os modelos M400 fornecem uma carcaça IP66/NEMA4X integral para montagem na parede ou na tubulação.

### 3.1 Visão Geral ½ DIN

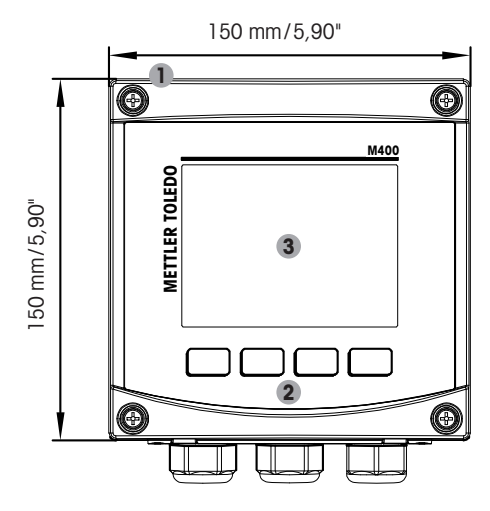

- 1: Alojamento Moldado em Liga de Alumínio Fundido
- 2: Quatro Teclas de Navegação com Feedback Tátil
- 3: Display TFT de Alta Resolução

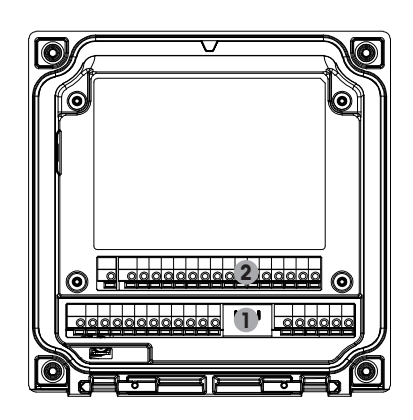

- 1: TB1 Sinal Analógico de Entrada e Saída
- 2: TB2 Sinal do Sensor

3.2

#### Estrutura de Menus

Tela do Menu M400 \*\* ISM • \* Tecla Personalizada Calibração Configuração iMonitor • Padrão: Favorito Calibrar Sensor Medição • Dependendo • Mensagens Calibrar Saídas analógicas Diagnósticos ISM Set Points da configuração Transmisor • Dados de Calibrar saída ISM Setup Calibração analógica • Alarmes Gerais • ISM/Alarme sensor Informações Cal entrada analógica Sensor • Limpeza Config. DisplayEntradas digitais Versão Manutenção de HW / SW • Info DLI / ACT<sup>1)</sup> Sistema Controle PID Serviço Gerenciamento

> de usuário • Reset • Ajuste de tecla personalizado • HART

A seguir está a estrutura da árvore de menus do M400:

1) Depende da versão do firmware ISM. Fig. 1: Visão Geral do Menu

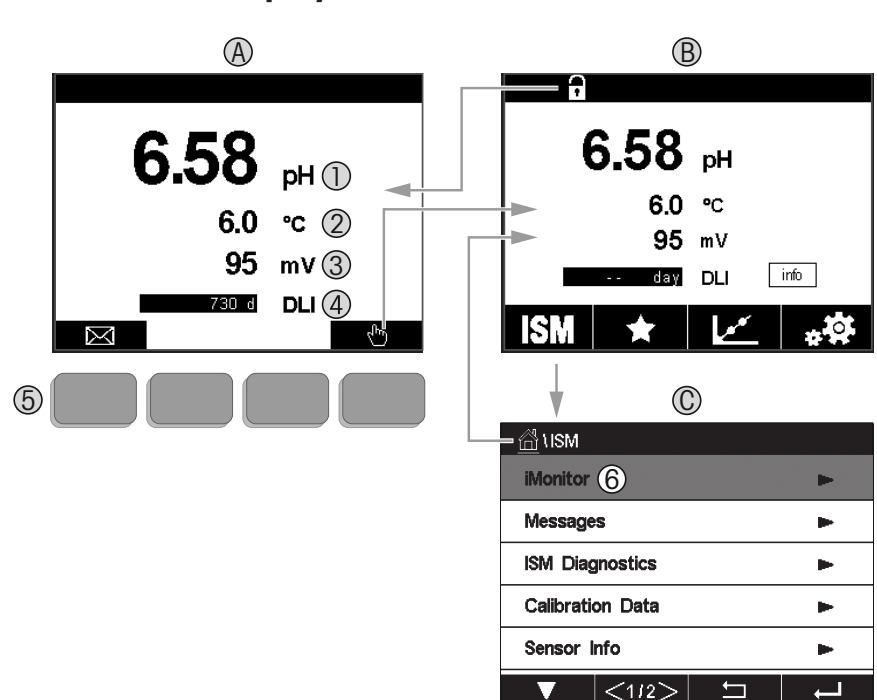

#### 3.2.1 Display

#### A. Tela inicial (exemplo)

- 1. 1º linha, configuração padrão
- 2. 2ª linha, configuração padrão
- 3. 3ª linha, depende da configuração
- 4. 4ª linha, depende da configuração
- 5. Tecla de função com funções indicadas na tela
- 6. Cursor indicando o item atual para a operação da tecla de função
- B. Tela do menu (exemplo)
- C. Tela do Menu do ISM

**Nota:** Em caso de alarme ou outras condições de erro, o Transmissor M400 exibirá um símbolo na primeira linha do display. Essa linha continua piscando até que a condição que a causou seja eliminada (consulte o capítulo 11.7 "Indicação de Avisos e Alarmes", na página 87).

**Nota:** Durante as calibrações e limpezas, a Entrada Digital com Saída Analógica/OC em estado HOLD, um "H" (HOLD) piscando aparecerá no canto superior direito do display do canal correspondente. Este símbolo permanecerá por 20 segundos após o término da calibração. Esse símbolo permanecerá durante 20 segundos até após a calibração ou limpeza estar concluída. Esse símbolo também desaparecerá quando a Entrada Digital for desativada.

### **3.3 Elementos Operacionais**

| Elemento operacional | Descrição                                                                                                  |
|----------------------|----------------------------------------------------------------------------------------------------|
|                      | Entrar no menu de mensagens                                                                                |
| (Ing                 | Entrar na tela do menu                                                                                     |
| •                    | Bloquear/Desbloquear a Tela                                                                                |
| ISM                  | Entrar no menu do ISM                                                                                      |
| *                    | Entrar no menu de favoritos                                                                                |
|                      | Entrar no menu de calibração                                                                               |
| * <b>*</b>           | Entrar no menu de configuração                                                                             |
|                      | Retornar à tela do menu                                                                                    |
|                      | Entrar no nível de menu imediatamente inferior, por exemplo, iMonitor,<br>Mensagens ou Diagnósticos ISM    |
| <b>_</b>             | Retornar ao nível de menu imediatamente superior;<br>pressione por mais tempo para retornar à tela inicial |
|                      | Navegar pelo menu para operação da tecla de função                                                         |
|                      | Entrar no menu selecionado ou item para operação da tecla de função                                        |

### **3.4 Dados de Entrada**

O M400 mostra um teclado para modificação dos valores. Pressione o botão ← para que o transmissor armazene o valor. Pressione o botão ESC para sair do teclado sem modificar os dados.

**Nota:** Para alguns valores, as unidades podem ser modificadas. Nesse caso, o teclado mostra um botão com um U. Para selecionar outra unidade para o valor inserido no teclado, pressione o botão U. Para retornar novamente, pressione o botão 0 - 9.

**Nota:** Para algumas entradas, podem ser usados letras e/ou números. Nesse caso, o teclado mostra um botão "A, a, O". Pressione esse botão para alternar entre letras maiúsculas, minúsculas e números no teclado.

### 3.5 Menus de Seleção

Alguns menus exigem a seleção de um parâmetro/dado. Neste caso, o transmissor exibe uma janela de pop up. Pressione o campo desejado para selecionar o valor. A janela de pop up será fechada e a seleção será armazenada.

# 3.6 Caixa de Diálogo "Salvar Alterações"

Se o M400 abrir a caixa de diálogo "Salvar Alterações", existem as seguintes opções. "Não" descarta os valores inseridos, "Sim" salva as alterações feitas e "Cancelar" retorna para continuar a configuração.

#### 3.7 Senhas de Segurança

O Transmissor M400 permite o bloqueio de segurança de diversos menus. Se o recurso de bloqueio de segurança do transmissor foi ativado, uma senha de segurança deverá ser digitada para permitir acesso ao menu. Consulte capítulo 7.14 "Gerencimento de Usuários", na página 73.

### 3.8 Medição de Tendência em Gráfico

Qualquer medição única pode ser exibida como uma medição de tendência ao longo do tempo. Os valores de medição serão indicados por um valor sobre o eixo Y e o tempo decorrido no eixo X do gráfico exibido. Um medição real para o valor selecionado também será exibida numericamente acima do display de tendência do gráfico. O valor medido é atualizado uma vez por segundo.

A tendência em gráfico exibirá apenas os dados dentro do intervalo máximo/mínimo. Valores fora do intervalo ou valores inválidos não serão exibidos. Ambos os eixos podem ser configurados em termos de intervalo (eixo Y) e resolução (eixo X). Defina a faixa do eixo Y com tamanho suficiente para que todas as medições possam ser exibidas. Defina a resolução do eixo X como "1 hora" ou "1 dia" para exibir as medições da última hora (ou dia, respectivamente).

## Ativação da Tela de Exibição de Tendência

Enquanto o M400 estiver exibindo a Tela de Menu, você pode usar a configuração personalizada de teclas para acessar essa função ao operar com teclas táteis. CAMINHO: CONF\Ajuste de tecla personalizado\Tendência. Salvar a alteração como Sim. De volta à tela principal, mostrando a curva de tendência na segunda tecla na parte inferior, pressione a segunda tecla de função; a curva de tendência será mostrada.

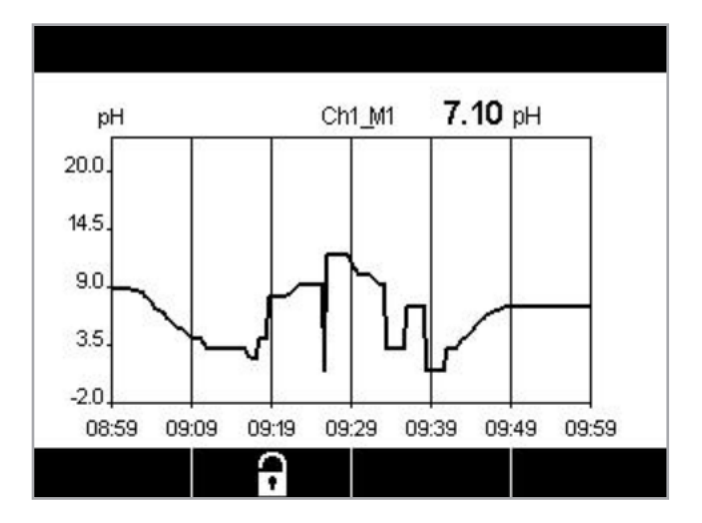

| M16.58 pH       |  |
|-----------------|--|
| M2 6.0 °C       |  |
| M3 95 m V       |  |
| M4 730 days DLI |  |

Ao usar a configuração de teclas personalizada para acessar a exibição de tendência, pressione a segunda tecla de função da esquerda após ter definido Tendência como tecla personalizada.

Use ▼ e ← para selecionar a medição.

Quando um sensor for desconectado/conectado, uma janela pop-up aparecerá; após fechar a janela, o display retornará à Tela do Menu. A linha superior exibirá todas as mensagens que ocorrerem durante a definição da tendência. "H", "P" serão exibidos quando esse canal estiver em espera ou em processo.

### 3.8.1 Configurações para Tela de Exibição de Tendência

Para definir as configurações, pressione o quarto botão e vá até a janela pop-up desse parâmetro de medição. As definições estão nos valores padrão. Entretanto, estas definições podem ser alteradas conforme necessário, quando as opções estiverem disponíveis.

Tempo: Botão de opção. Para exibição gráfica de tempo (eixo X)

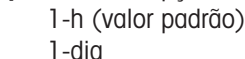

**Nota:** 1 h significa: Armazenamento de 1 med/15 segundos, total de 240 medições para 1 h. 1 day significa: Armazenamento de 1 med/6 segundos, total de 240 medições para 1 dia.

#### Faixa: Botão de opção Padrão(valor padrão) Individual

Quando os modos "Padrão" são definidos para o valor máximo ou mínimo, isto indica a faixa de medição total para esta unidade. O botão Max ou Min não é exibido. Se a configuração for selecionável, o usuário poderá definir manualmente as configurações máxima e mínima.

#### Máx: Botão de edição.

Valor máximo dessa unidade no eixo Y. xxxxxx, vírgula decimal flutuante.

Mín.: Botão de edição.

Valor mínimo dessa unidade no eixo Y. xxxxx, vírgula decimal flutuante. Valor Máx > Valor Mín

**Nota:** As configurações para X e Y e o valores de medição correspondentes são armazenados na memória dos transmissores. O desligamento retorna às configurações padrão.

### 3.8.2 Desativação da Tela de Exibição de Tendência

Pressione ᅿ na tela de tendência de gráfico ativada para retornar à Tela do Menu.

**Nota:** Se um sensor for desconectado/conectado, surgirá uma janela pop-up; após o fechamento da janela, ele retornará à Tela do Menu.

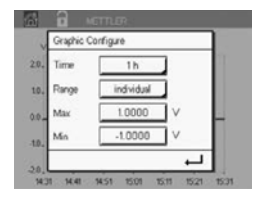

# 4 Instruções de Instalação

#### 4.1 Desembalagem e Inspeção do Equipamento

Inspecione o recipiente de remessa. Se estiver danificado, entre em contato com a transportadora imediatamente para obter instruções. Não jogue fora a caixa.

Se não houver dano aparente, desembrulhe o recipiente. Confira se todos os itens da lista de embalagem estão presentes.

Se houver itens faltando, notifique imediatamente a METTLER TOLEDO.

### 4.1.1 Informações Dimensionais do Recorte do Painel – Modelos ½ DIN

Os transmissores Modelo  $\frac{1}{2}$  DIN são projetados com uma tampa traseira integral para instalação autônoma com montagem na parede.

A unidade também pode ser montada na parede usando a tampa traseira integral. Consulte as instruções de instalação em seção 4.1.2.

A seguir estão as dimensões de recorte necessárias para os modelos ½ DIN quando montados em um painel plano ou em uma porta de gabinete plana. Essa superfície deve ser plana e lisa. Superfícies com texturas ou rugosidade não são recomendáveis e podem limitar a eficiência da vedação da junta fornecida.

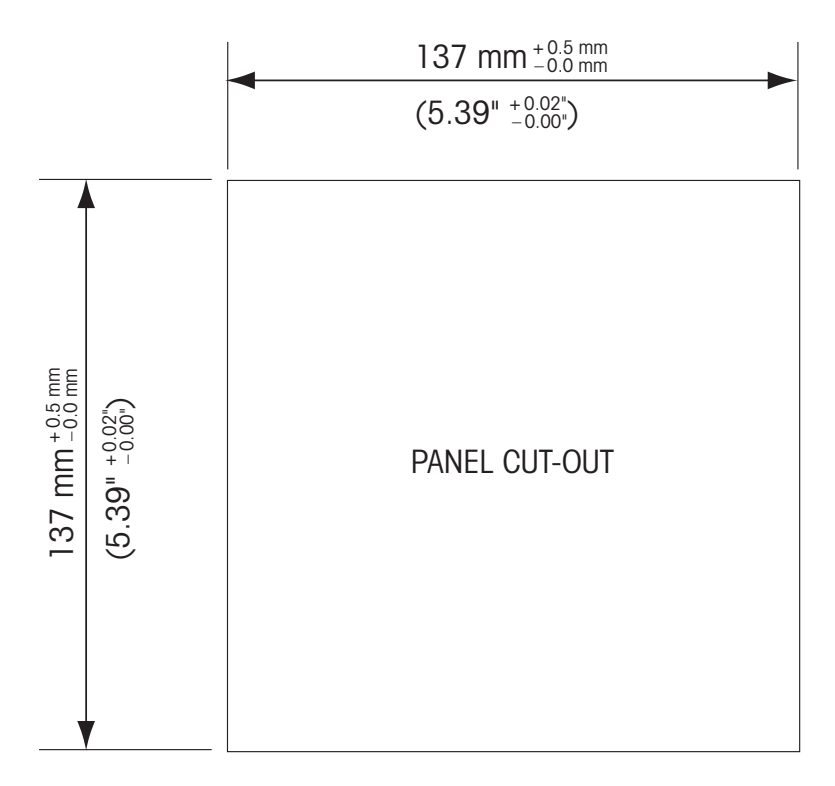

Há acessórios de hardware opcionais disponíveis que permitem montagens no painel ou na tubulação. Consulte seção 15 para obter informações sobre pedidos.

### 4.1.2 Procedimento de Instalação

#### Gerais:

- Oriente o transmissor de forma que as presilhas do cabo fiquem voltadas para baixo.
- A fiação que passa pelas presilhas do cabo deve ser própria para uso em locais molhados.
- Para fornecer características de gabinete IP66, todas as abraçadeiras de cabo precisam estar no lugar. Cada bucha do cabo deve ser preenchida usando um cabo, ou uma Vedação de Orifício da Bucha do Cabo adequada.

#### Para montagem na parede:

- Remova a tampa traseira do alojamento dianteiro.
- Comece tirando os quatro parafusos localizados na face do transmissor, um em cada canto. Isso permite que a tampa dianteira seja retirada da câmara traseira.
- Remova o pino da dobradiça apertando o pino em cada extremidade. Isso permite que o alojamento dianteiro seja removido da câmara traseira.
- Monte o alojamento traseiro na parede. Fixe o kit de montagem ao M400 de acordo com as instruções fornecidas. Fixe-o na parede usando o hardware de montagem apropriado para a superfície da parede. Certifique-se de que esteja nivelado e preso com segurança, e que a instalação obedece todas as dimensões de espaço livre necessárias para a manutenção do transmissor. Oriente o transmissor de forma que as presilhas do cabo fiquem voltadas para baixo.
- Recoloque a caixa dianteira na caixa traseira. Aperte bem os parafusos da tampa traseira para garantir que seja mantida a classificação ambiental de gabinete IP66/NEMA4X. A unidade está pronta para ser conectada.

#### Para montagem na tubulação:

 Use somente componentes fornecidos pelo fabricante na montagem do transmissor M400 no tubo e instale segundo as instruções fornecidas. Consulte seção 15 para obter informações sobre pedidos.

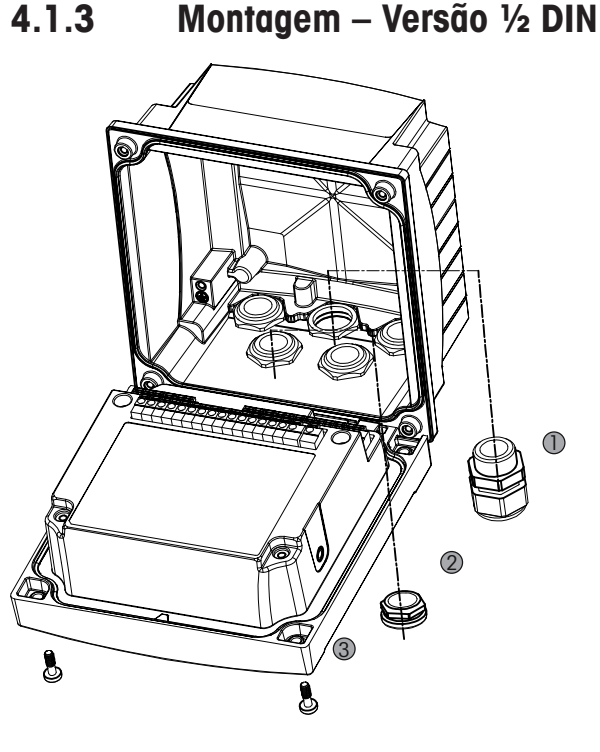

- 1. Buchas do cabo 3 M20X1.5
- 2. Bujão de plástico
- 3. 4 parafusos

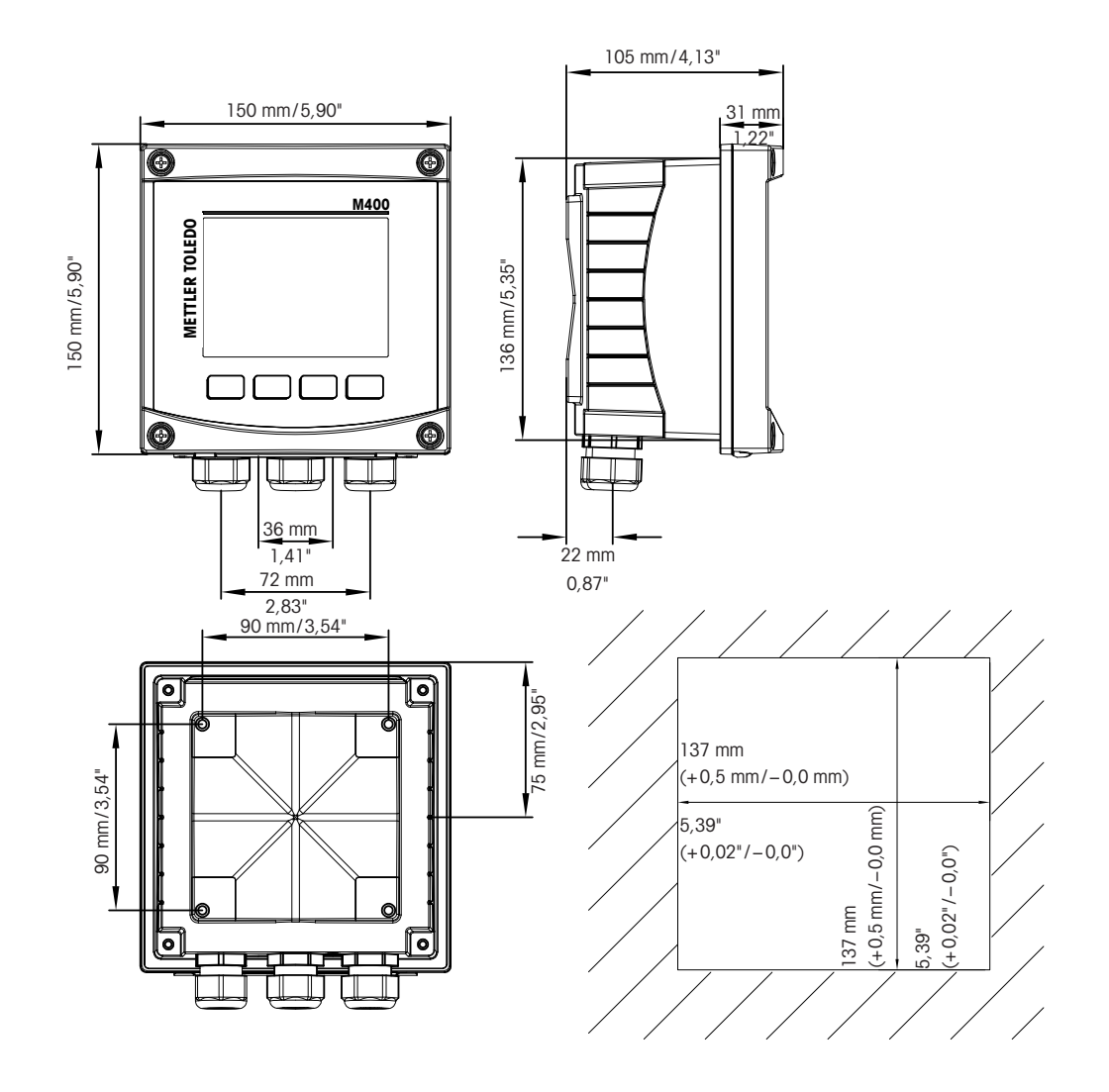

4.1.4 Versão <sup>1</sup>/<sub>2</sub> DIN – Desenhos Dimensionais

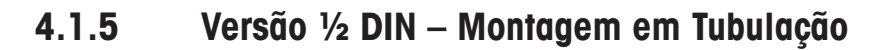

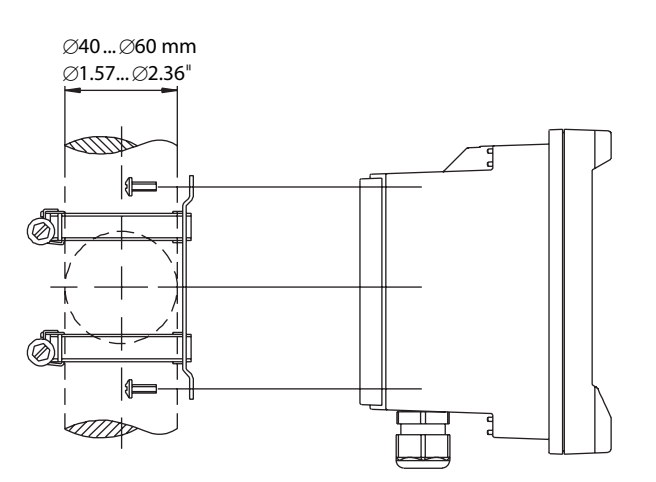

20

### 4.2 Conexão da Fonte de Alimentação

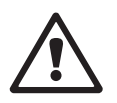

Todas as conexões com o transmissor são feitas no painel traseiro de todos os modelos.

Certifique-se de que a energia esteja desligada para todos os fios antes de realizar a instalação.

Há um conector de dois terminais no painel traseiro de todos os modelos M400 para conexão da força. Todos os modelos M400 são projetados para operar com fonte de alimentação de 14–30 VCC. Consulte as especificações para saber dos requisitos nominais de energia e tamanho de fiação adequado (AWG 16 – 24, seção cruzada de fio 0,2 mm<sup>2</sup> a 1,5 mm<sup>2</sup>).

### 4.2.1 Carcaça (Montagem na Parede)

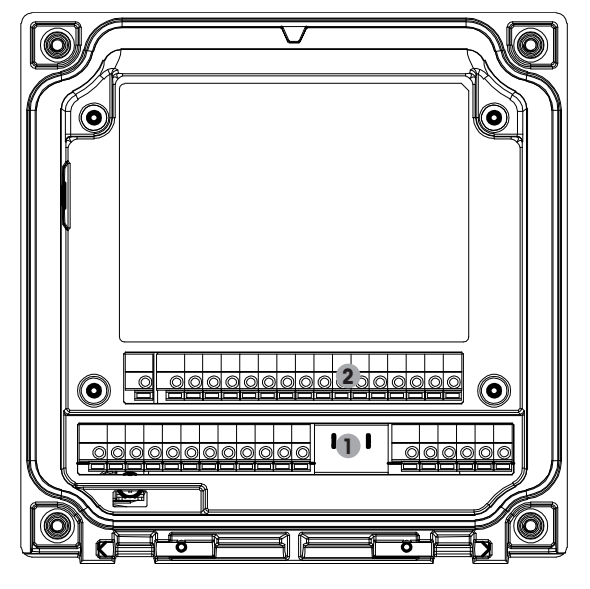

1: TB1 – Sinal Analógico de Entrada e Saída 2: TB2 – Sinal do Sensor

# 4.3 Definições do Bloco de Terminais (TB)

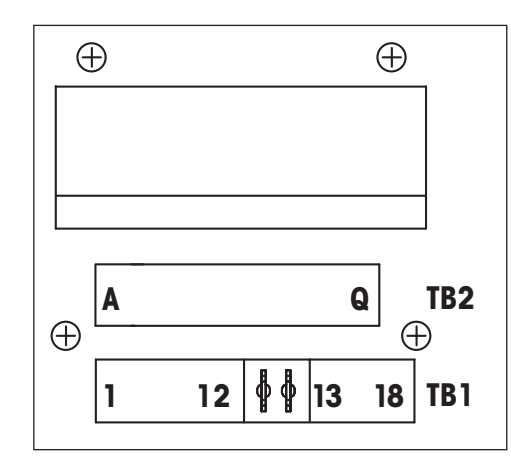

As conexões de alimentação são rotuladas como A01+/HART e A01-/HART resp. A02+ e A02- para 14 a 30 VCC.

#### 4.4 Bloco de Terminais TB1

| Terminal | Designação | Descrição                                                          |  |
|----------|------------|--------------------------------------------------------------------|--|
| 1        | V_EC       |                                                                    |  |
| 2        | GND_EC     |                                                                    |  |
| 3        | 485A_EC    |                                                                    |  |
| 4        | 485B_EC    | •                                                                  |  |
| 5        | DI1+       | Entrada diaital 1                                                  |  |
| 6        | DI1-       |                                                                    |  |
| 7        | DI2+       | Entrada diaital 0                                                  |  |
| 8        | DI2-       |                                                                    |  |
| 9        | 0C1+       | Caída de coletor aborto 1 (interruptor)                            |  |
| 10       | 0C1-       |                                                                    |  |
| 11       | 0C2+       | Saída de coletor aborto? (interruptor)                             |  |
| 12       | 0C2-       |                                                                    |  |
| 13       | AO1+/HART  | <ul> <li>Conexão de alimentação 14 a 30 V CC</li> </ul>            |  |
| 14       | AO1-/HART  | <ul> <li>Sinal de saída analógica 1</li> <li>Sinal HART</li> </ul> |  |
| 15       | AO2+       | <ul> <li>Conexão de alimentação 14 a 30 V CC</li> </ul>            |  |
| 16       | AO2-       | <ul> <li>Sinal de saída analógica 2</li> </ul>                     |  |
| 17       | Não usado  | _                                                                  |  |
| 18       | Ţ          |                                                                    |  |

#### Bloco de Terminais TB2: Sensores Analógicos 4.5

#### Condutividade (2-e/4-e) Sensores Analógicos 4.5.1

| Terminal | Função                      | Cor                    |
|----------|-----------------------------|------------------------|
| A        | Cnd interno 1 <sup>1)</sup> | Branco                 |
| В        | Cnd externo 1 1)            | Branco/azul            |
| С        | Cnd exterior 1              | -                      |
| Р        | Não usado                   | -                      |
| E        | Cnd exterior2               | -                      |
| F        | Cnd interno22)              | Azul                   |
| G        | Cnd externo2                | Preto                  |
|          | (TERRA) <sup>2)</sup>       |                        |
| Α        | Não usado                   | _                      |
|          | RTD ret/GND                 | Blindagem a descoberto |
| J        | Sensor RTD                  | Vermelho               |
| K        | RTD                         | Verde                  |
| С        | Não usado                   | -                      |
| Μ        | Não usado                   | -                      |
| Ν        | Não usado                   | -                      |
| 0        | Não usado                   | -                      |
| Р        | Não usado                   | -                      |
| Q        | Não usado                   | -                      |
|          |                             |                        |

1) Para sensores de Condutividade 2-e de terceiros poderá ser necessário um jumper ente A e B.

2) Para sensores de Condutividade 2-e de terceiros poderá ser necessário um jumper entre F e G.

#### Sensores Analógicos ph e Redox (ORP) 4.5.2

|          | рН                        |                    | Redox (ORP)               |               |
|----------|---------------------------|--------------------|---------------------------|---------------|
| Terminal | Função                    | Cor <sup>1)</sup>  | Função                    | Cor           |
| A        | Vidro                     | Transparente       | Platina                   | Transparente  |
| В        | Não usado                 | _                  | -                         | -             |
| С        | Não usado                 | _                  | _                         | _             |
| Р        | Não usado                 | -                  | -                         | -             |
| E        | Referência                | Vermelho           | Referência                | Vermelho      |
| F        | Referência <sup>2)</sup>  | -                  | Referência <sup>2)</sup>  | -             |
| G        | Solução GND <sup>2)</sup> | Azul <sup>3)</sup> | Solução GND <sup>2)</sup> | -             |
| A        | Não usado                 | -                  | _                         | -             |
| I        | RTD ret/GND               | Branco             | -                         | -             |
| J        | Sensor RTD                | _                  | _                         | _             |
| K        | RTD                       | Verde              | -                         | -             |
| С        | Não usado                 | _                  | _                         | _             |
| М        | Blindagem (GND)           | Verde/amarelo      | Blindagem (GND)           | Verde/amarelo |
| Ν        | Não usado                 | _                  | _                         | _             |
| 0        | Não usado                 | _                  | -                         | -             |
| Р        | Não usado                 | _                  | _                         | _             |
| Q        | Não usado                 | _                  | _                         | _             |

1) Fio cinza não usado.

2) Instale o jumper entre F e G para os sensores ORP e eletrodos de pH sem SG.3) Fio azul para o eletrodo com SG.

|          |                    | InPro 6800(G) | InPro 6900    | InPro 6950    |
|----------|--------------------|---------------|---------------|---------------|
| Terminal | Função             | Cor           | Cor           | Cor           |
| A        | Não usado          | _             | _             | _             |
| В        | Ânodo              | Vermelho      | Vermelho      | Vermelho      |
| С        | Ânodo              | _1)           | _1)           | _             |
| Р        | Referência         | _1)           | _1)           | Azul          |
| E        | Não usado          | _             | _             | _             |
| F        | Não usado          | _             | _             | _             |
| G        | Guarda             | _             | Cinza         | Cinza         |
| A        | Cátodo             | Transparente  | Transparente  | Transparente  |
|          | NTC ret (GND)      | Branco        | Branco        | Branco        |
| J        | Não usado          | _             | _             | _             |
| K        | NTC                | Verde         | Verde         | Verde         |
| С        | Não usado          | _             | _             | _             |
| Μ        | Blindagem (GND)    | Verde/amarelo | Verde/amarelo | Verde/amarelo |
| N        | Não usado          | _             | _             | _             |
| 0        | Não usado          | _             | _             | _             |
| Р        | +Ain <sup>2)</sup> | _             | _             | _             |
| Q        | -Ain <sup>2)</sup> | _             | _             | _             |

### 4.5.3 Sensores Amperométricos Analógicos de Oxigênio

1) Instale o jumper entre C e D para o InPro 6800(G) e InPro 6900.

2) Sinal de 4 a 20 mA para compensação de pressão

#### 4.6 Bloco de Terminais TB2: Sensores ISM

### 4.6.1 pH, Oxigênio Amperométrico, Condutividade (4-e) e Sensores ISM de Dióxido de Carbono Dissolvido

| Terminal | Função             | Cor                           |
|----------|--------------------|-------------------------------|
| A        | Não usado          | _                             |
| В        | Não usado          | _                             |
| С        | Não usado          | -                             |
| Р        | Não usado          | -                             |
| E        | Não usado          | _                             |
| F        | Não usado          | _                             |
| G        | Não usado          | _                             |
| A        | Não usado          | _                             |
|          | Não usado          | -                             |
| J        | Não usado          | _                             |
| K        | Não usado          | _                             |
| С        | 1-fio              | Transparente (núcleo do cabo) |
| Μ        | TERRA              | Vermelho (blindado)           |
| N        | RS485-B            | _                             |
| 0        | RS485-A            | _                             |
| P        | +Ain <sup>1)</sup> | _                             |
| Q        | –Ain <sup>1)</sup> | -                             |

1) Somente para sensores de Oxigênio: Sinal de 4 a 20 para compensação de pressão

#### Sensores ISM Ópticos de Oxigênio 4.6.2

|          | Oxigênio Óptico com | Cabo VP8 <sup>1)</sup> | Oxigênio Óptico com outros Cabos <sup>2)</sup> |         |
|----------|---------------------|------------------------|------------------------------------------------|---------|
| Terminal | Função              | Cor                    | Função                                         | Cor     |
| A        | Não usado           | _                      | Não usado                                      | _       |
| В        | Não usado           | _                      | Não usado                                      | -       |
| С        | Não usado           | _                      | Não usado                                      | _       |
| Р        | Não usado           | _                      | Não usado                                      | _       |
| E        | Não usado           | _                      | Não usado                                      | -       |
| F        | Não usado           | _                      | Não usado                                      | _       |
| G        | Não usado           | _                      | Não usado                                      | -       |
| А        | Não usado           | _                      | Não usado                                      | _       |
| I        | Não usado           | _                      | D_GND (Blindagem)                              | Amarelo |
| J        | Não usado           | _                      | Não usado                                      | _       |
| K        | Não usado           | _                      | Não usado                                      | _       |
| С        | Não usado           | _                      | Não usado                                      | _       |
| М        | D_GND (Blindagem)   | Verde/amarelo          | D_GND (Blindagem)                              | Cinza   |
| Ν        | RS485-B             | Marrom                 | RS485-B                                        | Azul    |
| 0        | RS485-A             | Rosa                   | RS485-A                                        | Branco  |
| Р        | +Ain <sup>3)</sup>  | _                      | +Ain <sup>3)</sup>                             | -       |
| Q        | –Ain <sup>3)</sup>  | _                      | –Ain <sup>3)</sup>                             | -       |
|          |                     |                        |                                                |         |

Conecte o fio cinza de +24 CC e o fio azul GND\_24 V do sensor separadamente a uma fonte de alimentação externa.
 Conecte o fio marrom de +24 CC e o fio preto GND\_24 V do sensor separadamente.

3) Sinal de 4 a 20 mA para compensação de pressão

- 4.7 Conexão de Sensores ISM
- 4.7.1 Conexão de Sensores ISM para pH/ORP, Condutividade 4-e e Medição Amperométrica de Oxigênio

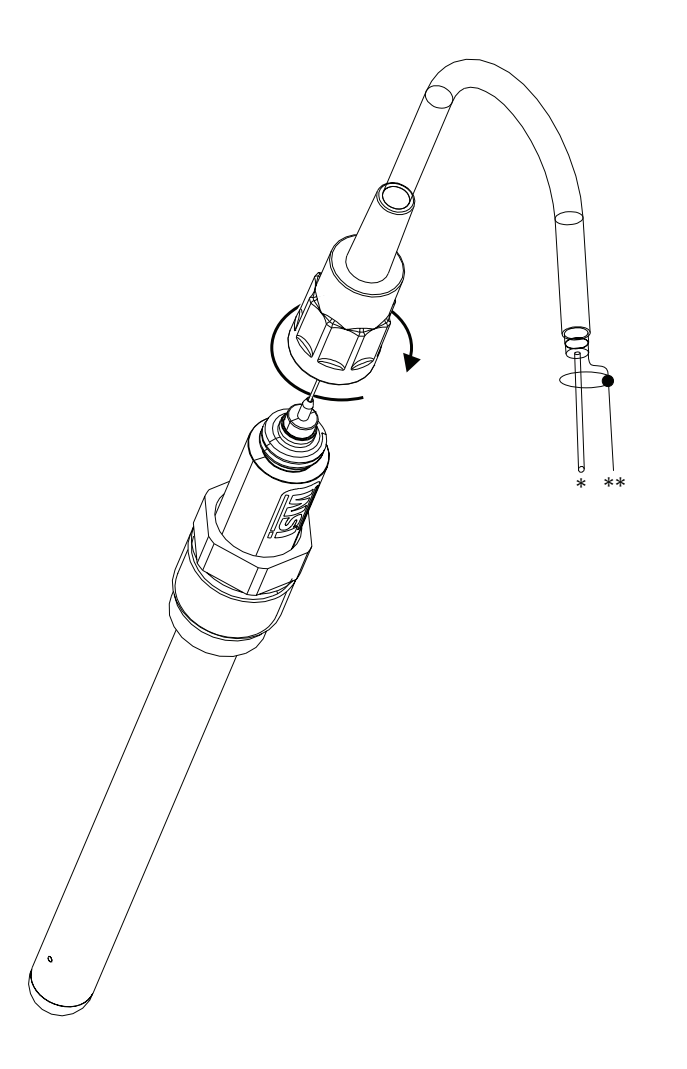

**Nota:** Conecte o sensor e parafuse a cabeça do plugue no sentido horário (aperte firme com a mão).

#### 4.7.2 TB2 – Designação do Cabo AK9

1) 1-cabo de dados (transparente)
 2) Terra/Blindagem

# 4.8 Conexão de Sensores Analógicos

4.8.1 Conexão de Sensor Analógico de pH/ORP

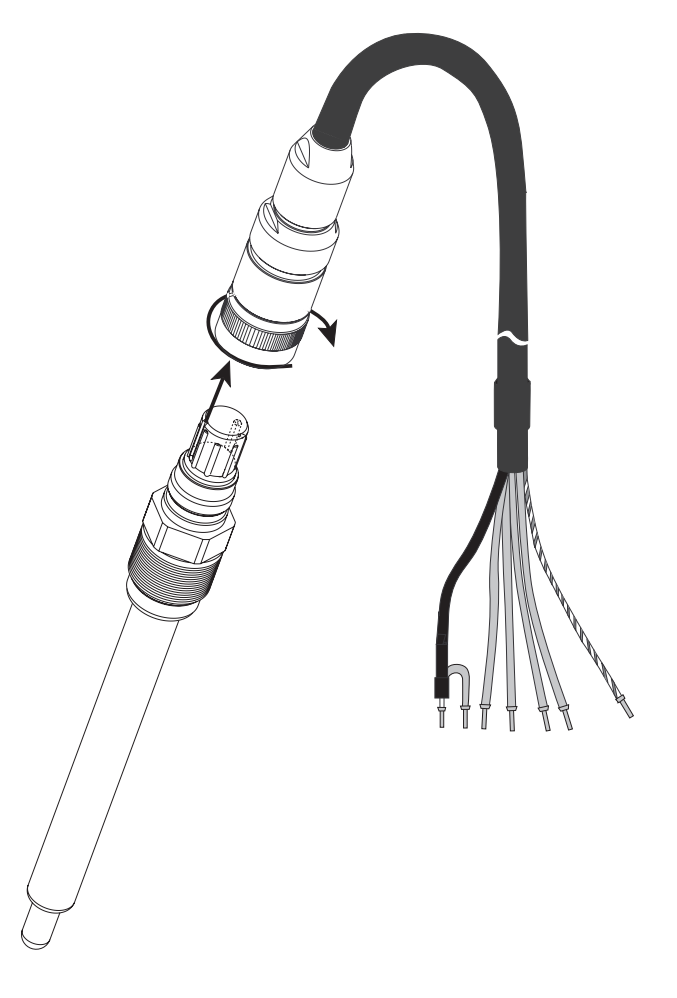

**Nota:** Cabos com comprimentos superiores a 20 m podem piorar a resposta durante a medição de pH. Certifique-se de observar o manual de instruções do sensor.

# 4.8.2 TB2 – Fiação Típica do Sensor Analógico de pH/ORP

### 4.8.2.1 Exemplo 1

Medição de pH sem solução de aterramento

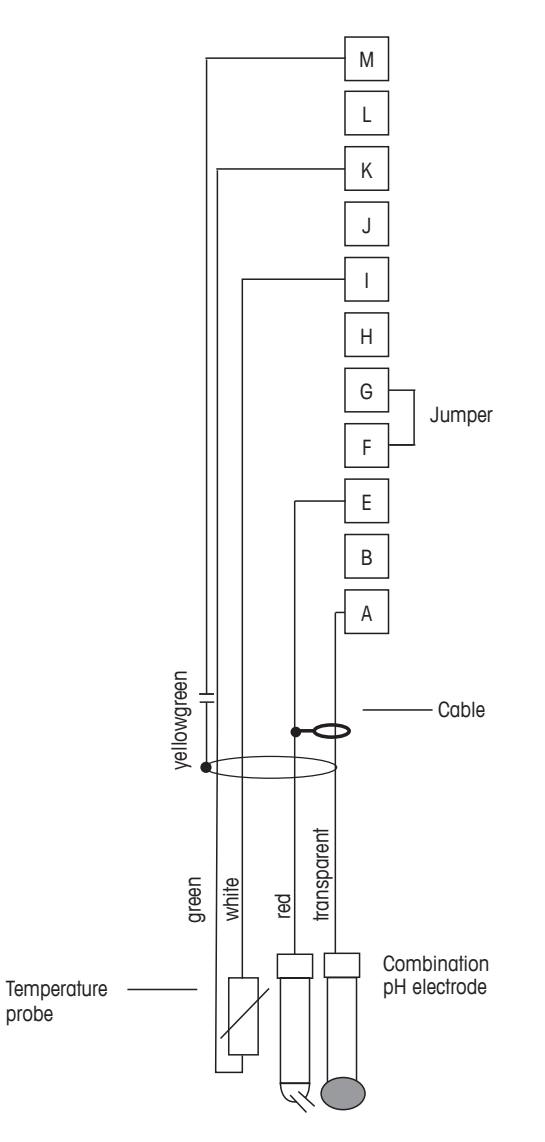

Nota: Terminais de jumper G e F

Cores dos fios válidas somente para conexão com cabo VP azul e cinza não conectado.

A. Vidro

 $\overline{\Gamma}$ 

- B. Referência
- C. RTD ret/GND
- D. RTD
- E. Blindagem/GND

# 4.8.2.2 Exemplo 2

Medição de pH com solução de aterramento

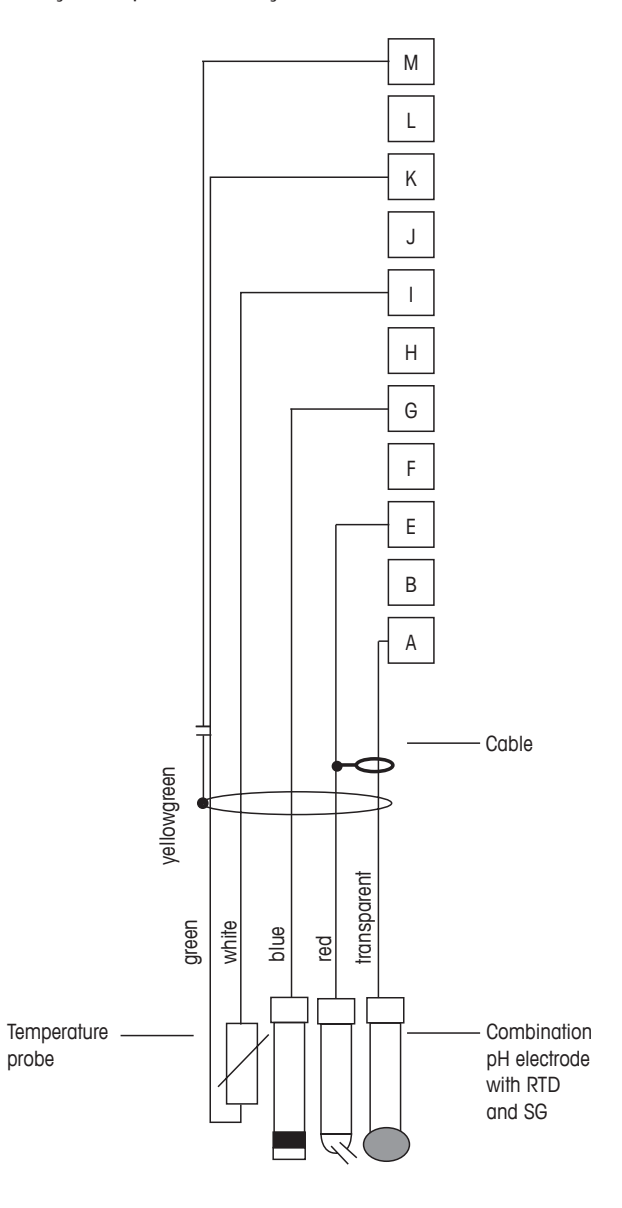

 $\widehat{\mathcal{T}}$ 

Nota: Cores dos fios válidas apenas para conexão com o cabo VP, cinza não conectado.

- A. Vidro
- B. Referência
- C. Blindagem/Solução GND
- D. GND/RTD ret
- E. RTD
- F. Blindagem (GND)

# 4.8.2.3 Exemplo 3

Medição ORP (redox) (temperatura opcional)

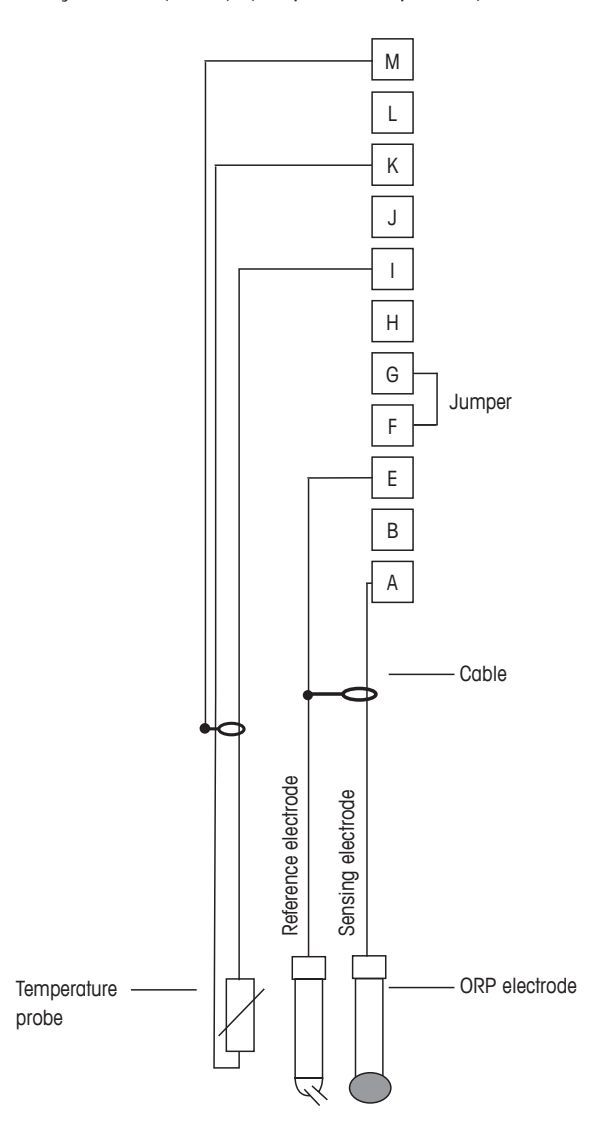

Nota: Terminal de jumper G e F

A. Platina

 $\overline{\nabla}$ 

- B. Referência
- C. RTD ret/GND
- D. RTD
- E. Blindagem (GND)

# 4.8.2.4 Exemplo 4

Medição de ORP com eletrodo de solução de aterramento de pH (por exemplo, InPro 3250, InPro 4800 SG).

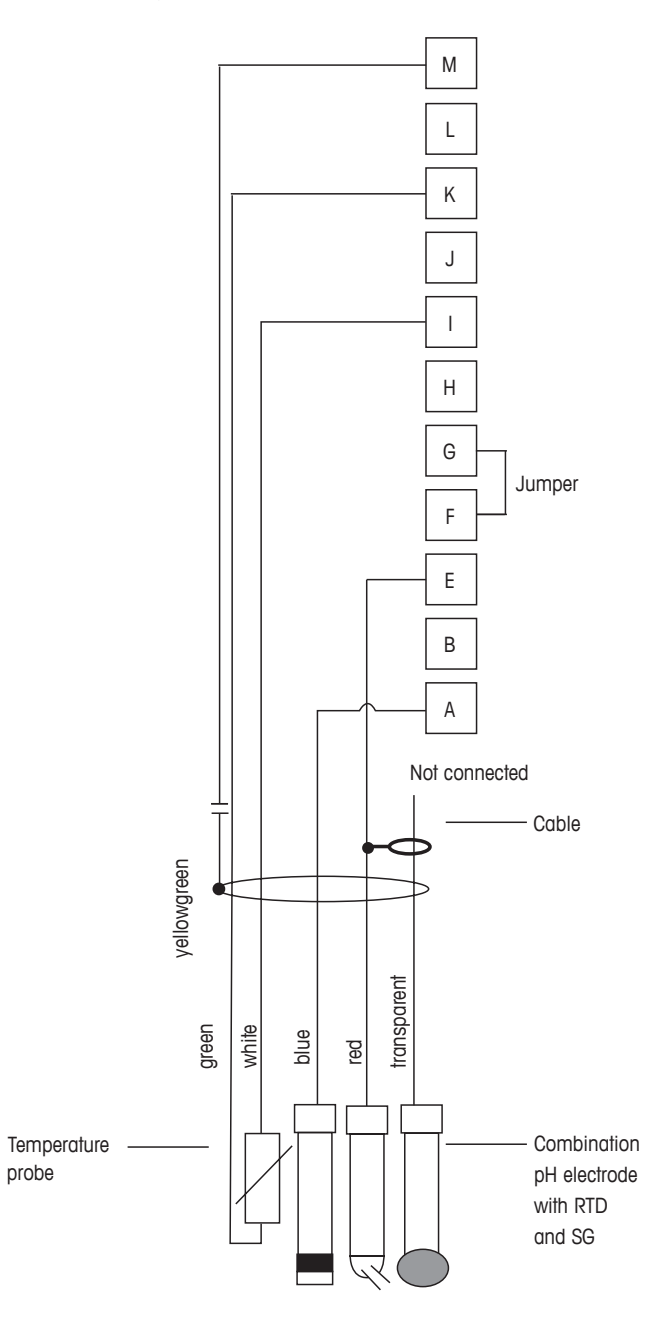

Nota: Terminal de jumper G e F

- A. Platina
- B. Referência
- C. RTD ret/GND
- D. RTD
- E. Blindagem (GND)

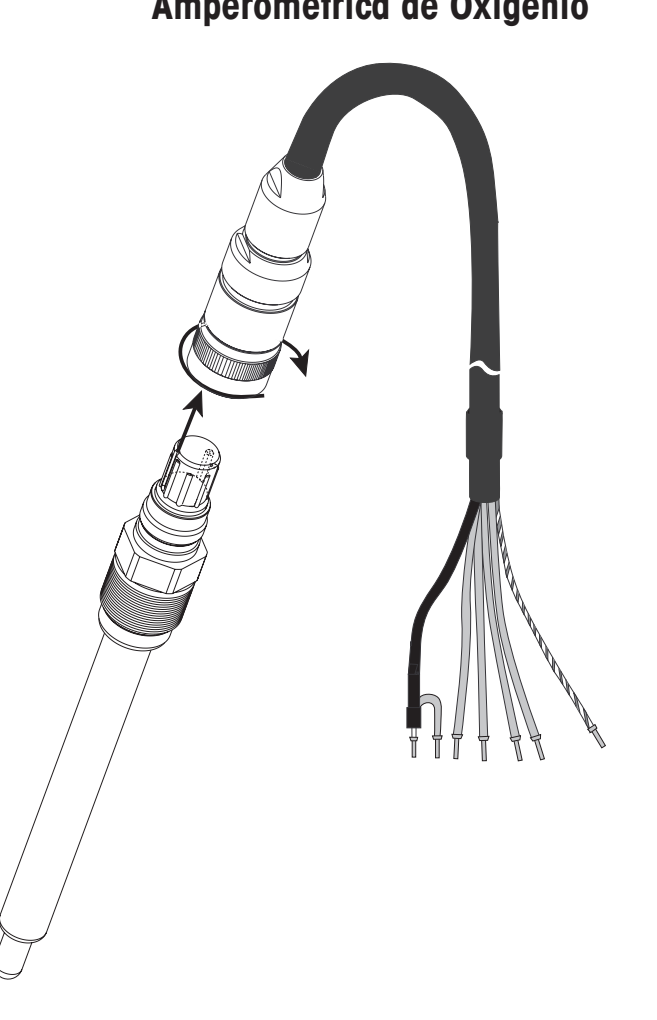

# 4.8.3 Conexão de Sensor Analógico para Medição Amperométrica de Oxigênio

Nota: Certifique-se de observar o manual de instruções do sensor.

 $\sqrt{r}$ 

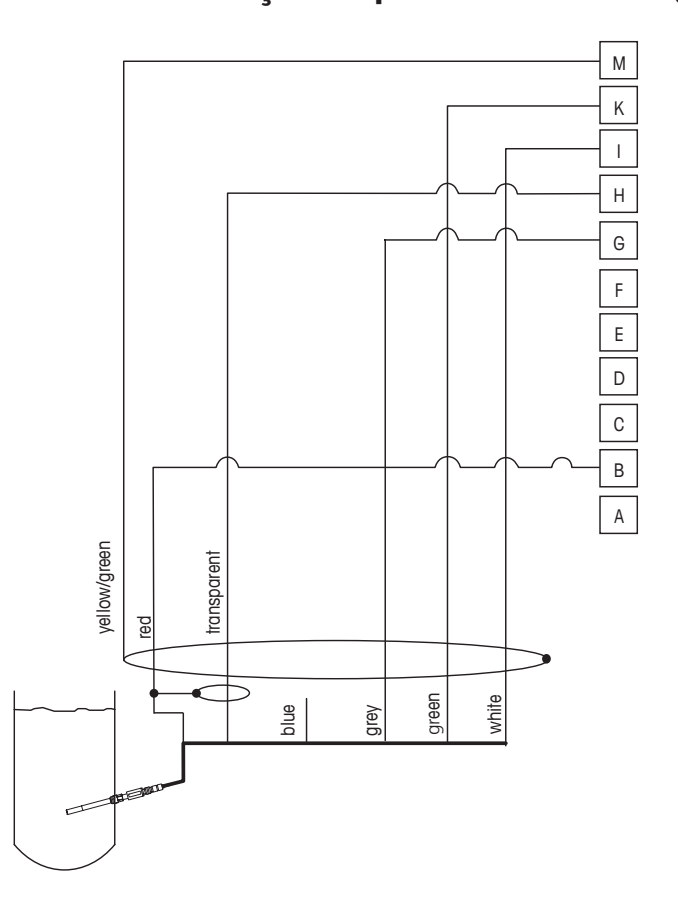

# 4.8.4 TB2 – Fiação Típica do Sensor Analógico para Medição Amperométrica de Oxigênio

Nota: Cores dos fios válidas somente para conexão com cabo VP, mas não conectado.

Conector M400:

- B. Ânodo
- C. Referência
- D. Cátodo
- E. NTC ret/Proteção
- K. NTC
- L. Blindagem (GND)

# 5 Colocação ou Retirada do Transmissor de Serviço

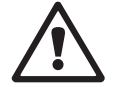

#### 5.1 Colocação do Transmissor em Serviço

Após conectar o transmissor ao circuito da fonte de alimentação, ele ficará ativo assim que o circuito for energizado.

# 5.2 Retirada do Transmissor de Serviço

Primeiro desconecte a unidade da fonte de alimentação de força e, em seguida, desconecte todas as conexões elétricas restantes. Remova a unidade da parede /painel. Use as instruções de instalação neste manual como referência para desmontar o hardware de montagem.

As configurações do transmissor salvas na memória não são voláteis.

# 6 Calibração

CAMINHO: 🗥 \ Cal

**Nota:** Durante a calibração, as saídas do canal correspondente manterão como padrão seus valores atuais até 20 segundos após sair do menu de calibração. Um H piscando aparecerá no canto superior direito da tela enquanto as saídas forem mantidas. Consulte capítulo 7.3 "Saídas Analógicas", na página 59 e capítulo 7.4 "Pontos de Definição", na página 60 para alterar o status de saída HOLD.

#### 6.1 Calibração do Sensor

CAMINHO: 🗥 \ CAL \ Calibrar Sensor

### 6.1.1 Selecionar a Tarefa de Calibração do Sensor Desejada

Para sensores analógicos dependendo do tipo de sensor, as seguintes opções estão disponíveis:

| Sensor analógico | Tarefa de calibração                                         |
|------------------|--------------------------------------------------------------|
| рН               | pH, mV, Temperatura, Editar, Verificar                       |
| Condutividade    | Condutividade, Resistividade, Temperatura, Editar, Verificar |
| Amp. Oxigênio    | Oxigênio, Temperatura, Editar, Verificar                     |

Para sensores ISM (digitais) dependendo do tipo de sensor, as seguintes opções estão disponíveis:

| Sensor ISM         | Tarefa de calibração                           |
|--------------------|------------------------------------------------|
| pН                 | pH, ORP, Temperatura <sup>1)</sup> , Verificar |
| Condutividade      | Condutividade, Resistividade, Verificar        |
| Amp. Oxigênio      | Oxigênio, Verificar                            |
| Ópt. Oxigênio      | Oxigênio, Verificar                            |
| Dióxido de carbono | Dióxido de carbono, verificar                  |

1) Depende da versão do firmware ISM.

#### 6.1.2 Terminar a Calibração do Sensor

Após cada calibração bem-sucedida, diferentes opções estarão disponíveis. Se for selecionado "Ajuste", "SalveCal" ou "Calibrar", a mensagem "Calibração salva com sucesso!" é exibida. Pressione "OK" para retornar ao modo de medição.

| Opção                                                          | Sensores analógicos                                                                                                    | Sensores ISM (digitais)                                                                                                    |
|----------------------------------------------------------------|----------------------------------------------------------------------------------------------------|----------------------------------------------------------------------------------------------------|
| Sensores<br>analógicos:<br>SalveCal<br>Sensores ISM:<br>Ajuste | Os valores de calibração são<br>armazenados no transmissor<br>e usados na medição. Além<br>disso, os valores de calibração<br>são armazenados nos dados<br>de calibração. | Os valores de calibração são<br>armazenados no sensor e usados<br>na medição. Além disso, os valores<br>de calibração são armazenados<br>no histórico de calibração.                                                           |
| Calibrar                                                       | A função "Calibrate" (Calibrar)<br>não é aplicável a sensores<br>analógicos.                                                                                              | Os valores de calibração são<br>armazenados no histórico de<br>calibração para documentação,<br>mas não para serem usados para<br>a medição. Os valores de calibração<br>do último ajuste válido são usados<br>para a medição. |
| Cancelar                                                       | Os valores da calibração são descartados.                                                                                                    | Os valores da calibração são descartados.                                                                                                    |

#### 6.2 Calibração de Sensores Cond 2e ou Cond 4e

CAMINHO: 🗥 \ CAL \ Calibrar Sensor

O M400 fornece a capacidade de realizar calibração de condutividade ou resistividade de um ou dois pontos para os sensores 2-e e 4-e.

**Nota:** Ao realizar a calibração de um sensor de condutividade, os resultados variarião dependendo do método, da aparelhagem e/ou da qualidade dos padrões de referência utilizados para realizar a calibração.

**Nota:** Para tarefas de medição, a compensação de temperatura para a aplicação definida pelas configurações de parâmetro para condutividade será considerada, não a compensação de temperatura selecionada pelo procedimento de calibração (consulte o capítulo 7.1.3.1 "Configurações de Condutividade", na página 54).

Os seguintes menus podem ser abertos:

**Unidade:** Pode-se escolher entre as unidades para condutividade e resistividade. **Método:** Selecione o procedimento de calibração desejado, 1 ponto, 2 pontos ou calibração de processo.

**Opção:** O modo de compensação desejado para o processo de calibração pode ser selecionado. As opções são "Nenhuma", "Padrão", "Light 84", "Pad 75 °C", "Linear 25 °C", "Linear 20 °C", "Glicol 1", "Cátion", "Álcool", "Amônia" e "Glicol 5".

**Nenhuma** não faz qualquer compensação do valor de condutividade medido. O valor não compensado será exibido e processado.

A compensação **Padrão** inclui a compensação de efeitos de pureza não linear, além de impurezas convencionais de sal neutro e está em conformidade com as normas ASTM D1125 e D5391.

| Chan    | CHAN_1 Cond4e |  |
|---------|---------------|--|
| Unit    | S/cm          |  |
| Method  | 1-Point       |  |
| Options | Options       |  |
| Verify  | Cal           |  |
| V       |               |  |
A compensação **Light 84** corresponde aos resultados da pesquisa sobre água de alta pureza do Dr. T.S. Light publicada em 1984. Use apenas se a sua situação for de padronização desse trabalho.

A compensação **Pad 75** °**C** é o algoritmo de compensação **Padrão** com referência a 75 °C. Essa compensação pode ser preferencial ao se medir Água Ultrapura a uma temperatura elevada (A resistividade da água ultrapura compensada a 75 °C é 2,4818 Mohm-cm).

A compensação **Linear 25 °C** ajusta a leitura por um coeficiente ou fator expresso como %/°C (desvio em relação a 25 °C). Use somente se a solução tiver um coeficiente de temperatura linear bem-caracterizado. A configuração padrão do fator é 2,0%/°C.

A compensação **Linear 20 °C** ajusta a leitura por um coeficiente ou fator expresso como %/°C (desvio em relação a 20°/C). Use somente se a solução tiver um coeficiente de temperatura linear bem-caracterizado. A configuração padrão de fábrica é 2,0%/°C.

A compensação **Glicol 5** corresponde às características de temperatura de etileno glicol a 50% em água. As medições compensadas usando essa solução podem ir acima de 18 Mohm-cm.

A compensação **Glicol 1** corresponde às características de temperatura de etileno glicol a 100%. As medições compensadas podem ir bem acima de 18 Mohm-cm.

A compensação **Álcool** fornece as características de temperatura de uma solução de álcool isopropílico a 75 % em água pura. As medições compensadas usando essa solução podem ir acima de 18 Mohm-cm.

Compensação Nat  $H_2O$ : inclui a compensação a 25 °C de acordo com a EN27888 para água natural.

**Nota:** Se o modo de compensação "Linear 25 °C" ou "Linear 20 °C" tiver sido selecionado, o coeficiente de ajuste da leitura pode ser modificado.

As alterações são válidas até sair do modo de calibração. Após isso, os valores definidos no menu de configuração se tornam válidos novamente.

### 6.2.1 Calibração de Um Ponto

Com sensores 2-e ou 4-e, uma calibração de 1 ponto é sempre executada como calibração de inclinação. O procedimento a seguir mostra a calibração com um sensor 2-e. A calibração com um sensor 4-e funciona, respectivamente.

Pressione o botão Cal para iniciar a calibração.

Coloque o eletrodo na solução de referência e pressione o botão Próximo.

Insira o valor do ponto de calibração (Ponto 1).

Pressione o botão Próximo para iniciar o cálculo dos resultados de calibração.

O display mostra o valor da derivada e do deslocamento como resultado da calibração.

Para sensores ISM (digital), selecione "Ajuste", "Calibrar" ou "Cancelar" para finalizar a calibração. Para sensores analógicos, selecione "SalveCal" ou "Cancelar" para finalizar a calibração.

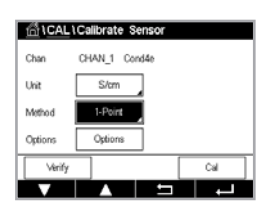

#### 6.2.2 Calibração de Dois Pontos

Com sensores 2-e ou 4-e, uma calibração de 2 pontos é sempre executada como calibração de deslocamento e inclinação. O procedimento a seguir mostra a calibração com um sensor 2-e. A calibração com um sensor 4-e funciona, respectivamente.

Pressione o botão Cal para iniciar a calibração.

Coloque o eletrodo na primeira solução de referência e pressione o botão Próximo.

**Cuidado:** Enxágue os sensores com solução de água de alta pureza entre os pontos de calibração para evitar a contaminação das soluções de referência.

Insira o valor para o primeiro ponto de calibração (Ponto 1).

Pressione o botão Próximo para prosseguir com a calibração.

Coloque o eletrodo na segunda solução de referência e pressione o botão Próximo.

Insira o valor para o segundo ponto de calibração (Ponto 2).

Pressione o botão Próximo para iniciar o cálculo dos resultados de calibração.

O display mostra o valor da derivada e do deslocamento como resultado da calibração.

Para sensores ISM (digital) selecione "Ajuste", "Calibrar" ou "Cancelar" para finalizar a calibração. Para sensores analógicos, selecione "SalveCal" ou "Cancelar" para finalizar a calibração.

#### 6.2.3 Calibração do Processo

Com sensores 2-e ou 4-e, uma calibração de processo é sempre executada como uma calibração de derivada. O procedimento a seguir mostra a calibração com um sensor 2-e. A calibração com um sensor 4-e funciona, respectivamente.

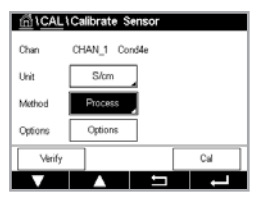

Pressione o botão Cal para iniciar a calibração.

Retire uma amostra e pressione o botão OK para armazenar o valor de medição atual. Para mostrar o processo de calibração em andamento, P fica piscando nas Telas de Partida e de Menu, se o canal relativo for selecionado no visor.

Após determinar o valor de condutividade da amostra, pressione o ícone de calibração no Menu tela novamente.

Pressione o campo de entrada do **Ponto 1** e insira o valor de condutividade da amostra. Pressione o botão Próximo para iniciar o cálculo dos resultados de calibração.

Os valores de calibração são armazenados no histórico de calibração. Para salvar (pressione o botão SalveCal ou descartar (pressione o botão Cancelar). Use o botão Voltar para retornar um passo no procedimento de calibração. O display mostra o valor da inclinação e do deslocamento como resultado da calibração.

Para sensores ISM (digital) selecione "Ajuste", "Calibrar" ou "Cancelar" para finalizar a calibração. Para sensores analógicos, selecione "SalveCal" ou "Cancelar" para finalizar a calibração.

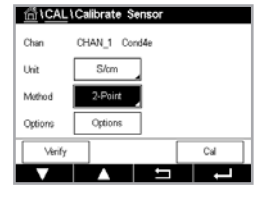

# 6.3 Calibração de pH

CAMINHO: 🗥 \ CAL \ Calibrar Sensor

Para o sensor de pH, o Transmissor M400 apresenta calibração de 1 ou 2 pontos ou calibração de processo com conjuntos de tampão predefinidos ou entrada manual de tampões. Os valores de buffer são em referência a 25 °C. Para calibrar o instrumento com reconhecimento de buffer automático, é necessária uma solução de buffer de pH padrão que corresponda a um desses valores. Selecione a tabela de buffer correta antes de usar a calibração automática (consulte o capítulo 15 "Tabelas de Tampão", na página 99). A estabilidade do sinal do sensor durante a calibração pode ser verificada pelo usuário ou automaticamente pelo transmissor (consulte o capítulo 7.1.3.2 "Configurações de pH", na página 55).

**Nota:** Para eletrodos de pH de membrana dupla (pH/pNa), está disponível apenas buffer Na+ 3,9M.

Os seguintes menus podem ser abertos:

Unidade: Selecione o pH.

- Método: Selecione o procedimento de calibração desejado, 1 ponto, 2 pontos ou calibração de processo.
- Opção: O buffer usado para a calibração e a estabilidade necessária do sinal do sensor durante a calibração podem ser selecionados (consulte também capítulo 7.1.3.2 "Configurações de pH", na página 55). As alterações são válidas até que se saia do modo de calibração. Após isso, os valores definidos no menu de configuração se tornam válidos novamente.

#### 6.3.1 Calibração de Um Ponto

Com sensores de pH, uma calibração de 1 ponto é sempre executada como calibração de deslocamento.

Pressione o botão Cal para iniciar a calibração.

Coloque o eletrodo na solução de buffer e pressione o botão Próximo.

O display mostra o buffer que o transmissor reconheceu como Ponto 1 e o valor medido.

O M400 verifica a estabilidade do sinal de medição e prossegue tão logo ele esteja suficientemente estável.

**Nota:** Se a **opção** Estabilidade estiver configurada como Manual, pressione "Próximo" quando o sinal de medição estiver suficientemente estável para continuar com a calibração.

O transmissor mostra o valor de slope e de deslocamento como resultado da calibração.

Para sensores ISM (digital) selecione "Ajuste", "Calibrar" ou "Cancelar" para finalizar a calibração. Para sensores analógicos, selecione "SalveCal" ou "Cancelar" para finalizar a calibração.

### 6.3.2 Calibração de Dois Pontos

Com sensores de pH, uma calibração de 2 pontos é sempre executada como calibração de inclinação e deslocamento.

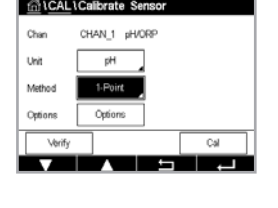

| <u>습</u> iCAL | Calibrate S | Sensor |     |   |
|---------------|-------------|--------|-----|---|
| Chan          | CHAN_1 pH   | /ORP   |     |   |
| Unit          | рH          |        |     |   |
| Method        | 1-Point     |        |     |   |
| Options       | Options     |        |     |   |
| √erify        |             |        | Cal |   |
|               |             | - to   |     | _ |

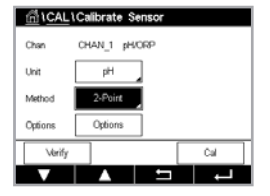

Pressione o botão Cal para iniciar a calibração.

Coloque o eletrodo na solução de buffer 1 e pressione o botão Próximo.

O display mostra o buffer que o transmissor reconheceu como Ponto 1 e o valor medido.

O M400 verifica a estabilidade do sinal de medição e prossegue tão logo ele esteja suficientemente estável.

**Nota:** Se a **opção** Estabilidade estiver configurada como Manual, pressione "Próximo" quando o sinal de medição estiver suficientemente estável para continuar com a calibração.

O transmissor solicita a colocação do eletrodo na segunda solução de buffer.

Pressione o botão Próximo para prosseguir com a calibração.

O display mostra o buffer que o transmissor reconheceu como Ponto 2 e o valor medido.

O M400 verifica a estabilidade do sinal de medição e prossegue tão logo ele esteja suficientemente estável.

**Nota:** Se a **opção** Estabilidade estiver configurada como Manual, pressione "Próximo" quando o sinal de medição estiver suficientemente estável para continuar com a calibração.

O transmissor mostra o valor de slope e de deslocamento como resultado da calibração.

Para sensores ISM (digital) selecione "Ajuste", "Calibrar" ou "Cancelar" para finalizar a calibração. Para sensores analógicos, selecione "SalveCal" ou "Cancelar" para finalizar a calibração.

# 6.3.3 Calibração do Processo

Com sensores de pH, a calibração de processo é sempre executada como uma calibração de compensação.

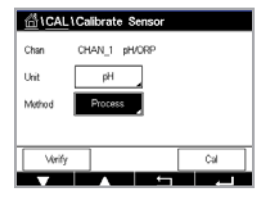

Pressione o botão Cal para iniciar a calibração.

Retire uma amostra e pressione o botão ← para armazenar o valor de medição atual. Para mostrar o processo de calibração em andamento, P fica piscando nas Telas de Partida e de Menu, se o canal relativo for selecionado no visor.

Após determinar o valor de pH da amostra, pressione novamente o ícone de calibração na tela de Menu.

Insira o valor do pH da amostra. Pressione o botão Próximo para iniciar o cálculo dos resultados de calibração.

O display mostra o valor da derivada e do deslocamento como resultado da calibração.

Para sensores ISM (digital) selecione "Ajuste", "Calibrar" ou "Cancelar" para finalizar a calibração. Para sensores analógicos, selecione "SalveCal" ou "Cancelar" para finalizar a calibração. CHAN\_1 pHIORS

#### 6.4 Calibração ORP dos Sensores de pH

CAMINHO: 🗥 \ CAL \ Calibrar Sensor

Para sensores de pH com solution ground baseado na tecnologia ISM, o Transmissor M400 oferece a opção de calibração de ORP, além da calibração de pH.

**Nota:** Caso seja escolhida a calibração de ORP, os parâmetros definidos para o pH não serão considerados. Para sensores de pH, o Transmissor M400 oferece calibração de 1 ponto ou calibração de processo para ORP.

Os seguintes menus podem ser selecionados:

Unidade: Selecione ORP pressionando o campo correspondente.
Opção: Selecione a estabilidade desejada, "Manual, Baixa, Média, Strict (Rigorosa)".
Método: A calibração de 1 ponto é exibida, ou a calibração do processo é exibida.

Pressione o botão Cal para iniciar a calibração.

Insira o valor do ponto 1 de calibração (**Ponto 1**). Se calibração do processo for selecionada, vá para o botão seguinte.

Pressione o botão Próximo para iniciar o cálculo dos resultados de calibração.

O display mostra o valor da derivada e do deslocamento como resultado da calibração.

Para sensores ISM (digital) selecione "Ajuste", "Calibrar" ou "Cancelar" para finalizar a calibração. Para sensores analógicos, selecione "SalveCal" ou "Cancelar" para finalizar a calibração.

# 6.5 Calibração de Sensores de Oxigênio Amperométricos

CAMINHO: 🗥 \ CAL \ Calibrar Sensor

O M400 fornece a capacidade de realizar calibração de 1 ponto para sensores de oxigênio amperométricos.

**Nota:** Antes da calibração a ar, para a maior exatidão possível, insira a pressão barométrica e a umidade relativa como descrito em capítulo 7.1.3.3 "Configurações para Medição de Oxigênio Baseada em Sensores Amperométricos", na página 56.

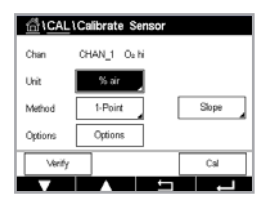

Os seguintes menus podem ser abertos:

Unidade: Podem ser escolhidas várias unidades para Oxigênio Dissolvido.

**Método:** Selecione o procedimento de calibração desejado, 1 ponto ou calibração de processo. **Opção:** Caso o método de 1 ponto tenha sido selecionado, a pressão de calibração, umidade

relativa e – para calibração de inclinação – o modo de estabilidade do sinal do sensor durante a calibração pode ser selecionado. Para o método Processo, os valores de pressão de processo, pressão de calibração e o parâmetro ProcCalPress (PressCalProc) pode ser modificados. Consulte também capítulo 7.1.3.3 "Configurações para Medição de Oxigênio Baseada em Sensores Amperométricos", na página 56. As alterações são válidas até que se saia do modo de calibração. Após isso, os valores definidos no menu de configuração se tornam válidos novamente.

#### 6.5.1 Calibração de Um Ponto

A calibração de 1 ponto de sensores de oxigênio é sempre uma calibração de inclinação de 1 ponto (ou seja, com ar) ou uma calibração de zero (deslocamento). A calibração de inclinação de 1 ponto é feita no ar, e a calibração de deslocamento de 1 ponto é feita a 0 ppb de oxigênio. Uma calibração de oxigênio dissolvido zero de 1 ponto está disponível, mas, normalmente, não é recomendada, pois é muito difícil de se alcançar oxigênio zero. Uma calibração de ponto zero é recomendada apenas caso seja necessária alta exatidão a níveis baixos de oxigênio (abaixo de 5% do ar).

Escolha calibração de Inclinação ou de Deslocamento pressionando o campo corrrespondente.

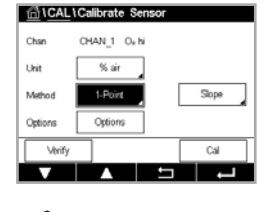

Pressione o botão Cal para iniciar a calibração.

**Nota:** Se a tensão de polarização para o modo de medição e o modo de calibração for diferente, o transmissor esperará 120 segundos antes de começar a calibração. Nesse caso, o transmissor também passará para o Modo HOLD durante 120 segundos após a calibração, antes de voltar novamente ao modo de medição.

Coloque o sensor no ar ou gás de calibração e pressione o botão Próximo.

Insira o valor do ponto de calibração (Ponto 1).

O M400 verifica a estabilidade do sinal de medição e prossegue tão logo ele esteja suficientemente estável.

**Nota:** Se a **opção** Estabilidade estiver configurada como Manual, pressione "Próximo" quando o sinal de medição estiver suficientemente estável para continuar com a calibração.

**Nota:** Para uma calibração de deslocamento, o modo Automático não está disponível. Se o modo Automático tiver sido selecionado e, depois, a calibração de inclinação tiver sido alterada para calibração de deslocamento, o transmissor realizará a calibração no modo Manual.

O transmissor mostra o valor de slope e de deslocamento como resultado da calibração.

Para sensores ISM (digital) selecione "Ajuste", "Calibrar" ou "Cancelar" para finalizar a calibração. Para sensores analógicos, selecione "SalveCal" ou "Cancelar" para finalizar a calibração.

# 6.5.2 Calibração do Processo

A calibração do processo dos sensores de oxigênio é sempre uma calibração de derivada ou de compensação.

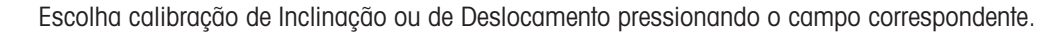

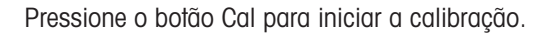

Retire uma amostra e pressione o botão ← para armazenar o valor de medição atual. Para mostrar o processo de calibração em andamento, P fica piscando nas Telas de Partida e de Menu, se o canal relativo for selecionado no visor.

Após determinar o valor de oxigênio da amostra, pressione novamente o ícone de calibração na tela de Menu.

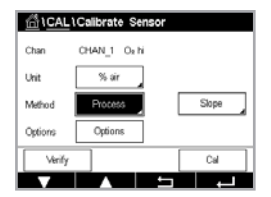

Insira o valor de oxigênio da amostra. Pressione o botão Próximo para iniciar o cálculo dos resultados de calibração.

Para sensores ISM (digital) selecione "Ajuste", "Calibrar" ou "Cancelar" para finalizar a calibração. Para sensores analógicos, selecione "SalveCal" ou "Cancelar" para finalizar a calibração.

# 6.6 Calibração dos Sensores Ópticos de Oxigênio

CAMINHO: 🗥 \ CAL \ Calibrar Sensor

A calibração de oxigênio para sensores ópticos pode ser executada como uma calibração de 2 pontos, de processo ou, dependendo do modelo de sensor conectado ao transmissor, também como calibração de 1 ponto.

**Nota:** Antes da calibração a ar, para a maior exatidão possível, insira a pressão barométrica e a umidade relativa como descrito em capítulo 7.1.3.4 "Configurações para Medição de Oxigênio Baseada em Sensores Ópticos", na página 57.

Os seguintes menus podem ser abertos:

- Unidade: Podem ser escolhidas várias unidades. As unidades são exibidas durante a calibração.
- Método: Selecione o procedimento de calibração desejado, 1 ponto, 2 pontos ou calibração de processo.
- Opção: Caso o método de 1 ponto tenha sido selecionado, a pressão de calibração, umidade relativa e o modo de estabilidade do sinal do sensor durante a calibração podem ser selecionados. Para o método Processar os valores para a pressão de processo, a calibração de pressão, o parâmetro ProcCalPress e o modo do processo de calibração podem ser modificados. Consulte também capítulo 7.1.3.4 "Configurações para Medição de Oxigênio Baseada em Sensores Ópticos", na página 57. As alterações são válidas até que se saia do modo de calibração. Após isso, os valores definidos no menu de configuração se tornam válidos novamente.

# 6.6.1 Calibração de Um Ponto

Normalmente, a calibração de 1 ponto é feita no ar. Não obstante, outros gases e soluções de calibração são possíveis.

A calibração de um sensor óptico é sempre uma calibração da fase do sinal de fluorescência em direção à referência interna. Durante a calibração de 1 ponto, a fase desse ponto é medida e extrapolada sobre a faixa de medição.

Pressione o botão Cal para iniciar a calibração.

Coloque o sensor no ar ou gás de calibração e pressione o botão Próximo.

Insira o valor do ponto de calibração (Ponto 1).

O M400 verifica a estabilidade do sinal de medição e prossegue tão logo ele esteja suficientemente estável.

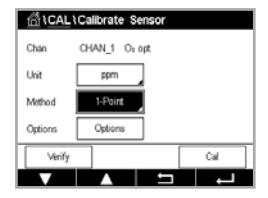

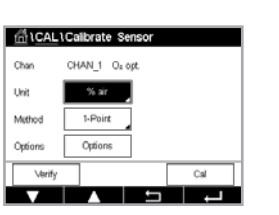

**Nota:** Se a **opção** Estabilidade estiver configurada como Manual, pressione "Próximo" quando o sinal de medição estiver suficientemente estável para continuar com a calibração.

O transmissor mostra o valor da fase do sensor a 100% (ar P100) e a 0% ar (P0) como resultado da calibração.

Pressione obotão Ajuste para executar a calibração e armazenar os valores calculados no sensor. Pressione o botão Calibrar para armazenar os valores calculados no sensor. A calibração não é executada. Pressione o botão Cancelar para terminar a calibração.

Se "Ajuste" ou "Calibrar" forem selecionados, a mensagem "Calibração salva com sucesso!" é exibida. Em ambos os casos você verá a mensagem "Por favor, reinstale o sensor".

# 6.6.2 Calibração de Dois Pontos

A calibração de um sensor óptico é sempre uma calibração da fase do sinal de fluorescência em direção à referência interna. Uma calibração de 2 pontos é a combinação de, primeiramente, a calibração no ar (100%), onde uma nova fase P100 é medida e, em seguida, uma calibração em nitrogênio (0%), onde uma nova fase P0 é medida. Esta rotina de calibração redunda na curva de calibração mais precisa que abrange toda a faixa de medição.

Pressione o botão Cal para iniciar a calibração.

Coloque o sensor no ar ou gás de calibração e pressione o botão Próximo.

Insira o valor para o primeiro ponto de calibração (Ponto 1).

O M400 verifica a estabilidade do sinal de medição e prossegue tão logo ele esteja suficientemente estável.

**Nota:** Se a **opção** Estabilidade estiver configurada como Manual, pressione "Próximo" quando o sinal de medição estiver suficientemente estável para continuar com a calibração.

O transmissor pede para você mudar o gás.

Pressione o botão Próximo para prosseguir com a calibração.

O M400 verifica a estabilidade do sinal de medição e prossegue tão logo ele esteja suficientemente estável.

**Nota:** Se a **opção** Estabilidade estiver configurada como Manual, pressione "Próximo" quando o sinal de medição estiver suficientemente estável para continuar com a calibração.

O transmissor mostra o valor da fase do sensor a 100% (ar P100) e a 0% ar (P0) como resultado da calibração.

Pressione o botão Ajuste para executar a calibração e armazenar os valores calculados no sensor. Pressione o botão Calibrar para armazenar os valores calculados no sensor. A calibração não é executada. Pressione o botão Cancelar para terminar a calibração.

Se "Ajuste" ou "Calibrar" forem selecionados, a mensagem "Calibração salva com sucesso!" é exibida. Em ambos os casos você verá a mensagem "Por favor, reinstale o sensor".

| 岱 \CAL  | 1 CAL \ Calibrate Sensor |      |     |   |  |
|---------|--------------------------|------|-----|---|--|
| Chan    | CHAN_1 O                 | opt. |     |   |  |
| Unit    | ppm                      |      |     |   |  |
| Method  | 1-Point                  |      |     |   |  |
| Options | Options                  |      |     |   |  |
| Verify  |                          |      | Cal |   |  |
| V       |                          | 5    | - I | Ĺ |  |

### 6.6.3 Calibração do Processo

Pressione o botão Cal para iniciar a calibração.

Retire uma amostra e pressione o botão 

para armazenar o valor de medição atual. Para mostrar o processo de calibragem em andamento, P fica piscando nas Telas de Início e de Menu, se o canal relativo for selecionado no visor.

Após determinar o valor de oxigênio da amostra, pressione o ícone de calibração na tela do Menu.

Insira valor de oxigênio da amostra. Pressione o botão Próximo para iniciar o cálculo dos resultados de calibração.

O display mostra agora os valores da fase do sensor a 100% ar (P100) e a 0% ar (P0).

Pressione o botão Ajuste para executar a calibração e armazenar os valores calculados no sensor. Pressione o botão Calibrar para armazenar os valores calculados no sensor. A calibração não é executada. Pressione o botão Cancelar para terminar a calibração.

**Nota:** Se, para calibração do processo, tiver sido escolhido "Scaling" (consulte capítulo 7.1.3.4 "Configurações para Medição de Oxigênio Baseada em Sensores Ópticos", na página 57), os valores de calibração não são armazenados no histórico de calibração.

Se "Ajuste" ou "Calibrar" forem selecionados, a mensagem "Calibração salva com sucesso!" é exibida.

# 6.7 Calibração de Sensores de Dióxido de Carbono Dissolvido

Para sensores de dióxido de carbono  $(CO_2)$  dissolvido, o transmissor M400 oferece calibração de 1 ponto, 2 pontos ou de processo. Para a calibração de 1 ponto ou 2 pontos, a solução com pH = 7,00 e/ou pH = 9,21 da METTLER TOLEDO – 9 buffer padrão pode ser usada (consulte o capítulo 7.1.3.5 "Configurações de Dióxido de Carbono Dissolvido", na página 58) ou o valor de buffer pode ser inserido manualmente.

Os seguintes menus podem ser abertos:

Unidade: Podem ser selecionadas várias unidades de pressão parcial e de dióxido de carbono dissolvido.

Método: Selecione o procedimento de calibração desejado, 1 ponto, 2 pontos e calibração de processo.

Opção: O buffer usado para a calibração e a estabilidade necessária do sinal do sensor durante a calibração podem ser selecionados (consulte o capítulo 7.1.3.5 "Configurações de Dióxido de Carbono Dissolvido", na página 58). As alterações são válidas até que se saia do modo de calibração. Após isso, os valores definidos no menu de configuração se tornam válidos novamente.

# 6.7.1 Calibração de Um Ponto

Com sensores de  $CO_2$ , uma calibração de 1 ponto é sempre executada como calibração de deslocamento.

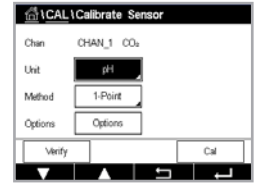

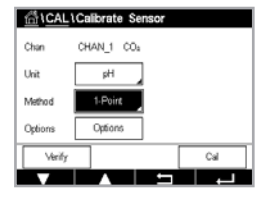

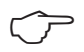

Pressione o botão Cal para iniciar a calibração.

Coloque o eletrodo na solução de buffer e pressione o botão Próximo.

O display mostra o buffer que o transmissor reconheceu como Ponto 1 e o valor medido.

O M400 verifica a estabilidade do sinal de medição e prossegue tão logo ele esteja suficientemente estável.

**Nota:** Se a **opção** Estabilidade estiver configurada como Manual, pressione "Próximo" quando o sinal de medição estiver suficientemente estável para continuar com a calibração.

O transmissor mostra o valor de slope e de deslocamento como resultado da calibração.

Pressione o botão Ajuste para executar a calibração e armazenar os valores calculados no sensor. Pressione o botão Calibrar para armazenar os valores calculados no sensor. A calibração não é executada. Pressione o botão Cancelar para terminar a calibração.

Se "Ajuste" ou "Calibrar" forem selecionados, a mensagem "Calibração salva com sucesso!" é exibida. Em ambos os casos você verá a mensagem "Por favor, reinstale o sensor".

### 6.7.2 Calibração de Dois Pontos

Com os sensores de CO<sub>2</sub>, uma calibração de 2 pontos é sempre executada como calibração de inclinação e deslocamento.

Pressione o botão Cal para iniciar a calibração.

Coloque o eletrodo na solução de buffer 1 e pressione o botão Próximo.

O display mostra o buffer que o transmissor reconheceu como **Ponto 1** e o valor medido.

O M400 verifica a estabilidade do sinal de medição e prossegue tão logo ele esteja suficientemente estável.

**Nota:** Se a **opção** Estabilidade estiver configurada como Manual, pressione "Próximo" após a medição do sinal se tornar suficientemente estável para continuar com a calibração.

O transmissor solicita a colocação do eletrodo na segunda solução de buffer.

Pressione o botão Próximo para prosseguir com a calibração.

O display mostra o buffer que o transmissor reconheceu como **Ponto 2** e o valor medido.

O M400 verifica a estabilidade do sinal de medição e prossegue tão logo ele esteja suficientemente estável.

**Nota:** Se a opção Estabilidade estiver configurada como Manual, pressione "Próximo" após a medição do sinal se tornar suficientemente estável para continuar com a calibração.

O transmissor mostra o valor de slope e de deslocamento como resultado da calibração.

Pressione o botão Ajuste para executar a calibração e armazenar os valores calculados no sensor. Pressione o botão Calibrar para armazenar os valores calculados no sensor. A calibração não é executada. Pressione o botão Cancelar para terminar a calibração.

| ាំ CAL  | 1Calibrate | Sensor |     |
|---------|------------|--------|-----|
| Chan    | CHAN_1     | CO2    |     |
| Unit    | pH         |        |     |
| Method  | 2-Point    |        |     |
| Options | Options    |        |     |
| \/erify |            |        | Cal |

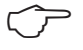

Se "Ajuste" ou "Calibrar" forem selecionados, a mensagem "Calibração salva com sucesso!" é exibida. Em ambos os casos você verá a mensagem "Por favor, reinstale o sensor".

#### 6.7.3 Calibração do Processo

Com sensores de CO<sub>2</sub>, uma calibração de 1 ponto é sempre executada como calibração de deslocamento.

Pressione o botão Cal para iniciar a calibração.

Retire uma amostra e pressione o botão ← para armazenar o valor de medição atual. Para mostrar o processo de calibração em andamento, P fica piscando nas Telas de Partida e de Menu, se o canal relativo for selecionado no visor.

Após determinar o valor correspondente da amostra, pressione novamente o ícone de calibração na tela do Menu.

Insira o valor da amostra. Pressione o botão Próximo para iniciar o cálculo dos resultados de calibração.

O display mostra o valor da derivada e do deslocamento como resultado da calibração.

Pressione o botão Ajuste para executar a calibração e armazenar os valores calculados no sensor. Pressione o botão Calibrar para armazenar os valores calculados no sensor. A calibração não é executada. Pressione o botão Cancelar para terminar a calibração. Se "Ajuste" ou "Calibrar" forem selecionados, a mensagem "Calibração salva com sucesso!" é exibida.

#### 6.8 Verificação do Sensor

Entre no menu Calibrar Sensor (consulte o capítulo 6.1 "Calibração do Sensor", na página 35; CAMINHO: 🗥 \ CAL \ Calibrar Sensor) e escolha o canal para verificação.

Pressione o botão Verificar para iniciar a verificação.

Os sinais medidos na medição primária e secundária em unidades básicas (elétricas principalmente) são mostrados. Os fatores de calibração do transmissor são usados ao calcular esses valores.

Pressione o botão ←, e o transmissor retornará ao menu de calibração.

### 6.9 Calibração do Transmissor (Apenas Sensores Analógicos)

Embora normalmente não seja necessário realizar a recalibração do medidor, a menos que condições extremas possam causar uma operação fora de especificação exibida pela Verificação de Calibração, uma verificação/recalibração periódica pode ser necessária para atender às exigências de controle de qualidade. Essa calibração de frequência exige uma calibração de 2 pontos. É recomendável que o ponto um esteja na extremidade baixa do intervalo de frequência e o ponto dois na extremidade alta.

Pressione o botão Cal.

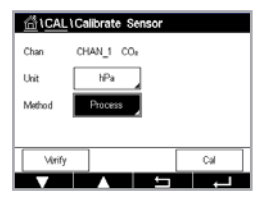

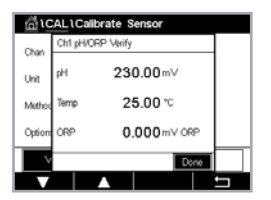

| 습\CAL                    |     |
|--------------------------|-----|
| Calibrate Sensor         | •   |
| Calibrate Meter          | •   |
| Calibrate Analog Outputs | ۲   |
| Calibrate Analog Inputs  | •   |
| Maintenance              | •   |
|                          | L - |

Entre no menu Calibrar Transmisor.

# 6.9.1 Resistência (Apenas Sensores Analógicos)

O medidor é equipado com cinco (5) intervalos internos de medição. Cada faixa de resistência e cada temperatura são calibradas separadamente, com cada faixa de resistência consistindo em uma calibração de 2 pontos.

A tabela a seguir mostra os valores de resistência de todos os intervalos de calibração.

| Faixa           | Ponto 1     | Ponto 2     | Ponto 4  |
|-----------------|-------------|-------------|----------|
| Resistividade 1 | 1,0 Mohms   | 10,0 Mohms  | _        |
| Resistividade 2 | 100,0 Kohms | 1,0 Mohms   | _        |
| Resistividade 3 | 10,0 Kohms  | 100,0 Kohms | _        |
| Resistividade 4 | 1,0 Kohms   | 10,0 Kohms  | _        |
| Resistividade 5 | 100 Ohms    | 1,0 Kohms   | _        |
| Temperatura     | 1000 Ohms   | 3,0 Kohms   | 66 Kohms |

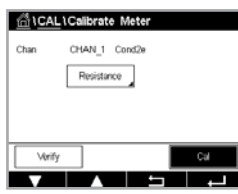

Pressione o campo de entrada na segunda linha para selecionar Resistência.

Culture Meter

of to start calibra

Pressione o botão Próximo para iniciar o processo de calibração.

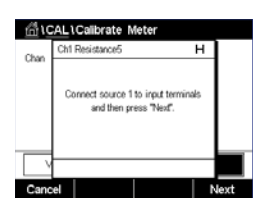

Conecte a fonte 1 aos terminais de entrada. Cada faixa de resistência consiste em uma calibração de 2 pontos.

Pressione o botão Próximo para continuar.

Pressione o botão Cal.

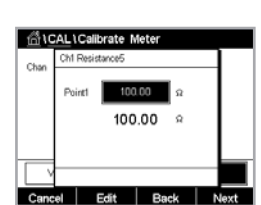

Chan Chi Resistance5 Chan Connect source 2 to input terminals and then press "Next". Pressione o campo de entrada para Ponto 1 para inserir o ponto de calibração. O M400 exibe um teclado para modificar o valor. Pressione o botão ←, e o transmissor aceitará o valor.

A segunda linha mostra o valor atual.

Conecte a fonte 2 aos terminais de entrada.

Pressione o botão Próximo para continuar.

48

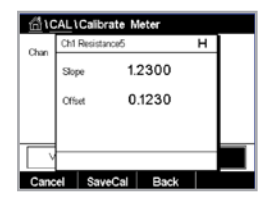

Pressione o campo de entrada para Ponto 2 para inserir o ponto de calibração. O M400 exibe um teclado para modificar o valor. Pressione o botão Edit (Editar) para aceitar o valor.

A segunda linha mostra o valor atual.

O display mostra o valor da inclinação e do deslocamento como resultado da calibração.

Selecione "SalveCal" ou "Cancelar" para finalizar a calibração.

Use o botão Voltar para retornar à etapa anterior do procedimento de calibração.

#### 6.9.2 Temperatura (para Sensores Analógicos)

A temperatura é realizada como uma calibração de três pontos. A tabela em capítulo 6.9.1 "Resistência (Apenas Sensores Analógicos)", na página 48 mostra os valores de resistência desses três pontos.

Pressione o campo de entrada na segunda linha para selecionar Temperatura.

Pressione o botão Cal.

|      | lerify  | ]          | [     | Cal |   |
|------|---------|------------|-------|-----|---|
|      |         | •          | 5     |     | _ |
|      |         |            |       |     |   |
| 610  | ALIC    | alibrate I | Meter |     |   |
| Chan | Ch1 Ter | nperature  |       |     |   |

CHAN 1 BH/OR

SICAL IC:

Conecte a fonte 1 aos terminais de entrada. Pressione o botão Próximo para iniciar o processo de calibração.

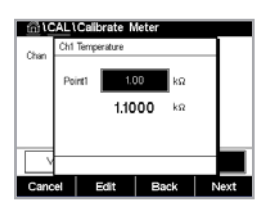

CAL \Calibrate Meter rce 2 to input te en press "Next"

| tint VC | AL I | Calibrate N | leter |   |  |
|---------|------|-------------|-------|---|--|
| Chan    | Ch1  | Temperature |       | н |  |
|         | ^    | 0.          | 0000  |   |  |
|         | в    | 0           | 1230  |   |  |
|         | с    | 0.          | 4560  |   |  |
| ×       |      |             |       |   |  |
| Cano    | el   | SaveCal     | Back  |   |  |

um teclado para modificar o valor. Pressione o botão Editar, e o transmissor aceitará o valor.

Pressione o campo de entrada para Ponto 1 para inserir o ponto de calibração. O M400 exibe

A segunda linha mostra o valor atual.

Conecte a fonte 2 aos terminais de entrada.

Pressione o botão Próximo para continuar.

Repita o procedimento de calibração para o Ponto 2 e Ponto 3 como foi feito para Ponto 1.

O display mostra o resultado da calibração.

Selecione "SalveCal" ou "Cancelar" para finalizar a calibração. Consulte capítulo 6.1.2 "Terminar a Calibração do Sensor", na página 36.

Use o botão Voltar para retornar à etapa anterior do procedimento de calibração.

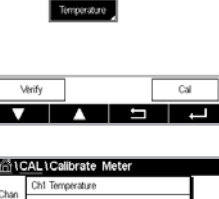

urce 1 to input te

### 6.9.3 Tensão (Apenas Sensores Analógicos)

Pressione o campo de entrada na segunda linha para selecionar Temperatura.

A calibração da tensão é realizada como calibração de 2 pontos.

 MICALICalibrate Meter

 Ohun
 CHAN\_1

 Vebage

 Vebage

| frit IC | AL\Calibrate Meter                                          |      | l |
|---------|-------------------------------------------------------------|------|---|
| 0       | Ch1 Voltage                                                 | н    |   |
| Crian   | Connect source 1 to input termina<br>and then press "Next". | is   |   |
| Ľ       |                                                             |      |   |
| Cano    | el                                                          | Next |   |

Conecte a fonte 1 aos terminais de entrada. Pressione o botão Próximo para iniciar o processo de calibração.

| шu   | ALICalibrate Meter |      |
|------|--------------------|------|
|      | Ch1 \\bitage       |      |
| Unan |                    | 1    |
|      | Point1 -1.5000 V   |      |
|      | -1.5000 m∨         |      |
|      |                    |      |
|      |                    |      |
| Cano | el Edit Back M     | vext |

Pressione o campo de entrada para Ponto 1 para inserir o ponto de calibração. O M400 exibe um teclado para modificar o valor. Pressione o botão ← para aceitar o valor.

A segunda linha mostra o valor atual.

Pressione o botão Cal.

| Ξ<br>Π<br>Π | ALICalibrate Meter                           |                                     |
|-------------|----------------------------------------------|-------------------------------------|
| Chan        | Ch1 Voltage                                  | н                                   |
| -1101       | Connect source 2 to inp<br>and then press "N | ut terminals<br>lext <sup>e</sup> . |
|             |                                              |                                     |
| Cano        | el B                                         | ack Next                            |

Chan Chi Velage H Sope 1.2300 Offset 0.1230 Conecte a fonte 2 aos terminais de entrada.

Pressione o botão Próximo para continuar.

Repita o procedimento de calibração para o Ponto 2 e Ponto 3 como foi feito para Ponto 1.

O display mostra o resultado da calibração.

Para sensores analógicos, selecione "SalveCal" ou "Cancelar" para finalizar a calibração. Consulte capítulo 6.1.2 "Terminar a Calibração do Sensor", na página 36.

Use o botão Voltar para retornar à etapa anterior do procedimento de calibração.

# 6.9.4 Atual (Apenas Sensores Analógicos)

A calibração de corrente é realizada como uma calibração de 2 pontos.

Realize a calibração de corrente de acordo com capítulo 6.9.3 "Tensão (Apenas Sensores Analógicos)", na página 50.

# 6.9.5 Rg (Apenas Sensores Analógicos)

O Diagnóstico Rg é realizado como calibração de 2 pontos.

Realize a calibração de corrente de acordo com capítulo 6.9.3 "Tensão (Apenas Sensores Analógicos)", na página 50.

# 6.9.6 Rr (Apenas Sensores Analógicos)

A calibração de Diagnóstico Rr é realizada como calibração de 2 pontos.

Realize a calibração de corrente de acordo com capítulo 6.9.3 "Tensão (Apenas Sensores Analógicos)", na página 50.

#### 6.10 Calibração da Saída Analógica

CAMINHO: 🗥 \ CAL \ Calibrar saída analógica

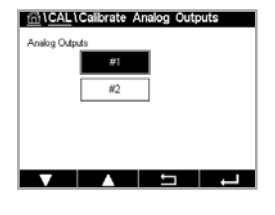

| 습۱C    | AL\Calibrate Analog Outputs |    |
|--------|-----------------------------|----|
| Analog | Analog Outputs #1           |    |
|        | 4mA 📕 08900 🕂               |    |
|        |                             |    |
| Canc   | al 🗕 🕂 Ne                   | xt |

Cada saída analógica pode ser calibrada a 4 e 20 mA. Selecione o sinal de saída desejado para calibração pressionando o botão 1 para o sinal de saída 1, 2 para o sinal de saída 2 etc.

Conecte um medidor de milliamp preciso aos terminais de saída analógica e, em seguida, ajuste o número de 5 dígitos no display até que o medidor de milliamp leia 4.00 mA e repita para 20.00 mA.

À medida que o número de 5 dígitos aumentar, a corrente de saída aumentará; e, à medida que o número diminuir, a corrente de saída diminuirá. Manter + ou – pressionado faz o número trocar rapidamente.

Após ajustar ambos os valores, pressione o botão Próximo para iniciar o cálculo dos resultados da calibração.

O display mostra a derivada da calibração e o ponto zero como resultado da calibração do sinal de saída.

Selecione "SalveCal" ou "Cancelar" para finalizar a calibração. Consulte capítulo 6.1.2 "Terminar a Calibração do Sensor", na página 36.

# 6.11 Calibração da Entrada Analógica

CAMINHO: 🗥 \ CAL \ Cal entrada analógica

CAL\Calibrate Analog Inputs
Analog Inputs
#1

A entrada analógica pode ser calibrada a 4 e 20 mA pressionando-se o botão 1.

Conecte um sinal de 4 mA aos terminais de entrada analógica. Pressione o botão Próximo.

Insira o valor correto para o sinal de entrada (Ponto 1).

Pressione o botão Próximo para prosseguir com a calibração.

Conecte um sinal de 20 mA aos terminais de entrada analógica. Pressione o botão Próximo.

Insira o valor correto para o sinal de entrada (Ponto 2)

Pressione o botão Próximo para prosseguir com a calibração.

O display mostra a derivada da calibração e o ponto zero como resultado da calibração do sinal de entrada.

Selecionar Cancelar irá descartar os valores inseridos. Pressionar SalveCal irá transformar os valores inseridos em atuais.

Se "SalveCal" for selecionado, "Calibração salva com sucesso" será exibido.

### 6.12 Manutenção

CAMINHO: 🖄 \ CAL \ Manutenção

Os diferentes canais do Transmissor M400 podem ser alternados manualmente para o estado HOLD. Além disso, um ciclo de limpeza pode ser iniciado/parado manualmente.

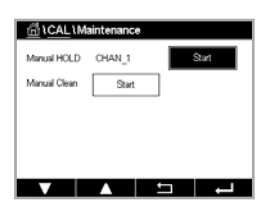

Pressione o botão Iniciar para **HOLD Manual** para ativar o estado HOLD do canal selecionado. Para desativar o estado HOLD novamente, pressione o botão Parar, que será exibido no lugar do botão Iniciar.

Pressione o botão Iniciar para **Limpeza Manual** para alternar o OC de limpeza para o estado de início de um ciclo de limpeza. Para retornar o OC, pressione o botão Parar, que será exibido no lugar do botão Iniciar.

Se o OC não estiver configurado em CONF \ limpeza, aparecerá aqui um aviso "OC não configurado, não pode iniciar limpeza".

# 7 Configuração

Para estrutura de menus, consulte capítulo 3.2 "Estrutura de Menus", na página 13.

### 7.1 Medição

CAMINHO: 🗥 \ CONF \ Medição

# 7.1.1 Configuração do Canal

CAMINHO: 🗥 \ CONF \ Medição \ Ajuste de Canal

 Mit.
 Alchannel Setup

 Channel #1
 Smoor

 Smoor
 SM

 M1-402
 PH

 M0-444
 Voits

Pressione a campo de entrada na linha da configuração para **o transmissor**. Um parâmetro para o canal correspondente é escolhido pressionando-se o campo correspondente.

Se for selecionado Auto, o Transmissor M400 reconhece automaticamente o tipo de sensor ISM. O canal também pode ser fixado a um parâmetro de medição, dependendo do tipo de transmissor.

# 7.1.2 Transmissor MIX (Analógico e ISM) e ISM

|                                                 | M400 2(X)H Tipo 2 |       | M400 2(X) | H Tipo 3 |
|-------------------------------------------------|-------------------|-------|-----------|----------|
|                                                 | Analógico         | ISM   | Analógico | ISM      |
| pH/ORP                                          | •                 | •     | •         | •        |
| pH/pNa                                          | _                 | •     | _         | •        |
| Condutividade 2-e                               | •                 | _     | •         | _        |
| Condutividade 4-e                               | •                 | •     | •         | •        |
| Amp. O <sub>2</sub> ppm/ppb/traços              | •/•/•             | •/•/• | •/•/•     | •/•/•    |
| Amp. O <sub>2</sub> fase gás ppm/ppb/traços     | _                 | _     | •/•/•     | •/•/•    |
| Ópt. O <sub>2</sub> ppm/ppb                     | •/•               | •/•   | •/•       | •/•      |
| Ópt. O <sub>2</sub> fase gás ppm                | _                 | _     | •         | •        |
| Dióxido de carbono dissolvido<br>(farmacêutico) | _                 | •     | _         | •        |

Selecione o tipo de sensor, Analógico ou ISM.

Os tipos de medições disponíveis dependem do tipo de transmissor.

Se um sensor ISM for conectado, o transmissor reconhece automaticamente (Parâmetro = Auto) o tipo de sensor. Também é possível fixar o transmissor em um parâmetro de medição determinado, por ex., "pH", dependendo do tipo de transmissor existente.

Insira o nome com um comprimento máximo de 6 caracteres para o canal, pressionando o campo de entrada na linha **Descrição**. O nome do canal irá sempre ser exibido. O nome também será exibido na tela inicial e na tela de Menu.

Escolha uma das medições **M1 a M4**, (p. ex., para medir o valor M1, o botão esquerdo; para medir M2, o botão direito na linha correspondente).

Selecione no campo de entrada de **Medição** o parâmetro a ser exibido.

**Nota:** Além dos parâmetros pH, O<sub>2</sub>, T etc., os valores de ISM DLI, TTM<sup>1)</sup> e ACT podem ser ligados às medições.

Escolha **Faixa de fatores** do valor de medição. Nem todos os parâmetros permitem uma modificação da faixa.

O menu **Resolução** permite configurar a resolução da medição. A exatidão da medição não é afetada por essa definição. As configurações possíveis são 1, 0.1, 0.01, 0.001.

Selecionado o menu **Filtro**. O método de média (filtro de ruído) para a medição pode ser selecionado. AAs opções são Nenhuma, Baixa, Média, Alta, Especial (padrão) e Personalizado.

| Opção         | Descrição                                                                                                    |  |
|---------------|----------------------------------------------------------------------------------------------------|--|
| Nenhum        | Nenhuma média ou filtragem                                                                                                    |  |
| Baixa         | Equivalente a uma média móvel de 3 pontos                                                                                              |  |
| Média         | Equivalente a uma média móvel de 6 pontos                                                                                              |  |
| Alta          | Equivalente a uma média móvel de 10 pontos                                                                                             |  |
| Especial      | A média depende da mudança de sinal<br>(normalmente média Alta, mas também média Baixa para grandes<br>alterações no sinal de entrada) |  |
| Personalizado | 1 ponto a 15 pontos de seleção de média móvel                                                                                          |  |

1) A disponibilidade do TTM depende da versão do firmware ISM

### 7.1.3 Configurações Relacionadas a Parâmetros

CAMINHO: 🗥 \ CONF \ Medição \ Ajuste de parâmetro

Medição e parâmetros de calibração podem ser definidos para os parâmetros pH, condutividade e oxigênio.

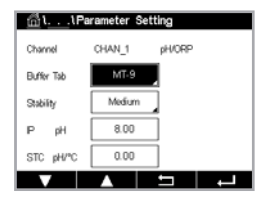

Dependendo do canal selecionado e do sensor atribuído, os parâmetros de medição e de calibração são exibidos.

Consulte as seguintes explicações para obter mais detalhes sobre as diferentes configurações de parâmetros.

| <u></u> 11              | Parameter S | etting   |    |
|-------------------------|-------------|----------|----|
| Channel                 | CHAN_1      | Cond4e   |    |
| Measure                 | MI          | S/cm     |    |
| Compen.                 | Standard    | <u> </u> |    |
|                         |             |          |    |
|                         |             |          |    |
| V                       |             | 5        | L, |
| $\overline{\mathbf{r}}$ | >           |          |    |

### 7.1.3.1 Configurações de Condutividade

Selecione a medição (M1-M4). Para mais informações sobre medições, consulte o capítulo 7.1.1 "Configuração do Canal", na página 52.

Se a medição selecionada puder ser com compensação de temperatura, o método de compensação pode ser selecionado.

Nota: Durante a calibração, o método de compensação também precisa ser selecionado.

Pressione Compen. para selecionar o método de compensação de temperatura desejado. As opções são "Nenhuma", "Padrão", "Light 84", "Pad 75 °C", "Linear 20 °C", "Glicol 5", "Glicol 1", "Cation", "Álcool" e "Amonia", "Nat H<sub>2</sub>O".

**Nenhuma** não faz qualquer compensação do valor de condutividade medido. O valor não compensado será exibido e processado.

A Compensação **Padrão** inclui a compensação de efeitos de alta pureza não linear, além de impurezas convencionais de sal neutro e conforma-se às normas ASTM D1125 e D5391.

A compensação **Light 84** corresponde aos resultados da pesquisa de água de alta pureza do Dr. T.S. Light publicada em 1984. Use somente se a sua instituição padronizou esse trabalho.

A compensação **Pad 75** °C é o algoritmo de compensação **Padrão** com referência a 75 °C. Essa compensação pode ser preferencial ao se medir Água Ultrapura a uma temperatura elevada (A resistividade da água ultrapura compensada a 75 °C é 2,4818 Mohm-cm).

A compensação **Linear 25** °C ajusta a leitura por um coeficiente ou fator expresso como %/°C (desvio em relação a 25 °C). Use somente se a solução tiver um coeficiente de temperatura linear bem-caracterizado. A configuração padrão de fábrica é 2,0%/°C.

A compensação **Linear 20 °C** ajusta a leitura por um coeficiente ou fator expresso como %/°C (desvio em relação a 20 °C). Use somente se a solução tiver um coeficiente de temperatura linear bem-caracterizado. A configuração padrão de fábrica é 2,0%/°C.

A Compensação **Glicol 5** corresponde às características de temperatura de 50% etileno glicol em água. As medições compensadas usando essa solução podem ir acima de 18 Mohm-cm.

A Compensação **Glicol 1** corresponde às características de temperatura de 100% etileno glicol. As medições compensadas podem ir bem acima de 18 Mohm-cm.

A compensação de **Cation** é usada em aplicações no setor de energia medindo a amostra após um trocador de cátions. Ela leva em conta os efeitos da temperatura na dissociação de água pura na presença de ácidos.

A compensação de **Álcool** fornece as características de temperatura de uma solução 75% de álcool isopropílico em água pura. As medições compensadas usando essa solução podem ir acima de 18 Mohm-cm.

A compensação de **Amônia** é usada em aplicações do setor de energia para condutividade específica medida em amostras usando tratamento de água com amônia e/ou ETA (etanolamina). Ela leva em conta os efeitos da temperatura na dissociação de água pura na presença dessas bases. Compensação **Nat H<sub>2</sub>O**: inclui compensação a 25 °C de acordo com a EN27888 para água natural.

**Nota:** Se o modo de compensação "Linear 25 °C" ou "Linear 20 °C" tiver sido selecionado, o coeficiente de ajuste da leitura pode ser modificado. Nesse caso, um campo de entrada adicional será exibido.

Pressione o campo de entrada de Coef. e ajuste o coeficiente ou fator para a compensação.

| الله المعامة المعامة المعامة المعامة المعامة المعامة المعامة المعامة المعامة المعامة المعامة المعامة المعامة ال |        |          |          |
|----------------------------------------------------------------------------------------------------|--------|----------|----------|
| Channel                                                                                                    | CHAN_1 | pH/ORP   |          |
| Buffer Tab                                                                                                    | MT-9   |          |          |
| Stability pH                                                                                                    | Medium | 980      | Manual   |
| IP pH                                                                                                    | 8.00   |          |          |
| STC pH/*C                                                                                                    | 0.00   |          |          |
|                                                                                                    |        | <u>t</u> | <b>–</b> |

### 7.1.3.2 Configurações de pH

Se um sensor de pH for conectado durante a configuração do canal ( consulte o capítulo 7.1.1 "Configuração do Canal", na página 52) e Auto tiver sido selecionado, os parâmetros Tabela Buffer, Estabilidade, PI, CPT e a temperatura de calibração, além das unidades de inclinação e/ou ponto zero mostradas podem ser definidas ou ajustadas. Os mesmos parâmetros serão exibidos se, durante a configuração do canal, em vez de Auto, tiver sido selecionado pH/ORP.

Selecione o buffer usando o parâmetro Tabela Buffer.

Para o reconhecimento de buffer durante a calibração, selecione o conjunto de soluções de buffer que será usado: Mettler-9, Mettler-10, NIST Tech, NIST Std = JIS Std, HACH, CIBA, MERCK, WTW, JIS Z 8802 ou Nenhum. Consulte capítulo 15 "Tabelas de Tampão", na página 99 para obter os valores de buffer. Se o recurso de buffer automático não for usado ou se os buffers disponíveis forem diferentes dos indicados acima, selecione Nenhuma.

Nota: Para eletrodos de pH de membrana dupla (pH/pNa), buffer Na+ 3,9M.

Selecione a **Estabilidade** necessária do sinal de medição durante o procedimento de calibração. Selecione Manual se o usuário puder decidir quando o sinal está estável o suficiente para concluir a calibração. Selecione baixo, médio ou rígido se deve ser feito um controle automático da estabilidade do sinal do sensor durante a calibração através do transmissor.

Se o parâmetro estabilidade for definido como médio (padrão), o desvio do sinal precisará ser menor do que 0,8 mV ao longo de um intervalo de 20 segundos para ser reconhecido pelo transmissor como estável. A calibração é feita usando a última leitura. Se os critérios não for atendido dentro 300 segundos, o tempo de calibração se esgota e a mensagem "Calibração não feita" é exibida.

Ajuste o parâmetro pH PI.

**PI** é o valor do ponto isotérmico (Padrão = 7,000 para a maioria das aplicações). Para requisitos de compensação específicos ou valor de buffer interno não padrão, esse valor pode ser alterado.

Ajuste o valor do parâmetro pH CPT/°C.

CPT é o coeficiente de temperatura da solução em unidades de pH/°C com referência à temperatura definida. (Padrão = 0,000 pH/°C para a maioria das aplicações). Para águas puras, deve ser usada uma configuração de –0,016 pH/°C. Para amostras de usinas de geração de energia de baixa condutividade próximas de pH 9, deve ser usada uma configuração de –0,033 pH/°C.

Se o valor de CPT for  $\neq$  0,000 pH/°C, um campo de entrada adicional para a temperatura de referência será exibido.

O valor de **pH Temperatura Ref** indica a temperatura à qual a compensação de temperatura da solução é referenciada. O valor exibido e o sinal de saída são referenciados a essa temperatura. Temperatura de referência mais comum é de 25°C.

| ۲۱Parameter Setting |           |       |          |
|---------------------|-----------|-------|----------|
| Channel             | CHAN_1    | Os hi |          |
| Cal Pressure        | 1013.0    | mbar  |          |
| ProcPress           | Options   | ī     |          |
| ProcCaPress         | ProcPress | j     |          |
| Stability           | Auto      | ĩ     |          |
| ▼ <                 | <1/2>     | 5     | <b>ц</b> |

$$\widehat{\phantom{a}}$$

# 7.1.3.3 Configurações para Medição de Oxigênio Baseada em Sensores Amperométricos

Se um sensor de oxigênio amperométrico for conectado durante a configuração do canal (consulte o capítulo 7.1.1 "Configuração do Canal", na página 52) e o modo Auto tiver sido selecionado, os parâmetros Pressão Cal., Pressão Proc., ProcCalPress, Estabilidade, Salinidade, Umidade Rel., Upol Cal, Upol medição podem ser definidos ou ajustados. Os mesmos parâmetros serão exibidos se, durante a configuração do canal, tiver sido definido  $O_2$  hi ou  $O_2$ , em vez de Auto.

Insira o valor da pressão de calibração usando o parâmetro Pressão Cal.

Nota: Para uma modificação da unidade da pressão de calibração, pressione U no teclado exibido.

Pressione o botão Opção para o parâmetro **Pressão Proc.** e selecione a forma de aplicar pressão de processo escolhendo **Tipo**.

A pressão de processo aplicada pode ser inserida selecionando-se Editar ou medida na entrada analógica do M400 selecionando-se Ain\_1.

Se for selecionado Editar, um campo de entrada para inserir manualmente o valor é exibido na tela. Se Ain\_1 for selecionado, dois campos entrada são exibidos para inserir o valor de início (4 mA) e o valor final (20 mA) da faixa de 4 a 20 mA do sinal de entrada.

Para o algoritmo de calibração do processo, a pressão aplicada precisa ser definida. Selecione a pressão usando o parâmetro **ProcCalPress**. Para o processo calibração, o valor do pressão de processo (Pressão Proc.) ou a pressão de calibração (Pressão Cal.) podem ser usados.

Selecione a **Estabilidade** necessária do sinal de medição durante o procedimento de calibração. Selecione Manual se o usuário puder decidir quando o sinal está estável o suficiente para concluir a calibração. Selecione Auto para que um controle automático de estabilidade do sinal do sensor seja feito durante a calibração por meio do transmissor.

Definições adicionais podem ser feitas navegando-se para a próxima página do menu.

A Salinidade da solução medida pode ser modificada.

 Implication
 1.1Perameter Setting

 Salinity
 0.00
 p4Kg

 RetHumidaty
 50
 %

 UpoMoos
 -674
 miV

 Upolical
 -674
 miV

Além disso, a umidade relativa (botão **Umidade Rel.**) do gás de calibração pode também ser inserida. Os valores permitidos da umidade relativa estão no intervalo de 0% a 100%. Quando não houver disponibilidade de medição de umidade, use 50% (valor padrão).

A tensão de polarização dos sensores de oxigênio amperométricos no modo de medição pode ser modificada usando o parâmetro **Upol medição**. Para valores inseridos de 0 mV a -550 mV, o sensor conectado será definido para uma tensão de polarização de -500 mV. Se o valor inserido for inferior a -550 mV, o sensor conectado será definido para uma tensão de polarização de -674 mV.

A tensão de polarização dos sensores de oxigênio amperométricos para calibração pode ser modificada usando o parâmetro **Upol Cal**. Para valores inseridos de 0 mV a –550 mV, o sensor conectado será definido para uma tensão de polarização de –500 mV. Se o valor inserido for inferior a –550 mV, o sensor conectado será definido para uma tensão de polarização de –674 mV.

**Nota:** Durante a calibração de processo, será usada a tensão de polarização Upol medição definida para o modo de medição.

**Nota:** Se uma calibração de 1 ponto for executada, o transmissor enviará a tensão de polarização, válida para a calibração, para o sensor. Se a tensão de polarização para o modo de medição e o modo de calibração for diferente, o transmissor esperará 120 segundos antes de começar a calibração. Nesse caso, o transmissor também passará para o Modo HOLD durante 120 segundos após a calibração, antes de voltar novamente ao modo de medição.

# 7.1.3.4 Configurações para Medição de Oxigênio Baseada em Sensores Ópticos

Se um sensor de oxigênio óptico for conectado e durante a configuração do canal (consulte o capítulo 7.1.1 "Configuração do Canal", na página 52) e Auto tiver sido selecionado, os parâmetros Pressão Cal., Pressão Proc., ProcCalPress, Estabilidade, Salinidade, Umidade Rel., Taxa Med, Modo LED e Tdes podem ser definidos ou ajustados. Os mesmos parâmetros serão exibidos se, durante a configuração do canal, for definido Optical O<sub>2</sub> (O<sub>2</sub> Ótico), em vez de Auto.

Insira o valor da pressão de calibração usando o parâmetro Pressão Cal.

Pressione o botão Opção para o parâmetro **Pressão Proc.** e selecione a maneira de obter a pressão de aplicação do processo, pressionando o botão correspondente na linha **Tipo**.

A pressão de processo aplicada pode ser inserida selecionando-se Edit ou medida na entrada analógica do M400 selecionando-se Ain\_1.

Se for selecionado Editar, um campo de entrada para inserir manualmente o valor é exibido na tela. Se AIN\_1 for selecionado. dois campos de entrada são exibidos para inserir o valor de início (4mA) e o valor final (20 mA) da faixa de 4 a 20 mA do sinal de entrada.

Para o algoritmo de calibração do processo, a pressão aplicada precisa ser definida. Selecione a pressão usando o parâmetro **ProcCal**. Para o processo de calibração, o valor da pressão de processo (Pressão Proc.) e o valor da pressão de calibração (Pressão Cal.) podem ser usados. Selecione entre Escalonar e Calibração para o processo de calibração. Se Escalonamento for escolhido, a curva de calibração do sensor ficará intata, mas o sinal de saída do sensor será escalonado. Caso o valor de calibração seja <1%, o deslocamento do sinal de saída do sensor será modificada durante o escalonamento, para valor >1% o declive da saída do sensor será ajustado. Para informações adicionais sobre escalonamento, consulte o manual do sensor.

Seleção da **Estabilidade** do sinal de medição durante o procedimento de calibração. Selecione Manual se o usuário puder decidir quando o sinal está estável o suficiente para concluir a calibração. Selecione Auto para que um controle automático de estabilidade do sinal do sensor seja feito durante a calibração por meio do transmissor.

Definições adicionais podem ser feitas navegando-se para a próxima página do menu.

A Salinidade da solução medida pode ser modificada.

Além disso, a umidade relativa (botão **Umidade Rel.**) do gás de calibração pode também ser inserida. Os valores permitidos da umidade relativa estão no intervalo de 0% a 100%. Quando não houver disponibilidade de medição de umidade, use 50% (valor padrão).

Ajuste a **Taxa de Amostragem** do sensor óptico durante a medição. O intervalo de tempo de um ciclo de medição do sensor para o próxima pode ser ajustado ou adaptado à aplicação. Um valor mais alto aumentará o tempo de vida do OptoCap do sensor.

| <u>1</u>     |       |      |   |  |
|--------------|-------|------|---|--|
| Salnity      | 0.00  | g/Kg |   |  |
| Rel.Humidity | 80    | %    |   |  |
| Sample Rate  | 30    | sec  |   |  |
| LED Mode     | Auto  |      |   |  |
| Toff         | 39.00 | °C   |   |  |
| ▼ <          | (2/2) | IJ   | 1 |  |

Selecione o Modo LED do sensor. As seguintes opções estão disponíveis.
Desligado: O LED fica permanentemente desligado.
Ligado: O LED fica permanentemente ligado.
Auto: O LED é aceso enquanto a temperatura medida no meio for inferior a Tdes (consulte o próximo valor) ou apagado por meio de um sinal de entrada digital (capítulo 7.10 "Entradas Digitais", na página 67).

Nota: Se o LED estiver desligado, nenhuma medição de oxigênio será executada.

Insira o limite para a temperatura de medição desligar o LED do sensor automaticamente para o M400 usando o parâmetro **Tdes**.

Se a temperatura da mídia for maior que Tdes, o LED será desligado. O LED será ligado assim que a temperatura do meio cair abaixo de Tdes –3 K. Essa função dá também a opção de aumentar a vida útil do OptoCap ao desligar o LED durante SIP ou ciclos de CIP.

Nota: Essa função só fica ativa se o Modo LED for configurado como "Auto".

### 7.1.3.5 Configurações de Dióxido de Carbono Dissolvido

Se um sensor de dióxido de carbono dissolvido for conectado durante a configuração do canal (consulte o capítulo 7.1.1 "Configuração do Canal", na página 52) e Auto ou CO<sub>2</sub> tiver sido selecionado, o buffer usado para a calibração e os parâmetros stability, salinity, HCO<sub>3</sub> e TotPres podem ser definidos ou ajustados.

Selecione o buffer usando o parâmetro **Tabela Buffer**. Para o reconhecimento de buffer durante a calibração, selecione a solução de buffer Mettler-9 se ela for utilizada. Se o recurso de buffer automático não for usado ou se o buffer disponível for diferentes de Mettler-9, selecione nenhum (None).

Selecione a **Estabilidade** necessária do sinal de medição durante o procedimento de calibração. Selecione Manual se o usuário puder decidir quando o sinal está estável o suficiente para concluir a calibração. Selecione baixo, médio ou rígido se deve ser feito um controle automático da estabilidade do sinal do sensor durante a calibração através do transmissor.

Se a unidade do dióxido de carbono dissolvido medido for %sat, a pressão durante a resp. medição de calibração deve ser considerada. Isso será feito pela configuração do parâmetro **PresTotal**. Se outra unidade diferente de %sat for selecionada, o resultado não será influenciado por este parâmetro.

A **Salinidade** descreve a quantidade total de sais dissolvidos no eletrólito de  $CO_2$  do sensor conectado ao transmissor. sendo um parâmetro específico do sensor. O valor padrão (28,00 g/L) é válido para o InPro 5000. Não mude esse parâmetro se o InPro 5000 i for usado.

Definições adicionais podem ser feitas navegando-se para a próxima página do menu.

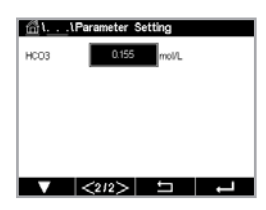

O parâmetro  $HCO_3$  descreve a concentração de carbonato de hidrogênio no eletrólito de  $CO_2$  do sensor conectado ao transmissor. sendo, também, um parâmetro específico do sensor. O valor padrão 0,050 Mol/L é válido para o InPro 5000i. Não altere esse parâmetro se o InPro 5000i for utilizado.

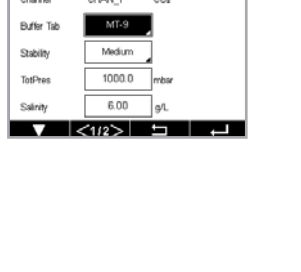

්) iPar

#### 7.1.4 Tabela de Curva de Concentração

Para especificar soluções específicas do cliente, até 5 valores de concentração podem ser editados em uma matriz juntamente com até 5 temperaturas. Para fazer isso, os valores desejados são editados sob o menu da tabela de curva de concentração. Além dos valores de temperatura, os valores de condutividade e de concentração para a temperatura correspondente são editados. A curva de concentração pode ser selecionada ou utilizada em conjunto com sensores de condutividade.

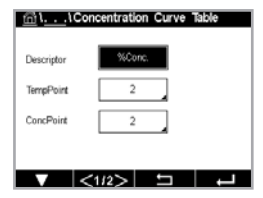

Insira o nome com um comprimento máximo de 6 caracteres para a curva de concentração, pressionando o campo de entrada na linha **Descrição**.

Insira a quantidade desejada de pontos de temperatura (**Ponto Temper.**) e de concentração (**ConcPoint**).

Os diferentes valores podem ser inseridos navegando-se para a próxima página do menu.

| Cond | Conc  | Conc1  | Conc2  | Conc3  | Conc4  | Conc5  |
|------|-------|--------|--------|--------|--------|--------|
| Temp | Cm)   | 0.000  | 0.000  | 0.000  | 0.000  | 0.000  |
| T1   | 0.000 | 0.000n | 0.000n | 0.000n | 0.000n | 0.000n |
| T2   | 0.000 | 0.000n | 0.000n | 0.000h | 0.000n | 0.000n |
| T3   | 0.000 | 0.000n | 0.000n | 0.000n | 0.000n | 0.000n |
| T4   | 0.000 | 0.000n | 0.000n | 0.000n | 0.000n | 0.000n |
| T5   | 0.000 | 0.000n | 0.000n | 0.000h | 0.000n | 0.000h |

Insira os valores de temperatura (**T1...T5**), concentração (**Conc1...Conc5**) e a condutividade correspondente pressionando o campo de entrada correspondente. A unidade para o valor da condutividade também pode ser ajustada no campo de entrada correspondente.

**Nota:** Osvalores para a temperatura precisam aumentar de T1 para T2 para T3 etc. Os valores da concentração precisam aumentar de Conc1 para Conc2 para Conc3 etc.

**Nota:** Os valores de condutividade nas diferentes temperaturas precisam aumentar ou diminuir de Conc1 para Conc2 para Conc3 etc. Máximos e/ou mínimos não são permitidos. Se os valores de condutividade em T1 estiverem aumentando com as diferentes concentrações, eles também precisarão aumentar nas outras temperaturas. Se os valores de condutividade em T1 estiverem diminuindo com as diferentes concentrações, eles também precisarão diminuir nas outras temperaturas.

# 7.2 Fonte de Temperatura (Apenas Sensores Analógicos)

CAMINHO: 🗥 \ CONF \ Medição \ Fonte de temperatura

Fonte: Automático(padrão), Pt100, Pt1000, NTC22k, fixo

Caso Fixo seja selecionado, a terceira linha mostra a configuração de temperatura relacionada. Faixa: – 40 a 200 °C, Padrão: 25 °C.

### 7.3 Saídas Analógicas

CAMINHO: 🗥 \ CONF \ Saídas analógicas

Consulte as seguintes explicação para obter mais detalhes sobre as diferentes configurações de saídas analógicas.

| <u> </u>  |            |  |  |
|-----------|------------|--|--|
| Aout      | #1         |  |  |
| Chan      | CHAN_1 hPa |  |  |
| Range     | 4-20mA     |  |  |
| Alarm     | or         |  |  |
| Hold Mode | Last Value |  |  |
|           | <1/2> ⊐ →  |  |  |

Pressione o campo de entrada na linha da configuração para **SaídaA** e selecione o sinal de saída desejado para configuração pressionando botão 1 para sinal de saída 1, 2 para sinal de saída 2 etc. Pressione o botão relacionado para a atribuição do canal (**Canal**). Selecione o canal, que precisa ser vinculado ao sinal de saída.

Pressione o botão para a atribuição do parâmetro de medição – com base na canal selecionado – o qual deve estar ligado ao sinal de saída.

60

**Nota:** Além dos valores de medição pH, O<sub>2</sub>, T etc., os valores ISM DLI, TTM e ACT também podem ser vinculados ao sinal de saída.

Selecione a Faixa do sinal de saída.

Para ajustar o valor do sinal de saída analógica se ocorrer um alarme, pressione o campo de entrada na linha de configuração do **Alarme**. Desligado significa que um alarme tem agora influência sobre o sinal de saída.

Nota: Não serão considerados apenas alarmes ocorridos no canal atribuído, mas todo novo alarme que surge no transmissor.

O valor para o sinal de saída se o transmissor passar para o modo HOLD pode ser definido. Pode ser escolhido entre o último valor (ou seja, o valor antes que o transmissor alternasse para o modo HOLD) ou um valor fixo.

Pressione o campo de entrada na linha de configuração do **Modo HOLD** e selecione o valor. Se um valor fixo for selecionado, o transmissor mostra um campo de entrada adicional.

Definições adicionais podem ser feitas navegando-se para a próxima página do menu.

O **Tipo SaídaA** pode ser Normal. A faixa pode ser de 4 a 20 mA. Normal fornece escala linear entre os limites de escala mínimo e máximo e é a configuração padrão.

Pressione o botão Valor Mín, que corresponde ao ponto inicial da faixa de saída analógica.

Pressione o botão Valor Máx, que corresponde ao ponto final do sinal de saída analógica.

Dependendo do tipo escolhido de SaídaA, mais valores podem ser inseridos.

### 7.4 Pontos de Definição

CAMINHO: 🗥 \ CONF \ Set Points

|            | CONFIG \Set Points |    |    |  |  |
|------------|--------------------|----|----|--|--|
| Set Points | #1                 |    |    |  |  |
| Chan M1    | CHAN_1             |    | pН |  |  |
| Туре       | High               |    |    |  |  |
| High       | 0.0000             | pН |    |  |  |
|            |                    |    |    |  |  |

Consulte a seguinte explicação para obter mais detalhes sobre diferentes configurações dos pontos de definição.

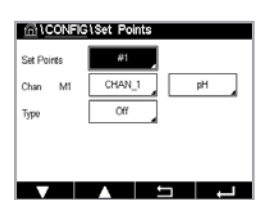

Pressione o campo de entrada na linha da configuração para **Set Point** e selecione o ponto de definição desejado para configuração pressionando o botão 1 para ponto de definição 1, 2 para ponto de definição 2 etc.

Pressione o botão relacionado para a atribuição do canal (**Canal**). Selecione o canal, o qual tem de estar ligado ao ponto de definição.

Pressione o botão para a atribuição do parâmetro de medição – com base no canal selecionado – o qual tem de estar ligado ao ponto de definição.

Mx no display indica a medição atribuída ao ponto de definição.capítulo 7.1.1 "Configuração do Canal"

**Nota:** Além dos parâmetros de pH, O<sub>2</sub>, T, mS/cm, %EP WFI etc., os valores de ISM DLI, TTM e ACT também podem ser vinculados ao ponto de definição.

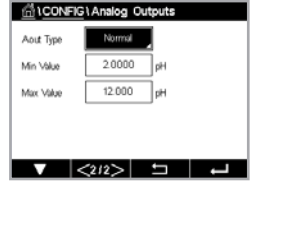

O **Tipo** do ponto de definição pode ser "Alto", "Baixo", "Entre" ou "Desligado". Um ponto de definição "Externo" causará uma condição de alarme toda vez que a medição for acima do limite alto ou abaixo do limite baixo. Um ponto de definição "Between" causará a ocorrência de uma condição de alarme toda vez que a medição estiver entre os limites alto e baixo.

**Nota:** Se o tipo de ponto de definição não for Desligado, podem ser feitas configurações adicionais. Consulte a descrição a seguir.

De acordo com o tipo selecionado de ponto de definição, os valor(es) sobre o limite(s) podem ser inseridos.

Definições adicionais podem ser feitas navegando-se para a próxima página do menu.

Uma vez configurado, um OC pode ser ativado se uma condição de sensor Fora de faixa for detectada no canal de entrada atribuído.

Para selecionar o OC desejado que será ativado se as condições definidas forem atingidas, pressione o campo de entrada na linha de configuração **OC SP**. Caso o OC escolhido seja usado por outra tarefa, o transmissor mostra na tela a mensagem de que há um conflito de OCs.

O modo de operação do OC pode ser definido.

Os contatos do OC ficam no estado normal até o ponto de definição associado ser excedido; depois disso, o OC é ativado, e os estados de contato mudam. Selecione Invertido para inverter o estado operacional normal do OC (ou seja, os contatos normalmente abertos ficam em estado fechado, e os contatos normalmente fechados ficam em estado aberto até o ponto de definição ser excedido).

Insira o tempo de **Atraso** em segundos. Um tempo de atraso requer que o ponto de definição seja excedido continuamente durante o intervalo de tempo especificado antes de ativar o OC. Se a condição desaparecer antes de o período de atraso terminar, o OC não será ativado.

Insira o valor da **Histerese**. Um valor de histerese exige que a medição retorne dentro do valor do ponto de definição em uma porcentagem especificada antes de o OC ser desativado.

Para um ponto de definição alto, a medição precisa se reduzir mais do que a porcentagem indicada abaixo do valor do ponto de definição antes de o OC ser desativado. Com um ponto de definição baixo, a medição precisa aumentar em pelo menos essa porcentagem acima do valor do ponto de definição antes de o OC ser desativado. Por exemplo, com um ponto de definição alto de 100, quando esse valor for excedido, a medição precisará cair abaixo de 90 antes de o OC ser desativado.

Insira o **Modo HOLD** do OC como "Desligado", "Último Valor" ou "Ligado". Esse é o estado do OC durante o status HOLD.

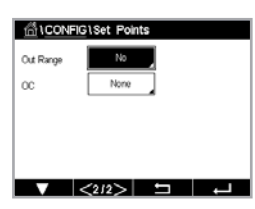

# 7.5 Configuração do ISM (Apenas Sensores ISM)

Consulte as seguintes explicações para obter mais detalhes sobre as diferentes configurações

CAMINHO: 🗥 \ CONF \ ISM Setup

# 7.5.1 Monitor do Sensor

de parâmetros para a configuração do ISM.

Se um Sensor ISM for conectado durante a configuração do canal (consulte o capítulo 7.1.1 "Configuração do Canal", na página 52) e Auto tiver sido selecionado, o parâmetro Monitoram. Sensor pode ser definido ou ajustado. O menu Monitoram. Sensor também será exibido se, durante a configuração do canal, não o modo Auto (automático) mas um dos sensores mencionados for definido.

Pressione o botão Monitoram. Sensor.

Insira o valor para o intervalo Tempo para Manutenção inicial (**TTM inicial**) em dias. O valor inicial do TTM pode ser modificado de acordo com a experiência com a aplicação.

Para sensores de oxigênio amperométricos, tempo para manutenção indica um ciclo de manutenção da membrana e do eletrólito.

Pressione o campo de entrada para **Zerar TTM**. Selecione Sim se tempo para a manutenção (TTM) do sensor deve ser reajustado para o valor inicial.

O Tempo para Manutenção precisa ser redefinido depois das seguintes operações.

Sensor de oxigênio: Ciclo de manutenção manual no sensor ou troca da membrana do sensor

Nota: Com a conexão de um sensor, o valor real do TTM do sensor é lido do sensor.

Insira o valor **ACT Inicial** em dias. O novo valor será carregado no sensor após salvar as alterações.

O temporizador adaptativo de calibração (ACT) estima quando a próxima calibração deverá ser realizada, para manter o melhor desempenho de medição possível. O temporizador é influenciado por alterações significativas nos parâmetros DLI. O ACT será reajustado a seu valor inicial após uma calibração bem-sucedida. O valor inicial do ACT pode ser modificado de acordo com a experiência de aplicação e o carregado no sensor.

Nota: Com a conexão de um sensor, o valor real do ACT do sensor é lido do sensor.

Pressione o campo de entrada para **Zerar DLI**. Selecione Sim se o indicador dinâmico de vida útil (DLI) do sensor deve ser reajustado para o valor inicial. A reconfiguração será feita após salvar as alterações.

O DLI permite uma estimativa de quando o eletrodo de pH, o corpo interno de um sensor amperométrico de oxigênio está no final de sua vida útil com base na tensão real à qual ele é exposto. O sensor toma permanentemente em consideração a média de tensão dos últimos dias e pode aumentar/diminuir a vida útil de acordo.

| 습\CONFIG\ISM Setup |                                      |       |      |     |
|--------------------|--------------------------------------|-------|------|-----|
| Charme             | Ch1 O <sub>2</sub> hi Sensor Monitor |       |      |     |
| KM D               | TTM Initial                          | 400.0 | days |     |
| KOM PA             | TTM Reset                            | No    |      | h - |
|                    | ACT Initial                          | 50.0  | days | L.  |
|                    | DLI Reset                            | No    |      | ļ.  |
|                    | Done                                 |       | Done | L I |
| _                  |                                      | 1     |      |     |

Os seguintes parâmetros afetam o indicador de vida útil:

#### Parâmetro dinâmico

- Temperatura
- Valor de pH ou oxigênio
- Impedância do vidro (somente pH)
- Impedância de referência (apenas pH)

#### Parâmetros estáticos

- Histórico de calibração
- Zero e derivada
- CIP/SIP/Ciclos de autoclavagem

O sensor mantém as informações armazenadas no sistema eletrônico incorporado e podem ser recuperadas por um transmissor ou pelo conjunto de gerenciamento de ativos iSense.

Para sensores de oxigênio amperométricos, o DLI está relacionado ao corpo interno do sensor. Após substituir o corpo interno, realize uma redefinição de DLI.

Nota: Com a conexão de um sensor, o valor real do DLI do sensor é lido do sensor.

**Nota:** O menu Zerar DLI não está disponível para sensores de pH. Se o valor real do DLI de um sensor de pH for O, o sensor precisa ser substituído.

**Nota:** Com a conexão de um sensor de pH 2.0, será exibido o ACT Inicial, não incluindo TTM inicial, Zerar TTM, Zerar DLI

#### 7.5.2 Limite de Ciclos de CIP

Se um sensor de pH/ORP, oxigênio ou de condutividade for conectado durante a configuração do canal (consulte o capítulo 7.1.1 "Configuração do Canal", na página 52) e Auto tiver sido selecionado, o parâmetro Limite dos Ciclos CIP pode ser definido ou ajustado. O limite de ciclos de CIP do menu também será exibido se durante a configuração do canal não o modo automático mas um dos sensores mencionados for definido.

Pressione o botão Limite dos Ciclos CIP.

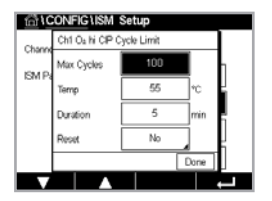

Pressione o botão no campo de entrada para o parâmetro **Máx Ciclos** e insira o valor do máximo de ciclos de CIP. O novo valor será gravado no sensor após salvar as alterações.

Ciclos CIP são contados pelo transmissor. Se o limite (valor de Máx Ciclos) for atingido, um alarme pode ser indicado e definido para determinados OCs de saída.

Se a configuração de o ciclos máx estiver em 0, a funcionalidade do contador é desligada.

Pressione o botão no campo de entrada do parâmetro **Temp** e insira a temperatura que precisa ser excedida para um ciclo de CIP ser contado.

Os ciclos de CIP serão reconhecidos automaticamente pelo sensor. Como os ciclos de CIP variam em intensidade (duração e temperatura) para cada aplicação, o algoritmo do contador reconhece um aumento da temperatura de medição acima do nível definido através do valor para Temp. Se a temperatura não se reduzir abaixo do nível de temperatura definido -10 °C em 5 minutos após a primeira temperatura ter sido atingida, o contador em questão será aumentado em um e também bloqueado pelas próximas duas horas. No caso de a CIP durar mais de 2 horas, o contador será incrementado em um mais uma vez.

Pressione o campo de entrada para **Reset**. Selecione Sim se o contador CIP do sensor deve ser reiniciado a O. A reconfiguração será feita após salvar as alterações.

Se um sensor de oxigênio for conectado, a redefinição deverá ser realizada após as seguintes operações. sensor amperométrico: troca do corpo interno do sensor.

**Nota:** Para sensor de pH/ORP, o menu Reset não está disponível. Um sensor de pH/ORP deve ser substituído se o número de Máx Ciclos tiver sido excedido.

#### 7.5.3 Limite de Ciclos de SIP

Se um sensor pH/ORP, oxigênio ou de condutividade for conectado durante a configuração do canal (consulte o capítulo 7.1.1 "Configuração do Canal", na página 52) e Auto tiver sido selecionado, o parâmetro Limite dos Ciclos SIP pode ser definido ou ajustado. O menu de limite de ciclos de SIP também será exibido se, durante a configuração do canal, tiver sido selecionado um dos sensores mencionados, não o Auto.

Pressione o botão Limite dos Ciclos SIP.

Pressione o botão no campo de entrada para o parâmetro **Máx Ciclos** e insira o valor do máximo de ciclos de SIP. O novo valor será gravado no sensor após salvar as alterações.

Os ciclos SIP são contados pelo transmissor. Se o limite (valor de Máx Ciclos) for atingido, um alarme pode ser indicado e definido para determinados OCs de saída.

Se a configuração de o ciclos máx estiver em 0, a funcionalidade do contador é desligada.

Pressione o botão no campo de entrada para o parâmetro Temp e insira a temperatura, a qual deve ser excedida, que um ciclos SIP será contado.

Os ciclos de SIP serão reconhecidos automaticamente pelo transmissor. Como os ciclos de CIP variam em intensidade (duração e temperatura) para cada aplicação, o algoritmo do contador reconhece um aumento da temperatura de medição acima do nível definido através do valor para Temp. Se a temperatura não se reduzir abaixo do nível de temperatura definido -10 °C em 5 minutos após a primeira temperatura ter sido atingida, o contador em questão será aumentado em um e também bloqueado pelas próximas duas horas. No caso de a SIP durar mais de 2 horas, o contador será incrementado em um mais uma vez.

Pressione o campo de entrada para **Reset**. Selecione Sim se o contador SIP para o sensor deve ser reiniciado a O. A reconfiguração será feita após salvar as alterações.

Se um sensor de oxigênio for conectado, a reconfiguração deverá ser realizada após as seguintes operações. Sensor amperométrico: troca do corpo interno do sensor.

**Nota:** Para sensor de pH/ORP, o menu Reset não está disponível. Um sensor de pH/ORP deve ser substituído se o número de Máx Ciclos tiver sido excedido.

#### 7.5.4 Limite de Ciclos de AutoClave

Se um sensor pH/ORP, oxigênio amperométrico for conectado durante a configuração do canal (consulte o capítulo 7.1.1 "Configuração do Canal", na página 52) e Auto tiver sido selecionado, o parâmetro Limite Ciclos Autoclave poderá ser definido ou ajustado. O menu Limite Ciclos Autoclave também será exibido, se durante a configuração do canal, for definido um dos sensores mencionados, não Auto.

Pressione o botão Limite Ciclos AutoClave.

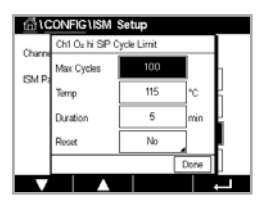

| CONFIG \ISM Setup |                                       |      |  |  |
|-------------------|---------------------------------------|------|--|--|
| Charge            | Ch1 O <sub>8</sub> hi Autoclave Limit |      |  |  |
| EMD               | Max Cycles                            | 0    |  |  |
| LONI PO           | Reset                                 | No   |  |  |
|                   |                                       | J    |  |  |
|                   |                                       | _    |  |  |
|                   |                                       | Done |  |  |
|                   |                                       |      |  |  |

Pressione o botão no campo de entrada para o parâmetro **Máx Ciclos** e insira o valor do máximo de ciclos de AutoClave. O novo valor será gravado no sensor após salvar as alterações.

Se a configuração de o ciclos máx estiver em 0, a funcionalidade do contador é desligada.

Como, durante o processo de autoclave, o sensor não está conectado ao transmissor, será perguntado após cada conexão de sensor se o sensor foi autoclavado ou não. De acordo com a sua seleção, o contador será incrementado ou não. Se o limite (valor de Máx Ciclos) for atingido, um alarme poderá ser indicado e definido para um determinado OC de saída. Pressione o campo de entrada para **Reset**. Selecione Sim se o contador de AutoClave do sensor deve ser reiniciado a O. A reconfiguração será feita após salvar as alterações.

Se um sensor de oxigênio for conectado, a reconfiguração deverá ser realizada após as seguintes operações. Sensor amperométrico: troca do corpo interno do sensor.

**Nota:** Para sensor de pH/ORP, o menu Reset não está disponível. Um sensor de pH/ORP deve ser substituído se o número de Máx Ciclos tiver sido excedido.

### 7.5.5 Ajuste de Stress DLI

Se um pH/ORP for conectado durante a configuração do canal (consulte o capítulo 7.1.1 "Configuração do Canal", na página 52) e Auto tiver sido selecionado, o parâmetro Ajuste de Stress DLI poderá ser ajustado. Com essa configuração, o usuário pode ajustar a sensibilidade do sensor à tensão de sua aplicação específica para o cálculo de DLI.

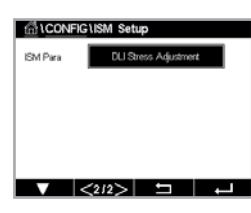

Acesse a página 2 de "ISM Setup".

Pressione o botão Ajuste de Stress DLI.

Selecione entre baixo / médio / alto para o Tipo de Ajuste de Stress DLI.

| BAIXO: | DLI estendido (-30% de sensibilidade) |
|--------|---------------------------------------|
| MÉDIO: | DLI padrão (padrão)                   |
| ALTO:  | DLI reduzido (+30% de sensibilidade)  |

Pressione 🔶 para aceitar a configuração.

#### 7.6 Alarme Geral

CAMINHO: 🗥 \ CONF \ Alarmes Gerais

Consulte as seguintes explicação para obter mais detalhes sobre diferentes configurações para o alarme geral.

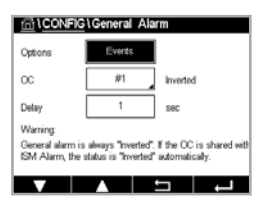

Pressione o botão Evento na linha das configurações para **Opção** e selecione os eventos que devem ser considerados para um alarme.

Para ativar um OC se as condições definidas forem atingidas, pressione o campo de entrada na linha de configurações de **OC**. Somente o OC 1 pode ser atribuído a um alarme geral. Para alarmes gerais, o modo de operação do OC atribuído é sempre invertido.

Insira o tempo de **Atraso** em segundos. Um tempo de atraso requer que o ponto de definição seja excedido continuamente durante o intervalo de tempo especificado antes de ativar o OC. Se a condição desaparecer antes de o período de atraso terminar, o OC não será ativado.

#### 7.7 ISM / Alarme sensor

CAMINHO: 🗥 \ CONF \ ISM \ Alarme sensor

Consulte a seguinte explicação para obter mais detalhes sobre as diferentes configurações de ISM / Alarme sensor.

Dependendo do sensor atribuído, os **Eventos** que serão considerado para gerar um alarme podem ser selecionados. Alguns alarmes serão considerados em qualquer caso e não têm que ser selecionados ou desativados.

Para selecionar o OC desejado que será ativado se um evento ocorrer, pressione o campo de entrada na linha de configurações do **OC**.

O modo de operação do OC pode ser definido.

Os contatos do OC ficam no modo normal até que um dos eventos selecionados ocorra. Em seguida, o OC é ativado, e o estados de contato mudam. Selecione Inverted (Invertido) para inverter o estado operacional normal do OC (por exemplo, os contatos normalmente abertos ficam em estado aberto, e os contatos normalmente fechados ficam em estado fechado se tiver ocorrido um evento).

Insira o tempo de **Atraso** em segundos. Um atraso de tempo exige que o evento ocorra continuamente durante o intervalo de tempo especificado antes de ativar o OC. Se a condição desaparecer antes de o período de atraso terminar, o OC não será ativado.

#### 7.8 Limpeza

CAMINHO: 🗥 \ CONF \ limpeza

Consulte a seguinte explicação para obter mais detalhes sobre diferentes configurações para Limpeza.

Insira o tempo de **Intervalo** de limpeza em horas. O intervalo de limpeza pode ser definido de 0,000 a 99.999 horas. Configurar para O desativa o ciclo de limpeza.

Insira o tempo de limpeza **Tempo Limp** em segundos. O tempo de limpeza tempo pode ser de O a 9999 segundos e deve ser menor que o intervalo de limpeza.

**Atribua** os canais para ciclos de limpeza. Os canais atribuídos estarão em estado HOLD durante o ciclo de limpeza.

Escolha um **OC**. Os contatos do OC ficam no modo normal até que o ciclo de limpeza comece; depois, o OC é ativado e os estados de contato mudam. Selecione Inverted (Invertido) para inverter o estado operacional normal do OC (por exemplo, os contatos normalmente abertos ficam em estado aberto, e os contatos normalmente fechados ficam em estado fechado quando o ciclo de limpeza se inicia).

### 7.9 Configuração do Display

CAMINHO: 🗥 \ CONF \ Config. Display

Consulte a seguinte explicação para obter mais detalhes sobre as diferentes configurações do display.

| CONFIG \ Clean |          |     |  |  |
|----------------|----------|-----|--|--|
| Interval       | 0.0      | hrs |  |  |
| Clean Time     | 0        | sec |  |  |
| Assign         | Channels | ]   |  |  |
| 00             | None     | ]   |  |  |
| Hold Time      | 20       | sec |  |  |
|                | A        | ←   |  |  |

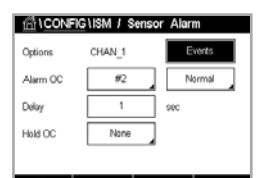

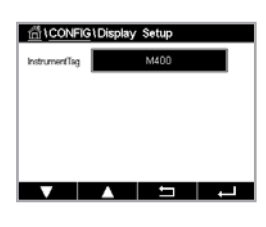

Insira o nome do Transmissor M400 (**Instrument Tag** – Etiqueta do Instrumento). A etiqueta do instrumento também será exibida na linha na parte superior da tela inicial e de menu.

Nota: O brilho da retroiluminação é determinado automaticamente por SaídaA1.

# 7.10 Entradas Digitais

CAMINHO: 🗥 \ CONF \ Entradas digitais

Consulte a seguinte explicação para obter mais detalhes sobre as diferentes configurações das entradas digitais.

 ICONFIG Ubjiciti Inputs

 Channel
 CHAN\_1

 Mode
 Hold

 Digital Inputs
 #1

 State
 High

Pressione o campo de entrada na linha da configuração de **Modo** e selecione o impacto de um sinal de entrada digital ativo. Escolha 'HOLD' para levar o canal atribuído ao estado HOLD.

Pressione o botão relacionado para a atribuição das **Entradas digitais** (1 para DI1, 2 para DI2 etc.) e selecione o sinal de entrada digital que precisa estar vinculado ao canal.

Uma configuração adicional pode ser feita, se o sinal de entrada digital for selecionado.

Pressione o campo de entrada na linha de configuração do **Estado** e selecione se a entrada digital está ativa em nível alto ou baixo do sinal de entrada da tensão.

### 7.11 Sistema

CAMINHO: 🗥 \ CONF \ Sistema

Consulte a seguinte explicação para obter mais detalhes sobre as diferentes configurações do sistema.

| CONFIG \System |             |       |  |  |  |
|----------------|-------------|-------|--|--|--|
| Language       | English     |       |  |  |  |
| Dute8.Time     | 26/Apr/2022 | 00.28 |  |  |  |
| Summer         | 25/Mar      |       |  |  |  |
| Winter         | 25/0ct      |       |  |  |  |
| Shift Hour     | 0-h         |       |  |  |  |
|                |             |       |  |  |  |

Selecione o Idioma desejado. Os seguintes idiomas estão disponíveis: Inglês, Francês, Alemão, Italiano, Espanhol, Português, Russo, Chinês, Coreano e Japonês.

#### Insira Data e Hora.

A alteração do automática do horário de verão para o normal e vice-versa libera os usuários de terem que corrigir o horário duas vezes ao ano.

A mudança de horário normal para o horário de verão é feita automaticamente usando-se o relógio de 12 meses integrado ao transmissor. A data para a mudança de horário pode ser definida com o parâmetro **Verão**.

Desde que seja um domingo, a mudança de horário ocorreria no dia em que se iguala ao valor, caso contrário, no domingo seguinte. A mudança de horário de inverno/verão ocorre às 02:00 h.

A mudança de horário de verão para normal é feita automaticamente usando-se o relógio de 12 meses integrado ao transmissor. A data para a mudança de horário pode ser definida pelo parâmetro **Inverno**.

68

Desde que seja um domingo, a mudança de horário ocorreria no dia em que se iguala ao valor, caso contrário, no domingo seguinte. A mudança de horário de inverno/verão ocorre às 03:00 h.

O número de horas com a qual o relógio será deslocado de horário normal para horário de verão e de horário de verão para horário normal inverno pode ser escolhido. Pressione o botão relacionado para a configuração da **Hora de Troca**.

# 7.12 Controle PID

CAMINHO: 🗥 \ CONF \ Controle PID

O controle do PID é uma ação de controle proporcional, integral e derivativa que pode permitir a regulagem sem dificuldades de um processo. Antes de configurar o transmissor, as características de processo a seguir devem ser identificadas.

Identifique a direção de controle do processo:

#### • Condutividade:

Diluição – atuação direta onde um aumento da medição gera um aumento de saída de controle, como controlar a alimentação de água de diluição de baixa condutividade para tanques de enxágue, torres de resfriamento ou caldeiras.

Concentração – atuação inversa onde aumentar a medição produz redução da saída de controle, como controlar a alimentação química para alcançar uma concentração desejada.

#### • Oxigênio Dissolvido:

Desaeração – atuação direta onde um aumento na concentração de oxigênio dissolvido gera um aumento na saída de controle, como o controle da alimentação de um agente redutor para remover oxigênio da água de alimentação da caldeira.

Aeração – atuação inversa na qual o aumento da concentração de Oxigênio Dissolvido gera redução da saída de controle, como controlar a velocidade de um soprador de aerador para manter uma concentração desejada de Oxigênio Dissolvido na fermentação ou no tratamento de efluentes.

#### • pH/ORP:

Somente alimentação de ácido – atuação direta onde o aumento do pH gera aumento da saída de controle, também para alimentação do reagente redutor do ORP

Somente alimentação de base – atuação inversa onde o aumento do pH gera redução da saída de controle, também para alimentação do reagente oxidante do ORP

Alimentação ácida e básica – atuação direta e inversa

Identifique o tipo de saída de controle com base no dispositivo de controle a ser usado:

- Frequência de pulso usado com bomba de medição da entrada de pulsos.
- Comprimento de pulso usado com válvula solenoide.

As definições de controle padrão fornecem controle linear, que é apropriado para condutividade, oxigênio dissolvido. Portanto, ao configurar o PID para esses parâmetros (ou simples controle do pH) ignore as definições da zona neutra e pontos de canto na seção Ajustando o parâmetro na seção a seguir. As definições de controle não linear são usadas para situações de controle de pH/ORP mais difíceis.

Se desejado, identifique a não linearidade do processo de pH/ORP. Controle melhorado pode ser obtido se a não linearidade estiver acomodada com uma não linearidade oposta no controlador. Uma curva de titulação (gráfico de pH ou ORP vs. volume de reagente) feita em uma amostra de processo fornece as melhores informações. Geralmente há sensibilidade ou ganho de processo muito alto perto do ponto de definição e ganho menor mais longe do ponto de definição. Para contrabalançar isso, o instrumento permite controle não linear ajustável com definições de uma zona neutra em torno do ponto de definição, pontos de canto mais distanciados e limites proporcionais nas extremidades de controle como mostrado na figura a seguir.

Determine as definições apropriadas para cada um desses parâmetros de controle com base na forma da curva de titulação do processo de pH.

#### Controlador com Pontos de Ângulo

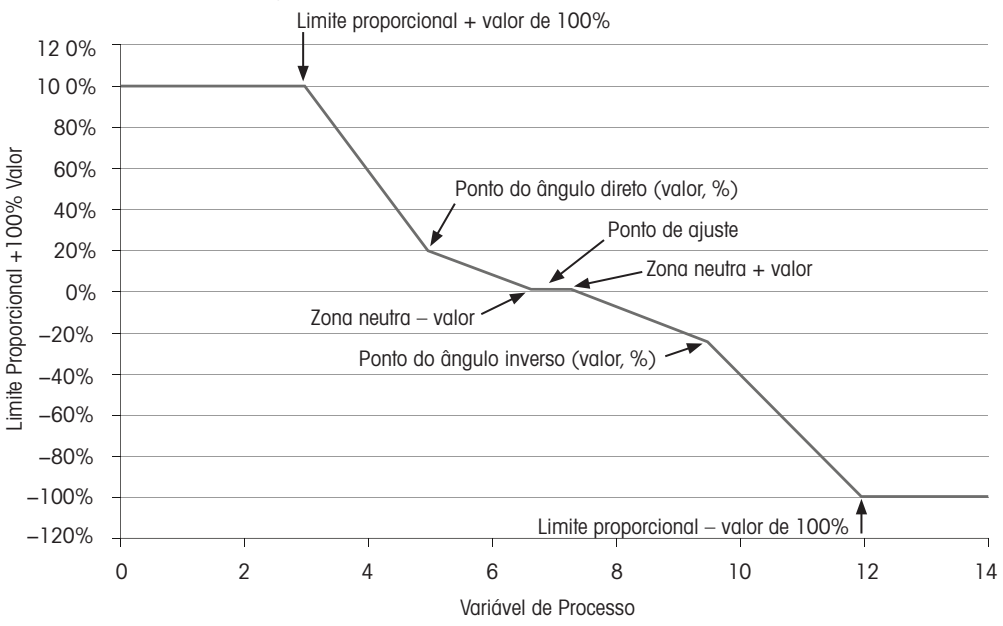

Consulte a seguinte explicação para obter mais detalhes sobre as diferentes configurações para o controlador PID.

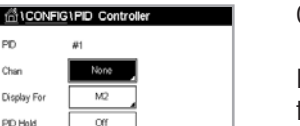

PID Char

NA GR

O M400 fornece a um controlador PID.

Pressione o botão relacionado para a atribuição do canal (Canal). Selecione o canal, o qual tem de ser ligado ao controlador PID. Para desativar o controlador PID, pressione Nenhum.

Pressione o botão para a atribuição de parâmetro de medição – com base no canal selecionado - que precisa ser vinculado ao controlador PID. Escolha o parâmetro de medição, pressionando o campo desejado. Mx no display indica a medição atribuída ao controlador PID. (capítulo 7.1.1 "Configuração do Canal")

O M400 oferece exibição da saída de controle (%PID) do controlador PID na Tela Inicial e na Tela do Menu. Pressione o botão relacionado para For Display e selecione a linha; a saída de controle deverá ser exibida pressionando-se o campo correspondente.

Nota: A saída de controle do controlador PID será exibida no lugar da medição que foi definida para ser exibida na linha correspondente (consulte o capítulo 7.1.1 "Configuração do Canal", na página 52).

Selecione, no parâmetro PID HOLD, o estado da saída de controle do controlador PID se o Transmissor M400 estiver em modo HOLD. Desligado significa que a saída de controle será 0%PID se o transmissor estiver em modo HOLD. Se último valor for selecionado, o valor de controle do sinal de saída antes o transmissor entrar em modo HOLD será usado.

O parâmetro **PID A/M** permite a seleção da operação automática ou manual para o controlador PID. Se auto for selecionado, o transmissor calcula o sinal de saída com base na valor medido e nas configurações dos parâmetros do controlador PID. No caso de operação manual, o transmissor mostra na tela do Menu, na linha onde o sinal de saída é exibido, dois botões de seta adicionais. Pressione os botões de setas para aumentar ou reduzir o sinal de saída do PID.

**Nota:** Se Manual tiver sido selecionado, os valores para as constantes de tempo, ganho, pontos de canto, limites proporcionais, ponto de definição e zona neutra não terão influência sobre o sinal de saída.

Definições adicionais podem ser feitas navegando-se para a próxima página do menu.

O Modo PID atribui um OC para a ação de controle do PID. Com base no dispositivo de controle em uso, selecione uma das opções: OC PL, OC PF.

- OC PL: Ao usar uma válvula solenoide, selecione OC PL (comprimento de pulso).
- OC PF: Ao usar uma bomba de medição de entrada de pulso, selecione OC PF (frequência de pulso).

Ligue o sinal de saída Out1,2 do controlador PID à saída desejada do transmissor. Pressione o botão relacionado para Out 1 e Out 2 e selecione o número correspondente para a saída, pressionando o campo correspondente. #1 significa OC1, #2 significa OC2.

**Nota:** Preste atenção para ver se os OCs estão vinculados à função de controle. Os OCs podem ser usados para dispositivos de controle de frequência de pulsos e aplicações de carga leve. A corrente é limitada a 0,1 A. Não conecte a esses OCs dispositivos de maior corrente.

Se o Modo PID for definido para OC PL, o comprimento de pulso do sinal de saída do transmissor pode ser ajustado. Pressione o botão de **Comp Pulso**, e o M400 exibirá um teclado para modificar o valor. Insira o novo valor na unidade de segundos de acordo com a tabela abaixo e pressione *I*.

**Nota:** Um comprimento do pulso mais longo reduzirá o desgaste na válvula solenoide. A % de tempo "ativo" no ciclo é proporcional à saída de controle.

|                        | 1ª Posiçao de OC<br>(Out 1)                            | 2ª Posição de OC<br>(Out 2)           | Comprimento do pulso (PL)                                                                                                 |
|------------------------|--------------------------------------------------------|---------------------------------------|----------------------------------------------------------------------------------------------------|
| Condutividade          | Controle<br>concentração<br>alimentação de<br>reagente | Controle de água<br>de diluição       | Curto (PL) fornece alimentação<br>mais uniforme. Ponto inicial<br>sugerido = 30 segundos                                  |
| pH/ORP                 | Alimentando base                                       | Alimentando base                      | Ciclo de adição de reagente:<br>PL curto fornece adição mais<br>uniforme de reagente. Ponto<br>de partida sugerido = 10 s |
| Dissolvido<br>Oxigênio | Ação de controle<br>reverso                            | Ação de controle<br>de atuação direta | Curto (PL) fornece alimentação<br>mais uniforme. Ponto de<br>partida sugerido = 30 s                                      |

Se o Modo PID for definido como OC PF, a frequência de pulso do sinal de saída do transmissor pode ser ajustada. Pressione o botão de **Frequência Pulso** e insira o novo valor na unidade pulso/minuto de acordo com a tabela abaixo.

**Nota:** Defina a frequência de pulsos para a frequência máxima permitida para a bomba específica que estiver sendo usada, normalmente 60 a 100 pulsos/minuto. A ação de controle produzirá essa frequência a uma saída de 100%.

| CONFIG \PID Controller |           |  |  |  |
|------------------------|-----------|--|--|--|
| PID                    | #1        |  |  |  |
| Chan                   | None      |  |  |  |
| Display For            | M2        |  |  |  |
| PID Hold               | or        |  |  |  |
| PD A/M                 | Auto      |  |  |  |
| V                      | <1/2> ⊐ ↓ |  |  |  |

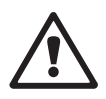

**Cuidado:** Definir uma frequência de pulsos alta demais pode causar superaquecimento da bomba.

|                        | 1º Posição de OC<br>(Out 1)                               | 2ª Posição de OC<br>(Out 2)           | Frequência de pulsos (PF)                                                    |
|------------------------|-----------------------------------------------------------|---------------------------------------|------------------------------------------------------------------------------|
| Condutividade          | Controlando a ali-<br>mentação química<br>de concentração | Controle de água<br>de diluição       | Máx. permitido para a<br>bomba usada (normalmente<br>60 a 100 pulsos/minuto) |
| pH/ORP                 | Alimentando base                                          | Alimentando base                      | Máx. permitido para a<br>bomba usada (normalmente<br>60 a 100 pulsos/minuto) |
| Dissolvido<br>Oxigênio | Ação de controle<br>reverso                               | Ação de controle<br>de atuação direta | Máx. permitido para a<br>bomba usada (normalmente<br>60 a 100 pulsos/minuto) |

Pressione o campo de entrada do parâmetro **Ganho** para inserir o ganho do controlador PID como valor sem unidade. O ganho representa o valor máximo do sinal de saída do controlador PID em porcentagem (valor 1 corresponde a 100%).

Pressione o campo de entrada correspondente na linha de **min** para ajustar a integral de parâmetro ou redefinir o tempo **Tr** (botão esquerdo) e/ou taxa de tempo derivado **Td** (botão direito).

**Nota:** Ganho, integral e tempo derivado são geralmente ajustados mais tarde, por meio de tentativa erro na resposta do processo. É recomendado começar com o valor Td = 0.

Outras configurações podem ser feitas navegando-se para a próxima página do menu.

O display mostra a curva do controlador PID com botões de entrada para os pontos dos cantos, ponto de definição limite proporcional para 100%

Pressione o botão CP para acessar o menu e ajustar os pontos de canto.

A página 1 mostra as configurações inferiores dos limites de canto. Pressione o botão correspondente para modificar o valor do parâmetro do processo e o sinal de saída relacionado em %.

Acesse a página 2 e as configurações superiores do limite de canto são exibidas. Pressione o botão correspondente para modificar o valor do parâmetro do processo e o sinal de saída relacionado em %.

Pressione o botão SP para entrar no menu para ajustar o ponto de definição e a zona morta.

Pressione o botão **Lim** para acessar o menu e ajustar o limite proporcional superior e inferior, a faixa na qual é necessária ação de controle.

#### 7.13 Serviço

CAMINHO: 🗥 \ CONF \ Serviço

Este menu é uma ferramenta valiosa para a resolução de problemas e fornece funcionalidade de diagnóstico para os seguintes itens: Definir Saídas Analógicas, Ler Saídas Analógicas, Ler Entradas Analógicas, Definir OC, Ler OC, Ler Entradas Digitais, Memória, Display e Teclado.

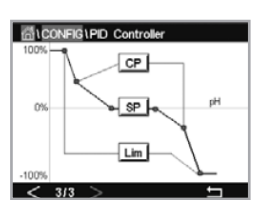

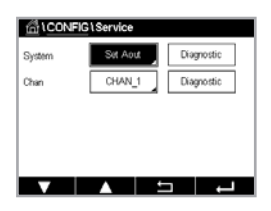

Selecione, por meio do parâmetro **Sistema**, o item desejado para o diagnóstico pressionando o respectivo campo.

Selecione, por meio do **Canal**, o canal para as informações de diagnóstico do sensor. Este menu é exibido apenas se um sensor estiver conectado.

A funcionalidade de diagnóstico fornecida já pode ser acessada pressionando-se o botão **Diagnóstico**.

Nota: A função da opção Canal depende do tipo de sensor.

# 7.13.1 Definir Saídas Analógicas

O menu permite que o usuário defina todas as saídas analógicas para qualquer valor de mA dentro da faixa 0–22 mA. Use os botões + e – para ajustar o sinal de saída mA. O transmissor ajustará os sinais de saída de acordo com a medição e a configuração dos sinais de saídas analógicas.

# 7.13.2 Ler Saídas Analógicas

Esse menu mostra o valor de mA das saídas analógicas.

# 7.13.3 Definir OC

O menu permite ao usuário abrir ou fechar cada OC manualmente. Ao sair do menu, o transmissor comutará o OC de acordo com a configuração.

# 7.13.4 Ler OC

O menu mostra o estado de cada OC. Ligado indica que o OC está fechado; desligado indica que o OC está aberto.

# 7.13.5 Ler Entradas Digitais

O menu mostra o estado dos sinais de entrada digitais.

# 7.13.6 Memória

Se a memória for selecionada, o transmissor executará um teste de memória de todos as placas e sensores ISM conectados do transmissor.

# 7.13.7 Display

O transmissor mostra a tela branca e preta a cada 5 segundos e depois volta para a tela principal de serviço. Se dentro de 5 segundos, o usuário pressionar qualquer botão para ir para a próxima tela, se for a última tela, ele irá para a tela principal de Serviço.
# 7.14 Gerencimento de Usuários

CAMINHO: 🗥 \ CONF \ Gerenciamento de usuário

Esse menu permite a configuração de diferentes senhas de usuário e de administrador, além de configurar uma lista de menus permitidos para os diferentes usuários. O administrador tem direitos de acessar todos os menus. Todas as senhas padrão dos novos transmissores são "00000000".

Pressione o campo de entrada na linha de **Proteção** e selecione o tipo de proteção desejado. As seguintes opções estão disponíveis:

|  | Desl | igado: | Sem | proteção |
|--|------|--------|-----|----------|
|--|------|--------|-----|----------|

- Ativo: Ativação da Tela do Menu (consulte capítulo 3.2.1 "Display") precisa ser confirmada
- Senha: A ativação da Tela do Menu só é possível com uma senha

Pressionando o botão correspondente para **Opção** para selecionar o perfil de administrador (Admin) ou um dos usuários.

**Nota:** O administrador sempre tem direitos para acessar todos os menus. Os direitos de acesso podem ser definidos para diferentes usuários.

Pressione o botão de entrada para **ID Usuário** para inserir o nome do usuário ou administrador. O nome do usuário ou administrador será exibido se a proteção via senha for selecionada para ativação da Tela do Menu.

Para alterar a senha do usuário ou administrador selecionado, pressione o campo de entrada para **Senha**. Insira a senha antiga no campo Senha antiga, a nova no campo Nova senha e confirme no campo Confirmar senha. A senha padrão é "00000000" para o administrador e todos os usuários.

Se o perfil de um usuário foi selecionado, um campo adicional de entrada para definir os direitos de acesso será exibido.

Para atribuir direitos de acesso, o botão correspondente ao menu deve ser pressionado. No caso de uma atribuição de direitos de acesso, ⊠ é exibido no botão relacionado.

# 7.15 Redefinir

CAMINHO: 🗥 \ CONF \ Reset

Dependendo da versão e configuração do transmissor, diferentes opções para uma reconfiguração estão disponíveis.

Consulte a seguinte explicação para obter mais detalhes sobre as diferentes opções de redefinição de dados e/ou configurações.

# 7.15.1 Reinicialização do Sistema

Essa opção de menu permite redefinir o Transmissor M400 para as configurações padrão de fábrica (pontos de definição desligados, saídas analógicas desligadas, senhas etc.). Além disso, os fatores de calibração para entradas e saídas analógicas, medidor etc. podem ser definidos para os últimos valores de fábrica.

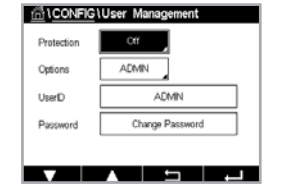

Pressione o campo de entrada para **Opção** e selecione Sistema.

Pressione o campo de entrada para **Items** (botão Configurar) e selecione as diferentes partes da configuração que serão redefinidas.

Se um item tiver sido selecionado, o menu Ação é exibido. Pressione o botão Reset.

# 7.16 Ajuste de tecla personalizado

CAMINHO: 🗥 \ CONF \ Ajuste de tecla personalizado

Esse menu permite selecionar a opção desejada.

# 7.17 HART

CAMINHO: 🖄 \ CONF \ HART

Esse menu está sempre ativo para o Modo HART.

# 8 ISM

Para ver a estrutura do menu, consulte capítulo 3.8 "Medição de Tendência em Gráfico".

CAMINHO: 🗥 \ ISM

# 8.1 iMonitor

CAMINHO: 🗥 \ ISM \ iMonitor

Do iMonitor dá uma visão geral do estado atual de todo o ciclo em uma rápida visualização.

O iMonitor do primeiro canal é exibido na tela. Para navegar pelos iMonitor dos diferentes canais, pressione > na parte inferior do display.

Os valores de DLI, TTM e ACT são exibidos como gráfico de barras.

Para sensores Cond 4e, os dias em operação do sensor são exibidos.

Além disso, SIP, CIP, AutoClave, além dos valores de Rg e Rref, podem ser exibidos.

Os indicadores de diagnóstico Rmembrana / pNa Rvidro / Rreferência dependem da seleção na configuração de alarme.

Se os diagnósticos Rmembrana / pNa Rvidro / Rreferência estiverem desligados na configuração de alarme, esses itens serão ocultados se existir um evento de aviso; em seguida, mostrarão o ícone de aviso; caso contrário, se existir um evento de alarme, mostrarão o ícone de alarme, ou mostrarão o ícone "ok".

Dependendo do parâmetro medido (sensor conectado), os seguintes dados estão disponíveis no menu iMonitor:

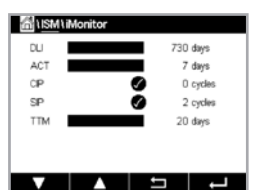

pH: DLI, TTM (apenas para pH/PNA), ACT, CIP, AutoClave, SIP<sup>1</sup>), Rg<sup>2</sup>), Rref<sup>2</sup>)
 O<sub>2</sub> Amperométrico: DLI, TTM, ACT, CIP, AutoClave, SIP<sup>1</sup>), Eletrólito<sup>3</sup>)
 Condutividade: Dias em operação, CIP, SIP

- Se AutoClave não tiver sido ativado (consulte o capítulo 7.7 "ISM / Alarme sensor", na página 66)
- 2) Se o alarme para Rg e/ou Rref tiver sido ativado (consulte o capítulo 7.7 "ISM / Alarme sensor", na página 66)
- Se o alarme para Erro de Nível de Eletrólito tiver sido ativado (consulte o capítulo 7.7 "ISM / Alarme sensor", na página 66)

## 8.2 Mensagens

CAMINHO: 🗥 \ ISM \ Mensagens

As mensagens para alertas e alarmes ocorridos são listados neste menu. Até 100 entradas serão listadas.

São listadas 5 mensagens por página. Se houver mais de 5 mensagens disponíveis, páginas adicionais podem ser acessadas.

Alarmes ou alertas não reconhecidos serão listados no início. Então, os alarmes ou alertas reconhecidos mas ainda existentes são listados. No final da lista, os alertas e alarmes já resolvidos são descritos. Entre esses grupos, as mensagens são listados cronologicamente.

### O estado do alerta ou alarme é indicado através do seguintes sinais:

| Símbolo | Descrição                             | Significado                           |
|---------|---------------------------------------|---------------------------------------|
|         | O símbolo de alarme está piscando     | O alarme existe e não foi reconhecido |
|         | O símbolo do alarme não está piscando | O alarme existe e foi reconhecido     |
|         | Símbolo de alerta piscando            | O alerta existe e não foi reconhecido |
|         | Símbolo de alerta não está piscando   | O alerta existe e foi reconhecido     |
|         | Símbolo de OK não está piscando       | O alerta ou alarme foi resolvido      |

Um aviso ou alarme não confirmado será confirmado pressionando-se o botão **Info** na linha correspondente.

Para cada mensagem, o botão **Info** correspondente pode ser pressionado. Informações sobre a mensagem, data e hora em que o aleta ou alarme ocorreu e o status do alarme ou mensagem são exibidos.

Se o alerta ou alarme já foi resolvido, a janela de arrasto da mensagem mostra um botão adicional para remover a mensagem, ou seja, para exclui-la da lista de mensagens.

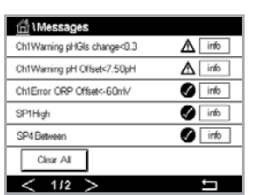

# 8.3 Diagnósticos ISM

CAMINHO: 🗥 \ ISM \ Diagnosticos ISM

O Transmissor M400 fornece um menu de diagnóstico para todos os sensores ISM. Acessar o menu Canal e selecione o canal pressionando o campo de entrada relacionado.

Dependendo do canal selecionado e do sensor atribuído, diferentes menus de diagnóstico são exibidos.

Consulte a seguintes explicação para obter mais detalhes sobre os diferentes menus de diagnóstico.

# 8.3.1 Sensores pH/ORP, Oxigênio, O<sub>2</sub>, Cond 4e

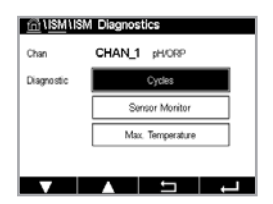

Se um sensor de pH/ORP, oxigênio, O<sub>2</sub> ou Cond 4e for conectado, os menus de diagnóstico de ciclos, monitor do sensor e temperatura máx. ficarão disponíveis.

Pressione o botão Cycle (Ciclo) para exibir as informações dos ciclos de CIP, SIP e Autoclave do sensor conectado. As informações exibidas mostram a quantidade de ciclos aos quais o sensor foi exposto e a limitação máx. para os ciclo correspondentes, conforme definida no menu de Configuração ISM.

Nota: Para os Cond 4e, que não são autoclaváveis, o menu Ciclos Autoclave não é exibido.

Pressione o botão **Monitoram. Sensor** para exibir as informações de DLI, TTM e ACT do sensor conectado. Os valores de DLI, TTM e ACT são exibidos como gráfico de barras.

Nota: Para sensores Cond 4e, o tempo de operação em horas é exibido.

Pressione o botão **Max. Temperatura** para exibir as informações sobre a temperatura máxima já detectada no sensor conectado, com registro de data e hora desse evento. Esse valor é armazenado no sensor e não pode ser alterado. Durante o processo de autoclave, a temperatura máxima não é registrada.

# 8.4 Dados de Calibração para Todos os Sensores ISM

CAMINHO: 🗥 \ ISM \ Dados de Calibração

O Transmissor M400 fornece um histórico de calibração para todos os sensores ISM. Dependendo do sensor atribuído, diferentes dados estão disponíveis para o histórico de calibração.

Consulte a seguintes explicação para obter mais detalhes sobre os diferentes dados disponíveis para o histórico de calibração.

# 

# 8.4.1 Dados de Calibração para Todos os Sensores ISM

| <b>Real</b><br>(Ajuste real):               | Esse é o conjunto de dados de calibração real que é usado<br>para a medição. Esse conjunto de dados muda para a posição<br>Cal1 após o ajuste seguinte.                                                                                                    |
|---------------------------------------------|----------------------------------------------------------------------------------------------------|
| Fábrica<br>(Calibração de fábrica):         | Esse é o conjunto de dados original, determinado na fábrica.<br>Esse conjunto de dados permanece armazenado no sensor<br>para referência e não pode ser substituído.                                                                                                    |
| <b>1.Ajuste</b><br>(Primeiro ajuste):       | Esse é o primeiro ajuste após a calibração de fábrica. Esse<br>conjunto de dados permanece armazenado no sensor para<br>referência e não pode ser substituído                                                                                                    |
| <b>Cal 1</b><br>(última calibração/ajuste): | Essa é a última calibração executada/dados de ajuste definidos.<br>Esse conjunto de dados muda para Cal2 e, em seguida, para<br>Cal3 quando uma nova calibração/ajuste for realizada. Depois<br>disso, o conjunto de dados não estará mais disponível. Cal2<br>e Cal3 atuando da mesma maneira que Cal1. |

**Cal2, Cal3** e **Cal. de temp.** podem ser escolhidos. Para a seleção do conjunto de dados de calibração, pressione o campo correspondente.

**Nota:** O sensor de oxigênio amperométrico da THORNTON não fornece o conjunto de dados Cal1, Cal2, Cal3 e 1.Ajuste.

Pressione o botão **Dados de Cal** para exibir os dados de calibração correspondentes. Além disso, são listados data e hora de calibração e o ID de usuário.

**Nota:** Essa função requer a configuração correta de data e hora durante tarefas de calibração e/ou ajuste.

# 8.5 Informações do Sensor

CAMINHO: 🗥 \ ISM \ Informações Sensor

O modelo, a versão de hardware e software, a última data de calibração e o número de série e de produto dos sensores ISM que estiverem conectados ao Transmissor M400 podem ser exibidos na tela.

Insira as informações do sensor.

Os dados do canal ao qual um sensor está conectado são exibidos na tela.

Os dados de Modelo, Cal Data (data do último ajuste), S / N (número de série), P / N (número do produto), Ver SW (versão de software) e Ver HW (versão de hardware) do sensor selecionado são exibidos.

Para sair do menu Informações Sensor, pressione ← Para reformar à Tela do Menu, pressione 🖄.

| <u>الالالام</u> ) | ensor Info        |  |
|-------------------|-------------------|--|
| Chan              | CHAN_1 pH/ORP     |  |
| Modet             | Inpro3250i        |  |
| Cal Date:         | 30/Jul/2012 14:22 |  |
| S/N               | 1139999           |  |
| P/N               | 52005378          |  |
| SW Ver:           | 7.0               |  |
| HW Ver.           | 2.0               |  |
|                   |                   |  |
|                   |                   |  |

# 8.6 Versão de HW/SW

CAMINHO: 🗥 \ ISM \ Versão de HW/SW

A versão de hardware e de software, além do número do produto e de série do próprio Transmissor M400 ou das diferentes placas que estiverem conectadas, podem ser exibidos na tela.

 Os dados do transmissor são exibidos na tela. Pressione o campo de entrada na linha do M400. Para selecionar os dados da placa desejada ou do próprio transmissor, pressione o campo correspondente.

Os dados de S / N (número de série), P / N (número do produto), Ver SW (versão de software) e Ver HW (versão de hardware) da placa ou transmissor selecionado são exibidos.

# 8.7 Informações de DLI/ACT

| 습\ISM\DLI / ACT Info       |      |
|----------------------------|------|
| Dynamic Lifetime Indicator | info |
| Adaptive Calibration Timer | info |
|                            |      |
|                            |      |
|                            |      |
|                            |      |
|                            |      |

Os dados detalhados sobre DLI e ACT são exibidos. Essa função depende da versão do sensor de pH.

# 9 Tecla Personalizada

CAMINHO: 🗥 \ CONF \ Ajuste de tecla personalizado

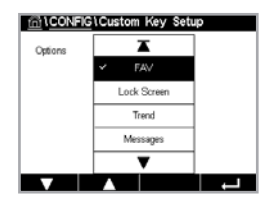

Esse menu permite a configuração de um menu personalizado para o segundo botão esquerdo na tela do menu como atalho. A tecla personalizada é uma opção conveniente para operação por teclas de função, especialmente quando a tela de toque não for usada.

Opção: O favorito "FAV" é a opção padrão. Consulte capítulo 9.1 "Definir Favorito" para saber sobre a configuração de favoritos.

- "Tela de bloqueio" pode ser selecionado para bloquear a tela.
- "Tendência" pode ser selecionado para exibição de tendência em gráfico.
- "Mensagens" pode ser selecionado para o atalho de acesso ao menu de mensagens.
- "PID" pode ser selecionado para o ajuste manual de PID.
- "Info" pode ser selecionado para verificar ACT/DLI.

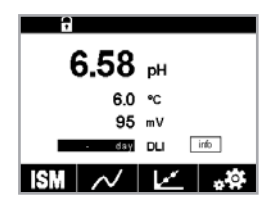

Após a configuração, a tecla personalizada selecionada será exibida no segundo botão esquerdo na tela do menu.

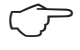

Nota: A opção "PID" será exibida somente se o controlador PID manual estiver configurado.

# 9.1 Definir Favorito

CAMINHO: 🖄 \ FAVORITO \ Ajustar favorito

O Transmissor M400 permite a configuração de até 4 favoritos para garantir rápido acesso a funções frequentemente usadas.

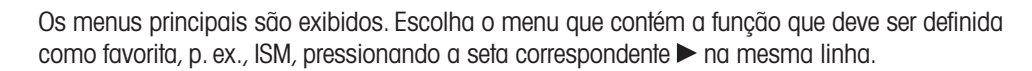

Escolha a função que deve ser definida como favorito, ativando a opção. A função definida como favorita exibe o ícone ★.

**Nota:** Desative a opção pressionando o ícone novamente. O ícone de favorito **★** não é mais exibido.

Acessar o menu Ajustar favoritos. Os favoritos definidos são listados nesta página. Pressione a seta correspondente ► para a função na mesma linha.

# 10 Manutenção

# 10.1 Limpeza do Painel Frontal

Limpe as superfícies com um pano macio e úmido e seque cuidadosamente as superfícies com um pano seco.

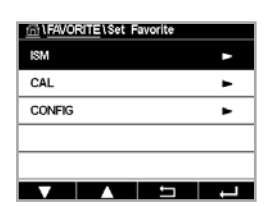

# 11 Resolução de Problemas

Se o equipamento for usado de maneira não especificada pela METTLER TOLEDO, a proteção fornecida pelo equipamento poderá ser prejudicada. Leia a tabela a seguir, para saber as possíveis causas de problemas comuns:

| Problema                                      | Causa Possível                                                   |
|-----------------------------------------------|------------------------------------------------------------------|
| O display está em branco.                     | • Sem energia para o M400.                                       |
|                                               | • Falha de hardware                                              |
| Leituras de medição incorretas.               | Sensor instalado incorretamente.                                 |
|                                               | Multiplicador de unidades incorreto inserido.                    |
|                                               | Compensação de temperatura definida incorretamente               |
|                                               | ou desativada.                                                   |
|                                               | <ul> <li>Sensor ou transmissor precisa de calibração.</li> </ul> |
|                                               | • Cabo do sensor ou de reparo com defeito ou maior               |
|                                               | que o comprimento máximo recomendado.                            |
|                                               | • Falha de hardware.                                             |
| Leituras de medição não estáveis.             | • Sensores ou cabos instalados muito perto de                    |
|                                               | equipamento que geram alto nível de ruído elétrico.              |
|                                               | Comprimento de cabo recomendado excedido.                        |
|                                               | <ul> <li>Média definida muito baixa.</li> </ul>                  |
|                                               | • Sensor ou cabo com defeito.                                    |
| Alarme 1 símbolo é mostrado.                  | • Setpoint está em condição de alarme (Setpoint excedido).       |
|                                               | • O alarme foi selecionado (consulte capítulo 7.7 "ISM /         |
|                                               | Alarme sensor") e ocorreu.                                       |
| Não é possível alterar as definições de menu. | Usuário bloqueado por motivos de segurança.                      |

# 11.1 Mensagens de Erro Cond (Resistivo)/Lista de Avisos e Alarmes para Sensores Analógicos

| Alarmes                                                  | Descrição                                                               |
|----------------------------------------------------------|-------------------------------------------------------------------------|
| Tempo do sistema de vigilância<br>esgotado <sup>1)</sup> | Falha de SW/sistema                                                     |
| Sensor Seco                                              | Célula esgotando (sem solução de medição)<br>ou os fios estão quebrados |
| Sensor em Curto                                          | Curto-circuito causado por sensor ou cabo                               |

1) De acordo com os parâmetros do transmissor.

# 11.2 Mensagens de Erro Cond (Resistivo)/Lista de Avisos e Alarmes para Sensores ISM

| Alarmes                                                  | Descrição                                                                       |
|----------------------------------------------------------|---------------------------------------------------------------------------------|
| Tempo do sistema de vigilância<br>esgotado <sup>1)</sup> | Falha de SW/sistema                                                             |
| Sensor Cond seco                                         | Célula esgotando (sem solução de medição)                                       |
| Desvio de célula <sup>1)</sup>                           | Multiplicador fora de tolerância <sup>2)</sup><br>(depende do modelo do sensor) |
| Sensor em Curto                                          | Curto-circuito causado por sensor ou cabo                                       |

1) De acordo com os parâmetros do transmissor (consulte o capítulo 7.7 "ISM / Alarme sensor").

2) Para informações adicionais, consulte a documentação do sensor.

# 11.3 Mensagens de Erro de pH/Lista de Avisos e Alarmes

# 11.3.1 Sensores de pH, Exceto Eletrodos de pH de Membrana Dupla

| Avisos                                                | Descrição                                                              |
|-------------------------------------------------------|------------------------------------------------------------------------|
| Aviso de inclinação de pH muito alto                  | Inclinação > 102%                                                      |
| Aviso de inclinação de pH muito baixo                 | Inclinação < 90%                                                       |
| Aviso de compensação de pH muito alto                 | pH ZeroPt > mmmpH                                                      |
| Aviso de compensação de pH muito baixo                | pH ZeroP < nnnpH                                                       |
| Aviso de baixa resistência de vidro <sup>2)</sup>     | Resistência do eletrodo de vidro alterada em menos do que o fator 0,3  |
| Aviso de alta resistência de vidro <sup>2)</sup>      | Resistência do eletrodo de vidro alterada por mais que fator 3         |
| Aviso de resistência de referência baixa              | Resistência do eletrodo de referência alterada por fator menor que 0,3 |
| Aviso de alta resistência de referência <sup>2)</sup> | Resistência do eletrodo de referência alterada acima do fator 3        |

| Alarmes                                    | Descrição                                                    |
|--------------------------------------------|--------------------------------------------------------------|
| Tempo limite do watchdog                   | Falha de SW/sistema                                          |
| Erro de inclinação de pH muito alto        | Inclinação >103%                                             |
| Erro de inclinação de pH muito baixa       | Inclinação < 80%                                             |
| Erro de deslocamento de pH muito alto      | pH ZeroPT > xxxpH                                            |
| Erro de compensação de pH muito baixo      | ph ZeroPt < yyypH                                            |
| Erro de alta resistência de referência1)   | Resistência do eletrodo de referência >150 KΩ<br>(quebra)    |
| Erro de baixa resistência de referência 1) | Resistência do eletrodo de referência >1.000 KΩ<br>(curto)   |
| Erro de alta resistência de vidro 1)       | Resistência do eletrodo de vidro > 2.000 K $\Omega$ (quebra) |
| Erro de baixa resistência de vidro1)       | Resistência do eletrodo de vidro < 5 K $\Omega$ (curto)      |

1) Ative essa função nas configurações do transmissor (consulte o capítulo 7.7 "ISM / Alarme sensor", na página 66 CAMINHO: Menu \ ISM / Alarme sensor).

11.3.2

### Avisos Descrição Aviso de inclinação de pH muito alto Inclinação >102% Aviso de inclinação de pH muito baixo Inclinação < 90% Aviso de compensação de pH muito alto pH ZeroPt > mmmpH Aviso de compensação de pH muito baixo pH ZeroP < nnnpH Aviso de baixa resistência de vidro pNa Resistência do eletrodo de vidro alterada em menos do que o fator 0,3 Resistência do eletrodo de vidro alterada Aviso de alta resistência de vidro pNa por mais que fator 3 Descrição Alarmes

Eletrodos de pH de Membrana Dupla (pH/pNa)

# por mais que fator 3 Alarmes Descrição Tempo limite do watchdog Falha de SW/sistema Erro de inclinação de pH muito alto Inclinação >103% Erro de inclinação de pH muito baixa Inclinação < 80%</td> Erro de deslocamento de pH muito alto pH ZeroPT > xxxpH Erro de compensação de pH muito baixo ph ZeroPt < yyypH</td> Erro de alta resistência de vidro pNa Resistência do eletrodo de vidro > 2.000 KΩ (quebra) Erro de baixa resistência de vidro pNa Resistência do eletrodo de vidro < 5 KΩ (curto)</td>

1) Ative essa função nas configurações do transmissor (consulte o capítulo 7.7 "ISM / Alarme sensor", na página 66 CAMINHO: Menu \ ISM / Alarme sensor).

# 11.3.3 Mensagens de ORP

| Avisos <sup>1)</sup>                     | Descrição                                             |
|------------------------------------------|-------------------------------------------------------|
| Aviso de deslocamento de ORP muito alto  | Deslocamento de ORP próximo<br>ao limite especificado |
| Aviso de deslocamento de ORP muito baixo | Deslocamento de ORP próximo<br>ao limite especificado |
|                                          |                                                       |
| Alarmes <sup>1)</sup>                    | Descrição                                             |
| Erro de deslocamento de ORP muito alto   | O deslocamento de ORP excede<br>o limite especificado |
| Erro do doclocamento do ODD muito baixo  |                                                       |

1) Apenas sensores ISM.

| Alarmes                                             | Descrição                                                                                                    |
|-----------------------------------------------------|----------------------------------------------------------------------------------------------------|
| Erro, temp. de processo muito baixa                 | Temperatura na ponta do eletrodo abaixo<br>do limite especificado                                                                                          |
| Erro, temp. de processo muito alta                  | A temperatura na ponta do eletrodo excede<br>o limite especificado                                                                                         |
| Erro, substituir sensor                             | Os componentes eletrônicos do sensor<br>detectaram uma falha interna irrecuperável                                                                         |
| Erro, medição fora da faixa                         | Circuito de medição do sensor saturado,<br>não é possível calcular valores confiáveis<br>de pH/ORP/temperatura                                             |
| Erro, temp. do eletrodo do sensor muito alta        | A temperatura da eletrônica do sensor excede<br>o limite especificado                                                                                      |
|                                                     |                                                                                                    |
| Avisos                                              | Descrição                                                                                                    |
| Advertência, duração de armazenagem expirada        | A duração de armazenagem expirou (aplicável somente a sensores com vida útil especificada)                                                                 |
| Advertência, medição fora da faixa                  | Circuito de medição dos sensores quase saturado,<br>potencialmente incapaz de calcular valores<br>confiáveis de pH/ORP/temperatura                         |
| Advertência, temp. do eletrodo do sensor muito alta | Temperatura da eletrônica do sensor próxima<br>ao limite especificado                                                                                      |
| Advertência, substituir membrana de vidro           | A membrana de vidro atingiu sua vida útil<br>esperada e precisa ser substituída (aplicável<br>somente a sensores com o respectivo circuito<br>de detecção) |

### Mensagem de pH ISM 2.0 11.3.4

| Advertência, temp. do eletrodo do sensor<br>muito alta | Temperatura da eletrônica do sensor próxima<br>ao limite especificado                                                                                      |
|--------------------------------------------------------|----------------------------------------------------------------------------------------------------|
| Advertência, substituir membrana de vidro              | A membrana de vidro atingiu sua vida útil<br>esperada e precisa ser substituída (aplicável<br>somente a sensores com o respectivo circuito<br>de detecção) |
| Advertência, substituir referência                     | A referência atingiu sua vida útil esperada<br>e precisa ser substituída (aplicável somente a<br>sensores com o respectivo circuito de detecção)           |
| Advertência, temp. de processo muito baixa             | Temperatura na ponta do eletrodo próxima do limite especificado                                                                                            |
| Advertência, temp. de processo muito alta              | Temperatura na ponta do eletrodo próxima do limite especificado                                                                                            |

### 11.3.5 Mensagens de Alarme Comuns do Sensor ISM

Para mensagens de alarme comuns do sensor ISM:

| 1: Não conectado                   |                                                                     |
|------------------------------------|---------------------------------------------------------------------|
| 2: Calibração do sensor necessária | ACT <= 0                                                            |
| 3: a) Vida útil do sensor expirada | DLI <= 0 (pH, pH/pNa, $O_2$ hi, $O_2$ Baixo, $O_2$ Traços, $CO_2$ ) |
| b) Alterar ponto                   | $DLI <= 0 (0 \text{ pt } O_2)$                                      |
| 4: Manutenção necessária           | TTM <=0 (opt O <sub>2</sub> e pH não usam)                          |

1 112

| 5: Trocar o sensor                | <ul> <li>para todos os sensores conectados ao sensor configura-<br/>do, as seguintes condições exibem essa mensagem:</li> <li>a) Sensor desconhecido conectado</li> <li>b) Sensor não aceito conectado</li> <li>c) Erro de CheckSum do sensor</li> <li>d) Sensor Desativado</li> <li>e) FW antigo do sensor óptico de O<sub>2</sub> &lt; 2.13</li> <li>f) O usuário seleciona "Não" quando estiver na seguinte<br/>situação:</li> <li>1) Número do módulo diferente, mesmo sensor<br/>de parâmetro conectado;</li> <li>2) Sensor de parâmetro diferente conectado</li> </ul> |
|-----------------------------------|----------------------------------------------------------------------------------------------------|
| 6: Contador CIP vencido           | CIP > = limite máx. de CIP                                                                                                    |
| 7: Contador SIP vencido           | SIP > = limite máximo de SIP                                                                                                    |
| 8: Contador de AutoClave Expirado | AutoClave > = limite máx. AutoClave                                                                                                    |

# 11.4 Mensagens de Erro O<sub>2</sub> Amperométrico/Lista de Avisos e Alarmes

# 11.4.1 Sensores de Oxigênio em Alto Nível

| Avisos                                  | Descrição                           |
|-----------------------------------------|-------------------------------------|
| Aviso $O_2$ alto Inclinação < -90 nA    | Slope muito pequeno                 |
| Aviso $O_2$ alto Inclinação < $-35$ nA  | Inclinação muito grande             |
| Aviso $O_2$ alto Inclinação > 0,3 nA    | Deslocamento de zero grande demais  |
| Aviso $O_2$ alto Inclinação < $-0.3$ nA | Deslocamento de zero pequeno demais |

| Alarmes                                                  | Descrição                           |
|----------------------------------------------------------|-------------------------------------|
| Tempo do sistema de vigilância<br>esgotado <sup>1)</sup> | Falha de SW/sistema                 |
| $Erro O_2$ alto Inclinação < $-110 nA$                   | Slope muito pequeno                 |
| Erro $O_2$ alto Inclinação > $-30$ nA                    | Inclinação muito grande             |
| Erro $O_2$ alto Inclinação > 0,6 nA                      | Deslocamento de zero grande demais  |
| $\overline{\text{Erro O}_2}$ alto Inclinação < -0,6 nA   | Deslocamento de zero pequeno demais |
| Erro Nível de eletrólito                                 | Nível de eletrólito muito baixo     |

1) Apenas sensores ISM.

# 11.4.2 Sensores de Oxigênio em Baixo Nível

| Avisos                                                                         | Descrição                           |
|--------------------------------------------------------------------------------|-------------------------------------|
| Aviso $O_2$ baixo Inclinação < $-460$ nA                                       | Slope muito pequeno                 |
| Aviso $O_2$ baixo Inclinação > $-250$ nA                                       | Inclinação muito grande             |
| Aviso $O_2$ baixo Deslocamento > 0,5 nA                                        | Deslocamento de zero grande demais  |
| $\overline{\text{Chx Aviso O}_2 \text{ baixo Deslocamento} < -0.5 \text{ nA}}$ | Deslocamento de zero pequeno demais |

| Alarmes                                        | Descrição                           |
|------------------------------------------------|-------------------------------------|
| Tempo do sistema de vigilância esgotado1)      | Falha de SW/sistema                 |
| Erro O <sub>2</sub> baixo Inclinação < -525 nA | Slope muito pequeno                 |
| Erro $O_2$ baixo Inclinação > $-220$ nA        | Inclinação muito grande             |
| Erro $O_2$ baixo Deslocamento > 1,0 nA         | Deslocamento de zero grande demais  |
| Erro $O_2$ baixo Deslocamento < $-1,0$ nA      | Deslocamento de zero pequeno demais |
| Erro Nível de eletrólito                       | Nível de eletrólito muito baixo     |

1) Apenas sensores ISM.

# 11.4.3 Sensor de Traços de Oxigênio

| Avisos                                         | Descrição                           |
|------------------------------------------------|-------------------------------------|
| Aviso Traços de $O_2$ Inclinação < $-5$ uA     | Slope muito pequeno                 |
| Aviso Traços de $O_2$ Inclinação > $-3$ uA     | Inclinação muito grande             |
| Aviso Traços de $O_2$ Deslocamento > 0,5 nA    | Deslocamento de zero grande demais  |
| Aviso Traços de $O_2$ Deslocamento < $-0.5$ nA | Deslocamento de zero pequeno demais |

| Alarmes                                                 | Descrição                           |
|---------------------------------------------------------|-------------------------------------|
| Tempo limite do watchdog                                | Falha de SW/sistema                 |
| Error Traços de O <sub>2</sub> Inclinação < $-6.000$ nA | Slope muito pequeno                 |
| Erro Traços de $O_2$ Inclinação > $-2.000$ nA           | Inclinação muito grande             |
| Erro Traços de O <sub>2</sub> Deslocamento > 1,0 nA     | Deslocamento de zero grande demais  |
| Erro Traços de $O_2$ Deslocamento < $-1,0$ nA           | Deslocamento de zero pequeno demais |
| Erro Nível de eletrólito                                | Nível de eletrólito muito baixo     |

# 11.5 Mensagens de Erro O<sub>2</sub> Óptico/Lista de Avisos e Alarmes

| Avisos        | Descrição |
|---------------|-----------|
| LED desligado |           |

| Alarmes                         | Descrição                                       |
|---------------------------------|-------------------------------------------------|
| Calibração do sensor necessária | ATC = 0 ou valores medidos fora da faixa        |
| Alterar Ponto                   | DLI < =0                                        |
| Contador CIP vencido            | O limite de ciclos CIP foi atingido             |
| Contador SIP vencido            | O limite de ciclos SIP foi atingido             |
| Contador de Autoclave Vencido   | O limite de processos de autoclave foi atingido |

| Tempo limite do watchdog | Falha de SW/sistema                                                                                                    |
|--------------------------|----------------------------------------------------------------------------------------------------|
| Erro de sinal            | Sinal ou valor da temperatura fora da faixa                                                                                                    |
| Erro do eixo             | Temperatura inadequada ou luz dispersa muito alta<br>(p. ex., devido a uma fibra de vidro estar quebrada)<br>ou eixo foi removido                                                                                                    |
| Erro de hardware         | Falha de componentes eletrônicos                                                                                                    |
| Não conectado            |                                                                                                    |
| Trocar Sensor            | Para todos os sensores conectados ao sensor<br>configurado, as seguintes condições exibem essa<br>mensagem:                                                                                                    |
|                          | <ul> <li>a) Sensor desconhecido conectado</li> <li>b) Sensor não aceito conectado</li> <li>c) Erro de CheckSum do sensor</li> <li>d) Sensor Desativado</li> <li>e) FW Antigo do Sensor de O<sub>2</sub> Óptico &lt; 2.13</li> <li>f) O usuário seleciona "Não" quando estiver<br/>na seguinte situação: <ol> <li>Número do módulo diferente, sensor<br/>de mesmo parâmetro conectado.</li> <li>Sensor de parâmetro diferente conectado.</li> </ol> </li> </ul> |

1) Se esse aviso for exibido, mais informações sobre a causa do aviso serão encontradas em Menu/Serviço/Diagnóstico/ $O_2$  ótico.

Se tiver ocorrido um alarme, mais informações sobre a causa do alarme serão encontradas em Menu/Serviço/Diagnóstico/ $O_2$  ótico.

# 11.6Mensagens de Erro de Dióxido de CarbonoDissolvido/Lista de Avisos de Alarmes

| Avisos                                   | Descrição                                       |
|------------------------------------------|-------------------------------------------------|
| Aviso de resistência de referência baixa | Mudança de pHGIs < 0,3 (somente para analógico) |
| Aviso de resistência de vidro alta       | Mudança de pHGIs > 3 (somente para analógico)   |
| Aviso de inclinação de pH muito alto     | Inclinação de pH > 102%                         |
| Aviso de inclinação de pH muito baixo    | Inclinação de pH < 90%                          |
| Aviso de compensação de pH muito alto    | pH ZeroPt > mmmpH                               |
| Aviso de compensação de pH muito baixo   | pH ZeroPt < nnnpH                               |

| Alarmes                                                  | Descrição                                             |
|----------------------------------------------------------|-------------------------------------------------------|
| Tempo do sistema de vigilância<br>esgotado <sup>1)</sup> | Falha de SW/sistema                                   |
| Erro de resistência de vidro alto                        | pH GIs Res > 2.000 M $\Omega$ (apenas para analógico) |
| Erro de resistência de vidro baixa                       | pH GIs Res < 5 M $\Omega$ (apenas para analógico)     |
| Erro inclinação de pH muito alta                         | Inclinação de pH >103 %                               |
| Erro inclinação de pH muito baixa                        | Inclinação de pH < 80%                                |
| Erro de deslocamento de pH muito alto                    | pH ZeroPt > xxx pH                                    |
| Erro de compensação de pH muito<br>baixo                 | pH ZeroPt < yyy pH                                    |

 De acordo com os parâmetros do transmissor (consulte o capítulo 7.7 "ISM / Alarme sensor"; CAMINHO: Menu\Configurar\Alarme).

### 11.7 Indicação de Avisos e Alarmes

### 11.7.1 Indicação de Aviso

Os avisos são indicados por um símbolo 🛆 na linha superior do display. Uma mensagem de aviso será gravada e poderá ser selecionada pelo menu Mensagens (CAMINHO: 🗥 \ ISM \ Mensagens).

**Nota:** Se o aviso não tiver sido confirmado, a primeira linha do display ficará piscando. Se o aviso já tiver sido confirmado, a primeira linha é exibida continuamente. Consulte também capítulo 8.2 "Mensagens". No caso de um aviso ou alerta não confirmado, o brilho da tela do transmissor não será reduzido ou desligado, mesmo que o tempo de iluminação tenha decorrido (consulte o capítulo 7.9 "Configuração do Display", na página 66).

Nota: Se, ao mesmo tempo, um canal tiver enviado um alarme e um aviso for indicado, a indicaçõ do alarme terá prioridade mais alta. O alarme será indicado (consulte o capítulo 11.7 "Indicação de Avisos e Alarmes", na página 87) na tela de menu ou inicial, ao passo que o aviso não será exibido.

Para ir às Mensagens, pressione a primeira linha da Tela do Menu. Consulte capítulo 8.2

"Mensagens" para a descrição da funcionalidade desse menu.

Ch1Warning pHGIs change<0.3 Ch1Warning pH Offset<7.50pH ٨ Ch1Error ORP Offset<-60m SP1High Clear All 1/2

> Nota: A detecção de alguns avisos pode ser ativada/desativada pela ativação/desativação do alarme correspondente. Consulte capítulo 7.7 "ISM / Alarme sensor".

### 11.7.2 Indicação de Alarme

Θ 8.31 pH **25.0** ℃ 0 mV info W DLI \* 🗹 🚜 Os alarmes são indicados por um símbolo de alarme na primeira linha do display. Uma mensagem de alarme será gravada e poderá ser selecionada pelo menu Mensagens (CAMINHO: 🗥 \ ISM \ Mensagens).

Nota: Se o alarme não for confirmado, a primeira linha do display ficará piscando. Se o alarme já tiver sido confirmado, a primeira linha será exibida continuamente. Consulte também capítulo 8.2 "Mensagens". No caso de um aviso ou alerta não confirmado, o brilho da tela do transmissor não será reduzido ou desligado, mesmo que o tempo de iluminação tenha decorrido (consulte o capítulo 7.9 "Configuração do Display").

**Nota:** Se, ao mesmo tempo, um canal tiver enviado um alarme e um aviso for indicado, a indicação do alarme terá prioridade mais alta. O alarme será indicado na tela de menu ou inicial, ao passo que o aviso não será exibido.

87

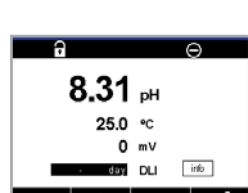

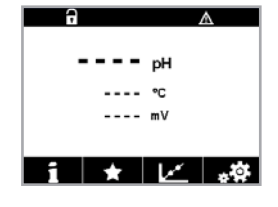

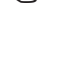

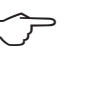

| <u>ៅ</u> រំ Messages        |               |
|-----------------------------|---------------|
| Ch1Warning pHGIs change<0.3 | <u>∧</u> info |
| Ch1Warning pH Offset<7.50pH | \Lambda info  |
| Ch1Error ORP Offset<-60mV   | 🏈 info        |
| SP1High                     | 🏈 👘           |
| SP4 Between                 | 🏈 🕅           |
| Clear All                   |               |
| < 1/2 >                     | L             |

ر\_\_\_

Para ir às Mensagens, pressione a primeira linha da Tela do Menu. Consulte capítulo 8.2 "Mensagens" para a descrição da funcionalidade desse menu.

**Nota:** A detecção de alguns alarmes pode ser ativada/desativada. Para isso, consulte capítulo 7.7 "ISM / Alarme sensor".

Nota: Alarmes causados por violação da limitação de um ponto de definição ou da faixa (CAMINHO: ₼ \ CONF \ Set Points; consulte também capítulo 7.4 "Pontos de Definição") também será indicado no display e gravado pelo menu Mensagens (CAMINHO: ₼ \ ISM \ Mensagens; consulte também capítulo 8.2 "Mensagens").

# 12 Informações sobre Pedidos, Acessórios e Peças de Reposição

Entre em contato com o escritório de vendas ou representante METTLER TOLEDO da sua região para obter detalhes sobre acessórios adicionais e peças de reposição.

| Descrição                                                                      | N.º do pedido |
|--------------------------------------------------------------------------------|---------------|
| Kit de montagem em tubulação para ½ DIN<br>para diâmetro de tubo de 40 a 60 mm | 30 300 480    |
| Kit de montagem no painel para modelos ½ DIN                                   | 30 300 481    |
| Capela de proteção para modelos ½ DIN                                          | 30 073 328    |
| Kit de montagem na parede para ½DIN                                            | 30 300 482    |
| Transmissor                                                                    | N.º do pedido |
| M400 2XH Tipo2                                                                 | 30 655 901    |
| M400 2H Tipo2                                                                  | 30 655 902    |
| M400 2XH Tipo 2 ISM                                                            | 30 655 903    |
| M400 2H Tipo 2 ISM                                                             | 30 655 904    |
| M400 2XH Tipo3                                                                 | 30 655 905    |
| M400 2XH Tipo 3 ISM                                                            | 30 655 908    |

# 13 Especificações

# 13.1 Especificações Gerais

### Condutividade 2-e/4-e

| Parâmetros de medição                            | Condutividade/resistividade e temperatura                                  |                                                                              |
|--------------------------------------------------|----------------------------------------------------------------------------|------------------------------------------------------------------------------|
| Faixas de condutividade<br>sensor de 2 eletrodos |                                                                            | 0,02 a 2.000 µS/cm                                                           |
|                                                  |                                                                            | $(500 \Omega \times \text{cm a} 50 \text{M}\Omega \times \text{cm})$         |
|                                                  | C = 0,01                                                                   | 0,002 a 200µS/cm                                                             |
|                                                  |                                                                            | $(5.000 \Omega \times \text{cm a} 500 \text{M}\Omega \times \text{cm})$      |
|                                                  | C = 0, 1                                                                   | 0,02 a 2.000 µS/cm                                                           |
|                                                  |                                                                            | $(500 \ \Omega \times \text{cm} \ a \ 50 \ \text{M}\Omega \times \text{cm})$ |
|                                                  | C = 1                                                                      | 15 a 4.000 μS/cm                                                             |
|                                                  | C = 3                                                                      | 15 a 12.000 µS/cm                                                            |
|                                                  | C = 10                                                                     | 10 a 40.000 µS/cm                                                            |
|                                                  |                                                                            | $(25 \Omega \times \text{cm a } 100 \text{k}\Omega \times \text{cm})$        |
| Faixas de condutividade<br>Sensor de 4 eletrodos | 0,01 a 650 mS/cm (1,54 Ω×cm a 0,1 MΩ×cm)                                   |                                                                              |
| Exibir faixa do sensor 2-e                       | 0 a 40.000 mS/cm                                                           | $(25 \Omega \times \text{cm a } 100 \text{M}\Omega \times \text{cm})$        |
| Exibir faixa do sensor 4-e                       | 0,01 a 650 mS/cm (1,54×cm a 0,1 MΩ×cm)                                     |                                                                              |
| Curvas da concentração química                   | NaCl:                                                                      | 0-26% a 0°C a 0-28% a+100°C                                                  |
|                                                  | • NaOH:                                                                    | 0-12% a 0°C a 0-16% a +40°C                                                  |
|                                                  |                                                                            | a 0-6% a +100°C                                                              |
|                                                  | HCI:                                                                       | 0-18% a -20°C a 0-18% a 0°C                                                  |
|                                                  |                                                                            | a 0–5% a +50°C                                                               |
|                                                  | • HNO <sub>3</sub> :                                                       | 0-30% a -20°C a 0-30% a 0°C                                                  |
|                                                  |                                                                            | a 0-8% a +50°C                                                               |
|                                                  | • H <sub>2</sub> SO <sub>4</sub> :                                         | 0-26% a - 12°C a 0-26% a + 5°C                                               |
|                                                  |                                                                            | a 0–9% a + 100°C                                                             |
|                                                  | • $H_3PO_4$ :                                                              |                                                                              |
|                                                  | Tabela de concentre                                                        | ação definida pelo usuário (matriz 5×5)                                      |
| Intervalos de TDS                                | NaCl, CaCO <sub>3</sub>                                                    |                                                                              |
| Exatidão de Cond/Res <sup>1)</sup>               | Analógico: $\pm 0,5\%$ da leitura ou 0,25 Ω, o que for maior, até 10 MΩ-cm |                                                                              |
| Repetibilidade Cond/Res <sup>1)</sup>            | Analógico: $\pm$ 0,25% da leitura ou 0,25 $\Omega$ , o que for maior       |                                                                              |
| Resolução Cond/Res                               | Auto/0,001/0,01/0,1/1 (pode ser selecionado)                               |                                                                              |
| Entrada de temperatura                           | Pt1000/Pt100/NTC22K                                                        |                                                                              |
| Faixa de medição da temperatura                  | -40 a +200 °C                                                              |                                                                              |
| Resolução da temperatura                         | Auto/0,001/0,01/0,1/1 (pode ser selecionado)                               |                                                                              |
| Exatidão de temperatura                          | • ISM:                                                                     | ±1 dígito                                                                    |
|                                                  | Analógico:                                                                 | ±0,25 °C interno                                                             |
|                                                  |                                                                            | –30 a +150 °C;                                                               |
|                                                  |                                                                            | ±0,50°C externo                                                              |
| Repetibilidade da temperatura <sup>1)</sup>      | ±0,13°C                                                                    |                                                                              |
| Comprimento máx. do cabo do                      | • ISM:                                                                     | 80 m                                                                         |
| sensor                                           | <ul> <li>Analógico:</li> </ul>                                             | 61 m; com sensores 4-e: 15 m                                                 |
| Calibração                                       | 1 ponto, 2 pontos ou processo                                              |                                                                              |

1) O sinal de entrada ISM não causa erro adicional.

| pH/ORP                                      |                                                                                                    |
|---------------------------------------------|----------------------------------------------------------------------------------------------------|
| Parâmetros de medição                       | pH, mV e temperatura                                                                                                    |
| Faixa de display de pH                      | -2,00 a +20,00 pH                                                                                                    |
| Resolução do pH                             | Auto/0,001/0,01/0,1/1 (pode ser selecionado)                                                                                                    |
| Exatidão do pH <sup>1)</sup>                | Analógico: ±0,02 pH                                                                                                    |
| Faixa de mV                                 | – 1.500 a + 1.500 mV                                                                                                    |
| Resolução de mV                             | Auto/0,001/0,01/0,1/1 mV (pode ser selecionado)                                                                                                    |
| Exatidão de mV <sup>1)</sup>                | Analógico: ±1 mV                                                                                                    |
| Entrada de temperatura <sup>2)</sup>        | Pt1000/Pt100/NTC30K                                                                                                    |
| Faixa de medição<br>da temperatura          | -30 a 130 °C                                                                                                    |
| Resolução da temperatura                    | Auto/0,001/0,01/0,1/1 (pode ser selecionado)                                                                                                    |
| Exatidão de temperatura <sup>1)</sup>       | Analógico: ±0,25 °C na faixa de - 10 a + 150 °C                                                                                                    |
| Repetibilidade da temperatura <sup>1)</sup> | ±0,13 °C                                                                                                    |
| Compensação de temperatura                  | Automática / Manual                                                                                                    |
| Comprimento máx. do cabo do sensor          | <ul> <li>Analógico: 10 a 20 m dependendo do sensor</li> </ul>                                                                                                    |
|                                             | • ISM: 80 m                                                                                                    |
| Calibração                                  | pH: 1 ponto (deslocamento), 2 pontos (declive ou<br>deslocamento) ou processo (deslocamento)<br>ORP: 1 ponto (deslocamento) ou processo (deslocamento)<br>Temperatura <sup>3</sup> : 1 ponto (deslocamento) |

1) O sinal de entrada ISM não causa erro adicional.

2) Não necessário nos sensores ISM.
 3) Aplicado no ISM 2.0 pH.

### Definições de Tampões Disponíveis

| Tampões padrão                                       | Tampões MT-9, tampões MT-10, tampões técnicos NIST,<br>Buffers Padrão NIST (DIN 19266:2000–01),<br>Buffers JIS Z 8802, buffers Hach, buffers CIBA (94),<br>Merck Titrisols-Reidel Fixanals, tampões WTW |
|------------------------------------------------------|----------------------------------------------------------------------------------------------------|
| Eletrodo de membrana dupla<br>Tampões de pH (pH/pNa) | Tampões de pH/pNa da Mettler (Na+ 3,9M)                                                                                                    |

### Oxigênio Amperométrico

| Parâmetros de medição                                      | Oxigênio dissolvido: Saturação ou concentração e temperatura                                                                         |
|------------------------------------------------------------|----------------------------------------------------------------------------------------------------|
|                                                            | Oxigênio fase gás: Concentração e temperatura                                                                                        |
| Faixa de corrente                                          | Analógico: 0 a — 7.000 nA                                                                                                    |
| Faixas de medição de oxigênio,<br>oxigênio dissolvido      | <ul> <li>Saturação: 0 a 500% ar, 0 a 200% 0<sub>2</sub></li> </ul>                                                                   |
|                                                            | <ul> <li>Concentração: 0 ppb (μg/L) a 50,00 ppm (mg/L)</li> </ul>                                                                    |
| Faixas de medição de oxigênio,<br>oxigênio em gás          | 0 a 9.999 ppm O_2 gás, 0 a 100 vol % O_2                                                                                             |
| Exatidão de oxigênio,<br>oxigênio dissolvido <sup>1)</sup> | <ul> <li>Saturação: ±0,5% do valor medido ou ±0,5%,<br/>dependendo do que for maior</li> </ul>                                       |
|                                                            | <ul> <li>Concentração a valores altos: ±0,5% do valor medido ou<br/>±0,050 ppm/±0,050 mg/L, dependendo do que for maior</li> </ul>   |
|                                                            | <ul> <li>Concentração a valores baixos: ±0,5% do valor medido ou<br/>±0,001 ppm/±0,001 mg/L, dependendo do que for maior</li> </ul>  |
|                                                            | <ul> <li>Concentração a valores de traços: ±0,5% do valor medido ou<br/>±0,100 ppb/±0,1 μg/L, dependendo do que for maior</li> </ul> |

| Exatidão de oxigênio,<br>oxigênio em gás <sup>1)</sup> | • $\pm 0.5$ % do valor medido ou $\pm 5$ ppb, dependendo do que for maior para O <sub>2</sub> ppm gás |
|--------------------------------------------------------|----------------------------------------------------------------------------------------------------|
|                                                        | • $\pm 0.5\%$ do valor medido ou $\pm 0.01\%$ , dependendo de qual for maior para vol % $O_2$         |
| Corrente de resolução                                  | Analógico: 6 pA                                                                                       |
| Tensão de polarização                                  | <ul> <li>Analógico: – 1.000 a 0 mV</li> </ul>                                                         |
|                                                        | <ul> <li>ISM: – 550 mV ou – 674 mV (configurável)</li> </ul>                                          |
| Entrada de temperatura                                 | NTC 22 kΩ, Pt1000, Pt100                                                                              |
| Compensação de temperatura                             | Automático                                                                                            |
| Faixa de medição da temperatura                        | – 10 a + 80 °C                                                                                        |
| Exatidão de temperatura                                | ±0,25 K na faixa de - 10 a + 80 °C                                                                    |
| Comprimento máx. do cabo do                            | Analógico: 20 m                                                                                       |
| sensor                                                 | • ISM: 80 m                                                                                           |
| Calibração                                             | 1 ponto (declive e deslocamento) ou processo                                                          |
|                                                        | (declive e deslocamento)                                                                              |

1) O sinal de entrada ISM não causa erro adicional.

### Oxigênio Óptico

| Parâmetros de medição                                | Saturação ou concentração e temperatura do OD<br>(oxigênio dissolvido) |
|------------------------------------------------------|------------------------------------------------------------------------|
| Faixa de concentração de OD<br>(oxigênio dissolvido) | 0,1 ppb (µg/L) a 50,00 ppm (mg/L)                                      |
| Faixa de saturação de OD<br>(oxigênio dissolvido)    | 0 a 500% ar, 0 a 100% 0 <sub>2</sub>                                   |
| Resolução de OD<br>(oxigênio dissolvido)             | Auto/0,001/0,01/0,1/1 (pode ser selecionado)                           |
| Exatidão de OD (oxigênio dissolvido)                 | ± 1 dígito                                                             |
| Faixa de medição da temperatura                      | -30 a +150 °C                                                          |
| Resolução da temperatura                             | Auto/0,001/0,01/0,1/1 (pode ser selecionado)                           |
| Exatidão de temperatura                              | ± 1 dígito                                                             |
| Repetibilidade da temperatura                        | ± 1 dígito                                                             |
| Compensação de temperatura                           | Automático                                                             |
| Comprimento máx. do cabo<br>do sensor                | 15 m                                                                   |
| Calibração                                           | l ponto (dependendo do modelo do sensor), 2 pontos, processo           |

### Dióxido de Carbono Dissolvido

| Dióxido de carbono dissolvido e temperatura  |
|----------------------------------------------|
| • 0 a 5.000 mg/L                             |
| • 0 a 200 %sat                               |
| • 0 a 1.500 mm Hg                            |
| • 0 a 2.000 mbar                             |
| • 0 a 2.000 hPa                              |
| ±1 dígito                                    |
| Auto/0,001/0,01/0,1/1 (pode ser selecionado) |
| -1.500 a +1.500 mV                           |
| Auto/0,01/0,1/1 mV                           |
| ±1 dígito                                    |
|                                              |

| Faixa de pressão total (TotPres)      | 0 a 4.000 mbar                                                                        |
|---------------------------------------|---------------------------------------------------------------------------------------|
| Entrada de temperatura                | Pt1000/NTC22K                                                                         |
| Faixa de medição da temperatura       | 0 a +60 °C                                                                            |
| Resolução da temperatura              | Auto/0,001/0,01/0,1/1 (pode ser selecionado)                                          |
| Exatidão de temperatura               | ±1 dígito                                                                             |
| Repetibilidade da temperatura         | ±1 dígito                                                                             |
| Comprimento máx. do cabo<br>do sensor | 80 m                                                                                  |
| Calibração                            | 1 ponto (deslocamento), 2 pontos (declive ou deslocamento) ou processo (deslocamento) |

### Definições de Tampões Disponíveis

| Tampão | Tampões MT-9 com solução pH = 7,00 e pH = $s9,21$ a 25 °C |
|--------|-----------------------------------------------------------|
|        |                                                           |

# 13.2 Especificações Elétricas

# 13.2.1 Especificações Elétricas Gerais

| Interface do usuário   | TFT 4,4"                                                                                                    |  |
|------------------------|----------------------------------------------------------------------------------------------------|--|
|                        | Preto e branco                                                                                                    |  |
|                        | Resolução: ¼ VGA (320 3 240 pixels)                                                                                 |  |
| Capacidade de execução | Ca. 4 dias                                                                                                    |  |
| Teclado                | • 4 teclas táteis de retorno                                                                                        |  |
| ldiomas                | 10 (inglês, alemão, francês, italiano, espanhol, português, russo, japonês, coreano e chinês)                       |  |
| Terminais de conexão   | Terminais de bornes de mola, adequados para<br>seção transversal de cabo<br>0,2 a 1,5 mm <sup>2</sup> (AWG 16 – 24) |  |
| Entrada analógica      | 4 a 20 mA (para compensação de pressão)                                                                             |  |

# 13.2.2 4 a 20 mA (com HART)

| Tensão de alimentação                    | 14 a 30 V CC                                                                                                    |
|------------------------------------------|----------------------------------------------------------------------------------------------------|
| Número de saídas (analógicas)            | 2                                                                                                    |
| Saídas de corrente                       | Loop de corrente de 4 20 mA, isolado galvanicamente<br>até 60 V da entrada e do aterramento/terra, protegido<br>contra polaridade errada, tensão de alimentação<br>de 14 a 30 V CC |
| Erro de medição nas saídas analógicas    | $<\pm0,05$ mA ao longo de uma faixa de 1 a 20 mA                                                                                                    |
| Configuração da saída analógica          | Linear                                                                                                    |
| Controlador de processo PID              | Comprimento de pulso, frequência de pulso                                                                                                    |
| Entrada de retenção/Contato<br>de alarme | Sim/Sim (atraso do alarme 0 a 999 s)                                                                                                    |
| Saídas digitais                          | 2 coletores abertos (OC), 30 V CC, 100 mA, 0,8 W                                                                                                    |

| Entrada digital        | 2, isolada galvanicamente até 60 V da saída, entrada<br>analógica e de aterramento/terra com limites de comutação<br>0,00 V DC a 1,00 V CC inativa 2,30 V DC a 30,00 V CC<br>ativa |
|------------------------|----------------------------------------------------------------------------------------------------|
| Saída de alarme atraso | 0 a 999 s                                                                                                    |
|                        |                                                                                                    |

# 13.3 Especificações Mecânicas

| Dimensões                 | Carcaça —<br>Altura × Largura ×<br>Profundidade | 150×150×105 mm   |
|---------------------------|-------------------------------------------------|------------------|
|                           | Profundidade máx. –<br>painel montado           | 74 mm            |
| Peso                      |                                                 | 1,50 kg          |
| Material                  |                                                 | Alumínio fundido |
| Classificação do gabinete |                                                 | IP66/NEMA4X      |

# 13.4 Especificações Ambientais

| Temperatura de armazenamento                                                        | –40 a +70 °C                                                                                                    |
|-------------------------------------------------------------------------------------|----------------------------------------------------------------------------------------------------|
| Temperatura ambiente<br>faixa de operação                                           | -20 a +60 °C                                                                                                    |
| Umidade relativa                                                                    | 0 a 95% sem condensação                                                                                                    |
| EMC                                                                                 | De acordo com EN 61326-1 (requisitos gerais)<br>Emissão: Classe B, Imunidade Classe A                                                                                                    |
| Aprovações e certificados                                                           | M400 2H                                                                                                    |
|                                                                                     | <ul> <li>cCSAus/FM Classe I, Divisão 2, Grupos A, B, C, D T4A</li> <li>cCSAus/FM Classe I, Zona 2, Grupos IIC T4</li> </ul>                                                                         |
|                                                                                     | M400 2XH                                                                                                    |
|                                                                                     | • ATEX/IECEx Zona 1 Ex ib [ia Ga] IIC T4 Gb                                                                                                    |
|                                                                                     | • ATEX/IECEx Zona 21 Ex ib [ia Da] IIIC T80 °C Db IP66                                                                                                    |
|                                                                                     | • cCSAus/FM Classe I, Divisão 1, Grupos A, B, C, D T4A                                                                                                    |
|                                                                                     | • cCSAus/FM Classe II, Divisão 1, Grupos E, F, G                                                                                                    |
|                                                                                     | cCSAus/FM Classe III                                                                                                    |
|                                                                                     | • cCSAus/FM Classe I, Zona O, AEx ia IIC T4 Ga                                                                                                    |
| Marca CE                                                                            | O sistema de medição está em conformidade com<br>os requisitos regulamentares das Diretivas da CE.<br>A METTLER TOLEDO confirma o êxito dos testes<br>do dispositivo com uma indicação da marca CE. |
| Para informações detalhadas<br>específicas dos certificados<br>consulte o documento | Instruções Ex (PN 30715260)                                                                                                    |

# 13.5 Desenhos de Controle

Para conteúdo detalhado, consulte o documento PN 30715260 para instruções Ex.

# 13.6 Tabela Padrão

# Comum

| Parâmetro                      | Subparâmetro                             | Valor                                    | Unidade                                                                                               |
|--------------------------------|------------------------------------------|------------------------------------------|----------------------------------------------------------------------------------------------------|
| Alarme Geral                   | 00                                       | 1                                        |                                                                                                    |
|                                | Atraso                                   | 1                                        |                                                                                                    |
|                                | Histerese                                | 0                                        |                                                                                                    |
|                                | Estado invertido                         | Invertido                                |                                                                                                    |
|                                | Queda de energia                         | Sim                                      |                                                                                                    |
|                                | Falha de software                        | Sim                                      |                                                                                                    |
| ISM / Alarme<br>Sensor         | 00                                       | 2                                        |                                                                                                    |
| Limpeza                        | 00                                       | Nenhum                                   |                                                                                                    |
|                                | Tempo de Espera                          | 20                                       |                                                                                                    |
|                                | Intervalo                                | 0                                        |                                                                                                    |
|                                | Tempo de limpeza                         | 0                                        |                                                                                                    |
|                                | Atribuir canal                           | Nenhum                                   |                                                                                                    |
| Saídas de<br>retenção          |                                          | Sim                                      |                                                                                                    |
| DigitalIn<br>(Entrada Digital) |                                          | Desligado                                |                                                                                                    |
| Bloqueio                       |                                          | Não                                      |                                                                                                    |
| Monitor ISM                    | Indicador de vida útil                   | Sim                                      | Alarme nº                                                                                             |
|                                | Tempo para manut.                        | Sim                                      | Alarme nº                                                                                             |
|                                | Temporizador Adaptativo<br>de Calibração | Sim                                      | Alarme nº                                                                                             |
|                                | Contador de ciclo CIP                    | 100                                      | Alarme nº                                                                                             |
|                                | Contador de ciclo SIP                    | 100                                      | Alarme nº                                                                                             |
|                                | Contador de ciclo<br>de autoclave        | 0                                        | Alarme nº                                                                                             |
|                                | 00                                       | Nenhum                                   |                                                                                                    |
| Idioma                         |                                          | Português                                |                                                                                                    |
| Senhas                         | Administrador                            | 0000000                                  |                                                                                                    |
|                                | Operador                                 | 0000000                                  |                                                                                                    |
|                                | Atraso                                   | 1                                        | seg                                                                                                   |
| Todos os OCs                   | Histerese                                | 0                                        | Para unidade de<br>medição de pH, mV, °C,<br>a mesma unidade<br>Para outra unidade<br>de medição é 5% |
|                                | Estado                                   | OC#1 está invertido,<br>OC#2 está normal | <u></u>                                                                                               |
|                                | Modo de retenção                         | Último Valor                             |                                                                                                    |
|                                | Modo                                     | 4-20 mA                                  |                                                                                                    |
| Todas as saídas                | Тіро                                     | Normal                                   |                                                                                                    |
| analógicas                     | Alarme                                   | Desligado                                |                                                                                                    |
|                                | Modo de retenção                         | Último valor                             |                                                                                                    |

# рΗ

| Parâmetro                                       | Subparâmetro                | Valor                                             | Unidade         |
|-------------------------------------------------|-----------------------------|---------------------------------------------------|-----------------|
| Canal X                                         | M1                          | pH                                                | рН              |
|                                                 | M2                          | Temperatura                                       | °C              |
|                                                 | M3                          | Tensão                                            | Volts           |
|                                                 | M4                          | DLI (Nenhum para sensor analógico)                | DLI             |
| Fonte de temperatura<br>(sensoranalógico)       |                             | Auto                                              |                 |
| Buffer de pH                                    |                             | Mettler-9                                         |                 |
| Controle de desvio                              |                             | Média                                             |                 |
| Pl                                              |                             | 7.0 (leitura do sensor ISM<br>a partir do sensor) | рН              |
| CPT                                             |                             | 0,000                                             | pH/°C           |
| Fixar CalTemp                                   |                             | Não                                               |                 |
| Constantes de Cal<br>(para sensor<br>Analógico) |                             | S=100,0%, Z=7,00pH                                |                 |
|                                                 | Temperatura                 | M=1,0, A=0,0                                      |                 |
| Constantes de Cal<br>(para sensor ISM)          |                             | Leitura do sensor                                 |                 |
| Resolução                                       | pН                          | 0.01                                              | рН              |
|                                                 | Temperatura<br>Volts<br>DLI | 0,1<br>1.0<br>1.0                                 | °C<br>mV<br>dia |
| Saídas analógicas                               | 1                           | M1                                                |                 |
|                                                 | 2                           | M2                                                |                 |
| pН                                              | Valor 4 mA                  | 2                                                 | рН              |
|                                                 | Valor 20 mA                 | 12                                                | рН              |
| Temperatura                                     | Valor 4 mA                  | 0                                                 | °C              |
|                                                 | Valor 20 mA                 | 100                                               | °C              |
| Ponto de definição 1                            | Medição                     | M1                                                |                 |
|                                                 | Тіро                        | Desligado                                         |                 |
|                                                 | OC                          | Nenhum                                            |                 |
| Ponto de definição 2                            | Medição                     | M2                                                |                 |
|                                                 | Тіро                        | Desligado                                         |                 |
|                                                 | 00                          | Nenhum                                            |                 |
| Alarme                                          | Diagnósticos de Rg          | Νᾶο                                               |                 |
|                                                 | Diagnósticos de Rr          | Não                                               |                 |

# pH/pNa

| Parâmetro                                 | Subparâmetro       | Valor                              | Unidade |
|-------------------------------------------|--------------------|------------------------------------|---------|
| Canal X                                   | M1                 | рН                                 | рН      |
|                                           | M2                 | Temperatura                        | °C      |
|                                           | M3                 | Tensão                             | Volts   |
|                                           | M4                 | DLI (Nenhum para sensor analógico) | DLI     |
| Fonte de temperatura<br>(sensoranalógico) |                    | Auto                               |         |
| Buffer de pH                              |                    | Na+ 3,9M                           |         |
| Controle de desvio                        |                    | Média                              |         |
| PI                                        |                    | Leitura do sensor                  | рН      |
| CPT                                       |                    | 0,000                              | pH/°C   |
| Fixar CalTemp                             |                    | Νᾶο                                |         |
| Constantes de cal                         |                    | Leitura do sensor                  |         |
| Resolução                                 | рН                 | 0.01                               | pН      |
|                                           | Temperatura        | 0,1                                | °C      |
|                                           | Volts              | 1.0                                | mV      |
|                                           | DLI                | 1.0                                | dia     |
| Saídas analógicas                         | 1                  | M1                                 |         |
|                                           | 2                  | M2                                 |         |
| рН                                        | Valor 4 mA         | 2                                  | рН      |
|                                           | Valor 20 mA        | 12                                 | рН      |
| Temperatura                               | Valor 4 mA         | 0                                  | °C      |
|                                           | Valor 20 mA        | 100                                | °C      |
| Ponto de definição 1                      | Medição            | M1                                 |         |
|                                           | Тіро               | Desligado                          |         |
|                                           | 00                 | Nenhum                             |         |
| Ponto de definição 2                      | Medição            | M2                                 |         |
|                                           | Тіро               | Desligado                          |         |
| Alarme                                    | 00                 | Nenhum                             |         |
|                                           | Diagnósticos de Rg | Não                                |         |

# Oxigênio

| Parâmetro                                 | Subparâmetro | Valor                                  | Unidade                              |
|-------------------------------------------|--------------|----------------------------------------|--------------------------------------|
| Canal X                                   | Ml           | 02                                     | %Ar<br>(O <sub>2</sub><br>baixo:ppb) |
|                                           | M2           | Temperatura                            | °C                                   |
|                                           | M3           | DLI (Nenhum para sensor<br>analógico)  | DLI                                  |
|                                           | M4           | TTM (Nenhuma para sensor<br>analógico) | TTM                                  |
| Fonte de temperatura<br>(sensoranalógico) |              | Auto                                   |                                      |
| CalPres                                   |              | 1.013                                  | mbar                                 |
| PresProc                                  |              | 1.013                                  | mbar                                 |

| ProcCalPres                                     |                                                  | PresProc                                                   |                                      |
|-------------------------------------------------|--------------------------------------------------|------------------------------------------------------------|--------------------------------------|
| Controle de desvio                              |                                                  | Auto                                                       |                                      |
| Salinidade                                      |                                                  | 0,0                                                        | g/Kg                                 |
| Umidade                                         |                                                  | 50                                                         | %                                    |
| Umeaspol                                        |                                                  | Leitura do sensor                                          |                                      |
| Ucalpol                                         |                                                  | -674                                                       | mV                                   |
| Constantes de cal<br>(para sensor<br>analógico) | O <sub>2</sub> alto:                             | S = - 70,00 nA, Z = 0,00 nA                                |                                      |
|                                                 | Traços de O <sub>2</sub><br>O <sub>2</sub> baixo | S = - 4000 nA, Z = 0,00 nA<br>S = - 350,00 nA, Z = 0,00 nA |                                      |
| Constantes de cal<br>(para sensor ISM)          |                                                  | Leitura do sensor                                          |                                      |
| Resolução                                       | 02                                               | 0,1                                                        | %Ar                                  |
|                                                 |                                                  | 1                                                          | ppb                                  |
|                                                 | Temperatura                                      | 0,1                                                        | °C                                   |
| Saídas analógicas                               | 1                                                | M1                                                         |                                      |
|                                                 | 2                                                | M2                                                         |                                      |
| 02                                              | Valor 4 mA                                       | 0                                                          | %Ar<br>(O <sub>2</sub><br>baixo:ppb) |
|                                                 | Valor 20 mA                                      | 100 (O <sub>2</sub> baixo: 20)                             | %Ar<br>(O <sub>2</sub><br>baixo:ppb) |
| Temperatura                                     | Valor 4 mA                                       | 0                                                          | °C                                   |
|                                                 | Valor 20 mA                                      | 100                                                        | °C                                   |
| Ponto de definição 1                            | Medição                                          | M1                                                         |                                      |
|                                                 | Тіро                                             | Desligado                                                  |                                      |
|                                                 | 00                                               | Nenhum                                                     |                                      |
| Ponto de definição 2                            | Medição                                          | M2                                                         |                                      |
|                                                 | Тіро                                             | Desligado                                                  |                                      |
|                                                 | 00                                               | Nenhum                                                     |                                      |
| Alarme                                          | Eletrólito baixo<br>(Sensor ISM)                 | Νᾶο                                                        |                                      |
|                                                 |                                                  |                                                            |                                      |

# Resistividade/Condutividade

| Parâmetro                                 | Subparâmetro | Valor              | Unidade |
|-------------------------------------------|--------------|--------------------|---------|
| Canal X                                   | M1           | Condutividade      | S/cm    |
|                                           | M2           | Temperatura        | °C      |
|                                           | M3           | Resistência        | Ω-cm    |
|                                           | M4           | Temperatura        | °F      |
| Fonte de temperatura<br>(sensoranalógico) |              | Auto               |         |
| Compensação                               |              | Padrão             |         |
| Constantes de cal                         | Cond/Res     | M = 0, 1, A = 0, 0 |         |
| (para sensor analógico)                   | Temperatura  | M = 1,0, A = 0,0   |         |

97

| Constantes de cal<br>(para sensor ISM) |                                                    | Leitura do sensor |      |
|----------------------------------------|----------------------------------------------------|-------------------|------|
| Resolução                              | Resistividade                                      | 0.01              | Ω-cm |
|                                        | Temperatura                                        | 0,1               | °C   |
|                                        | Condutividade                                      | 0.01              | Ω-cm |
|                                        | Temperatura                                        | 0,1               | °F   |
| Saídas analógicas                      | 1                                                  | M1                |      |
|                                        | 2                                                  | M2                |      |
| Condutividade                          | Valor 4 mA                                         | 100 nS/cm         |      |
|                                        | Valor 20 mA                                        | 10 µS/cm          |      |
| Temperatura                            | Valor 4 mA                                         | 0                 | °C   |
|                                        | Valor 20 mA                                        | 100               | °C   |
| Ponto de definição 1                   | Medição                                            | M1                |      |
|                                        | Тіро                                               | Desligado         |      |
|                                        | 00                                                 | Nenhum            |      |
| Ponto de definição 2                   | Medição                                            | M2                |      |
|                                        | Тіро                                               | Desligado         |      |
|                                        | 00                                                 | Nenhum            |      |
| Alarme                                 | Sensor cond em curto                               | Não               |      |
|                                        | Sensor cond seco                                   | Não               |      |
|                                        | Desvio da Constante de<br>Célula Cond (sensor ISM) | Não               |      |

# 

| Parâmetro          | Subparâmetro    | Valor             | Unidade      |
|--------------------|-----------------|-------------------|--------------|
| Canal X            | M1              | Pressão           | hPa          |
|                    | M2              | Temperatura       | °C           |
|                    | M3              | mV                | Volts (Auto) |
|                    | M4              | DLI               |              |
| Buffer de pH       |                 | Mettler-9         |              |
| Controle de desvio |                 | Média             |              |
| Salinidade         |                 | 28,00             | g/L          |
| HCO <sub>3</sub>   |                 | 0,050             | mol/L        |
| TotPres            |                 | 1.000             | mbar         |
| Constantes de cal  | CO <sub>2</sub> | Leitura do sensor |              |
| Resolução          | hPa             | 1                 | hPa          |
|                    | Temperatura     | 0,1               | °C           |
|                    | Tensão          | 1.0               | mV           |
|                    | DLI             | 1                 | dia          |

Observação: compatível apenas com  $\rm CO_2$  ISM.

# 14 Garantia

A METTLER TOLEDO garante que este produto não tem desvios significativos de material e mão-de-obra durante o período de um ano a partir da data de compra. Se for necessário algum reparo que não seja resultado de abuso ou uso incorreto dentro do período de garantia, devolva com frete pré-pago, e as correções serão feitas sem qualquer custo. O Departamento de Atendimento ao Cliente da METTLER TOLEDO determinará se o problema com o produto é devido a desvios ou abuso do cliente. Os produtos fora da garantia serão reparados na base de troca com custo.

A garantia acima é a única garantia feita pela METTLER TOLEDO e substitui todas as outras garantias, expressas ou implícitas, incluindo, sem limitação, garantias implícitas de comercialização e adequação a uma finalidade específica. A METTLER TOLEDO não será responsável por qualquer prejuízo, reclamação, despesas ou danos causados, com a contribuição ou resultantes dos atos ou omissões do Comprador ou Terceiros, seja por negligência ou outra causa. Em nenhuma situação a responsabilidade da METTLER TOLEDO por qualquer causa de ação será superior ao custo do item que der motivo à reclamação, seja baseado em contrato, garantia, indenização ou ato ilícito (incluindo negligência).

# 15 Tabelas de Tampão

Os transmissores M400 têm a capacidade de efetuar reconhecimento de buffer de pH. As tabelas a seguir mostram vários tampões padrão que são reconhecidos automaticamente.

# 15.1 Tampões de pH Padrão

# 15.1.1 Mettler-9

| iemp (°C) | ph aas Soluç | oes lampao |      |      |
|-----------|--------------|------------|------|------|
| 0         | 2,03         | 4,01       | 7,12 | 9,52 |
| 5         | 2,02         | 4,01       | 7,09 | 9,45 |
| 10        | 2,01         | 4,00       | 7,06 | 9,38 |
| 15        | 2,00         | 4,00       | 7,04 | 9,32 |
| 20        | 2,00         | 4,00       | 7,02 | 9,26 |
| 25        | 2,00         | 4,01       | 7,00 | 9,21 |
| 30        | 1,99         | 4,01       | 6,99 | 9,16 |
| 35        | 1,99         | 4,02       | 6,98 | 9,11 |
| 40        | 1,98         | 4,03       | 6,97 | 9,06 |
| 45        | 1,98         | 4,04       | 6,97 | 9,03 |
| 50        | 1,98         | 4,06       | 6,97 | 8,99 |
| 55        | 1,98         | 4,08       | 6,98 | 8,96 |
| 60        | 1,98         | 4,10       | 6,98 | 8,93 |
| 65        | 1,98         | 4,13       | 6,99 | 8,90 |
| 70        | 1,99         | 4,16       | 7,00 | 8,88 |
| 75        | 1,99         | 4,19       | 7,02 | 8,85 |
| 80        | 2,00         | 4,22       | 7,04 | 8,83 |
| 85        | 2,00         | 4,26       | 7,06 | 8,81 |
| 90        | 2,00         | 4,30       | 7,09 | 8,79 |
| 95        | 2,00         | 4,35       | 7,12 | 8,77 |

Temp (°C) pH das Soluções Tampão

| Temp (°C) | pH das Solu | ções Tampão |      |       |
|-----------|-------------|-------------|------|-------|
| 0         | 2,03        | 4,01        | 7,12 | 10,65 |
| 5         | 2,02        | 4,01        | 7,09 | 10,52 |
| 10        | 2,01        | 4,00        | 7,06 | 10,39 |
| 15        | 2,00        | 4,00        | 7,04 | 10,26 |
| 20        | 2,00        | 4,00        | 7,02 | 10,13 |
| 25        | 2,00        | 4,01        | 7,00 | 10,00 |
| 30        | 1,99        | 4,01        | 6,99 | 9,87  |
| 35        | 1,99        | 4,02        | 6,98 | 9,74  |
| 40        | 1,98        | 4,03        | 6,97 | 9,61  |
| 45        | 1,98        | 4,04        | 6,97 | 9,48  |
| 50        | 1,98        | 4,06        | 6,97 | 9,35  |
| 55        | 1,98        | 4,08        | 6,98 |       |
| 60        | 1,98        | 4,10        | 6,98 |       |
| 65        | 1,99        | 4,13        | 6,99 |       |
| 70        | 1,98        | 4,16        | 7,00 |       |
| 75        | 1,99        | 4,19        | 7,02 |       |
| 80        | 2,00        | 4,22        | 7,04 |       |
| 85        | 2,00        | 4,26        | 7,06 |       |
| 90        | 2,00        | 4,30        | 7,09 |       |
| 95        | 2,00        | 4,35        | 7,12 |       |

# 15.1.2 Mettler-10

# 15.1.3 Tampões Técnicos NIST

| Temp (°C) | pH das Soluçõ | es Tampão |       |       |       |
|-----------|---------------|-----------|-------|-------|-------|
| 0         | 1,67          | 4,00      | 7,115 | 10,32 | 13,42 |
| 5         | 1,67          | 4,00      | 7,085 | 10,25 | 13,21 |
| 10        | 1,67          | 4,00      | 7,06  | 10,18 | 13,01 |
| 15        | 1,67          | 4,00      | 7,04  | 10,12 | 12,80 |
| 20        | 1,675         | 4,00      | 7,015 | 10,07 | 12,64 |
| 25        | 1,68          | 4,005     | 7,00  | 10,01 | 12,46 |
| 30        | 1,68          | 4,015     | 6,985 | 9,97  | 12,30 |
| 35        | 1,69          | 4,025     | 6,98  | 9,93  | 12,13 |
| 40        | 1,69          | 4,03      | 6,975 | 9,89  | 11,99 |
| 45        | 1,70          | 4,045     | 6,975 | 9,86  | 11,84 |
| 50        | 1,705         | 4,06      | 6,97  | 9,83  | 11,71 |
| 55        | 1,715         | 4,075     | 6,97  |       | 11,57 |
| 60        | 1,72          | 4,085     | 6,97  |       | 11,45 |
| 65        | 1,73          | 4,10      | 6,98  |       |       |
| 70        | 1,74          | 4,13      | 6,99  |       |       |
| 75        | 1,75          | 4,14      | 7,01  |       |       |
| 80        | 1,765         | 4,16      | 7,03  |       |       |
| 85        | 1,78          | 4,18      | 7,05  |       |       |
| 90        | 1,79          | 4,21      | 7,08  |       |       |
| 95        | 1,805         | 4,23      | 7,11  |       |       |

| Temp (°C) | pH das Soluções | Tampão |       |       |
|-----------|-----------------|--------|-------|-------|
| 0         |                 |        |       |       |
| 5         | 1,668           | 4,004  | 6,950 | 9,392 |
| 10        | 1,670           | 4,001  | 6,922 | 9,331 |
| 15        | 1,672           | 4,001  | 6,900 | 9,277 |
| 20        | 1,676           | 4,003  | 6,880 | 9,228 |
| 25        | 1,680           | 4,008  | 6,865 | 9,184 |
| 30        | 1,685           | 4,015  | 6,853 | 9,144 |
| 37        | 1,694           | 4,028  | 6,841 | 9,095 |
| 40        | 1,697           | 4,036  | 6,837 | 9,076 |
| 45        | 1,704           | 4,049  | 6,834 | 9,046 |
| 50        | 1,712           | 4,064  | 6,833 | 9,018 |
| 55        | 1,715           | 4,075  | 6,834 | 8,985 |
| 60        | 1,723           | 4,091  | 6,836 | 8,962 |
| 70        | 1,743           | 4,126  | 6,845 | 8,921 |
| 80        | 1,766           | 4,164  | 6,859 | 8,885 |
| 90        | 1,792           | 4,205  | 6,877 | 8,850 |
| 95        | 1,806           | 4,227  | 6,886 | 8,833 |

### Nota: Os valores de pH(S) das cargas individuais dos materiais de referência secundária são documentados em um certificado de um laboratório credenciado. Esse certificado é fornecido com os respectivos materias de tampão. Apenas esses valores de pH(S) serão usados como padrão para materiais de tampão de referência secundária. De forma correspondente, esse padrão não inclui uma tabela com valores de pH padrão para uso prático. A tabela acima fornece exemplos de valores de pH(PS) somente para orientação.

### 15.1.5 **Tampões Hach**

Valores de tampão até 60 °C como especificado pela Bergmann & Beving Process AB.

| Temp (°C) | pH das Soluções To | ımpão |       |
|-----------|--------------------|-------|-------|
| 0         | 4,00               | 7,14  | 10,30 |
| 5         | 4,00               | 7,10  | 10,23 |
| 10        | 4,00               | 7,04  | 10,11 |
| 15        | 4,00               | 7,04  | 10,11 |
| 20        | 4,00               | 7,02  | 10,05 |
| 25        | 4,01               | 7,00  | 10,00 |
| 30        | 4,01               | 6,99  | 9,96  |
| 35        | 4,02               | 6,98  | 9,92  |
| 40        | 4,03               | 6,98  | 9,88  |
| 45        | 4,05               | 6,98  | 9,85  |
| 50        | 4,06               | 6,98  | 9,82  |
| 55        | 4,07               | 6,98  | 9,79  |
| 60        | 4,09               | 6,99  | 9,76  |

| Temp (°C) | pH das Solu | ções Tampão               |                           |        |
|-----------|-------------|---------------------------|---------------------------|--------|
| 0         | 2,04        | 4,00                      | 7,10                      | 10,30  |
| 5         | 2,09        | 4,02                      | 7,08                      | 10,21  |
| 10        | 2,07        | 4,00                      | 7,05                      | 10,14  |
| 15        | 2,08        | 4,00                      | 7,02                      | 10,06  |
| 20        | 2,09        | 4,01                      | 6,98                      | 9,99   |
| 25        | 2,08        | 4,02                      | 6,98                      | 9,95   |
| 30        | 2,06        | 4,00                      | 6,96                      | 9,89   |
| 35        | 2,06        | 4,01                      | 6,95                      | 9,85   |
| 40        | 2,07        | 4,02                      | 6,94                      | 9,81   |
| 45        | 2,06        | 4,03                      | 6,93                      | 9,77   |
| 50        | 2,06        | 4,04                      | 6,93                      | 9,73   |
| 55        | 2,05        | 4,05                      | 6,91                      | 9,68   |
| 60        | 2,08        | 4,10                      | 6,93                      | 9,66   |
| 65        | 2,071)      | 4,101)                    | 6,921)                    | 9,611) |
| 70        | 2,07        | 4,11                      | 6,92                      | 9,57   |
| 75        | 2,041)      | 4,131)                    | 6,921)                    | 9,541) |
| 80        | 2,02        | 4,15                      | 6,93                      | 9,52   |
| 85        | 2,031)      | <b>4,17</b> <sup>1)</sup> | 6,95 <sup>1)</sup>        | 9,471) |
| 90        | 2,04        | 4,20                      | 6,97                      | 9,43   |
| 95        | 2,051)      | 4,221)                    | <b>6,99</b> <sup>1)</sup> | 9,381) |

# 15.1.6 Tampões Ciba (94)

1) Extrapolado.

# 15.1.7 Merck Titrisole, Riedel-de-Haën Fixanale

| Temp (°C) | pH das Soluções T | ampão |      |       |
|-----------|-------------------|-------|------|-------|
| 0         | 2,01              | 4,05  | 7,13 | 12,58 |
| 5         | 2,01              | 4,05  | 7,07 | 12,41 |
| 10        | 2,01              | 4,02  | 7,05 | 12,26 |
| 15        | 2,00              | 4,01  | 7,02 | 12,10 |
| 20        | 2,00              | 4,00  | 7,00 | 12,00 |
| 25        | 2,00              | 4,01  | 6,98 | 11,88 |
| 30        | 2,00              | 4,01  | 6,98 | 11,72 |
| 35        | 2,00              | 4,01  | 6,96 | 11,67 |
| 40        | 2,00              | 4,01  | 6,95 | 11,54 |
| 45        | 2,00              | 4,01  | 6,95 | 11,44 |
| 50        | 2,00              | 4,00  | 6,95 | 11,33 |
| 55        | 2,00              | 4,00  | 6,95 | 11,19 |
| 60        | 2,00              | 4,00  | 6,96 | 11,04 |
| 65        | 2,00              | 4,00  | 6,95 | 10,97 |
| 70        | 2,01              | 4,00  | 6,95 | 10,90 |
| 75        | 2,01              | 4,00  | 6,95 | 10,80 |
| 80        | 2,01              | 4,00  | 6,97 | 10,70 |
| 85        | 2,01              | 4,00  | 6,98 | 10,59 |
| 90        | 2,01              | 4,00  | 7,00 | 10,48 |
| 95        | 2,01              | 4,00  | 7,02 | 10,37 |

| Temp (°C) | pH das Solu | ções Tampão |      |       |
|-----------|-------------|-------------|------|-------|
| 0         | 2,03        | 4,01        | 7,12 | 10,65 |
| 5         | 2,02        | 4,01        | 7,09 | 10,52 |
| 10        | 2,01        | 4,00        | 7,06 | 10,39 |
| 15        | 2,00        | 4,00        | 7,04 | 10,26 |
| 20        | 2,00        | 4,00        | 7,02 | 10,13 |
| 25        | 2,00        | 4,01        | 7,00 | 10,00 |
| 30        | 1,99        | 4,01        | 6,99 | 9,87  |
| 35        | 1,99        | 4,02        | 6,98 | 9,74  |
| 40        | 1,98        | 4,03        | 6,97 | 9,61  |
| 45        | 1,98        | 4,04        | 6,97 | 9,48  |
| 50        | 1,98        | 4,06        | 6,97 | 9,35  |
| 55        | 1,98        | 4,08        | 6,98 |       |
| 60        | 1,98        | 4,10        | 6,98 |       |
| 65        | 1,99        | 4,13        | 6,99 |       |
| 70        |             | 4,16        | 7,00 |       |
| 75        |             | 4,19        | 7,02 |       |
| 80        |             | 4,22        | 7,04 |       |
| 85        |             | 4,26        | 7,06 |       |
| 90        |             | 4,30        | 7,09 |       |
| 95        |             | 4,35        | 7,12 |       |

# 15.1.8 Tampões WTW

# 15.1.9 Tampões JIS Z 8802

| Temp (°C) | pH das Soluções Tampão |       |       |       |  |  |
|-----------|------------------------|-------|-------|-------|--|--|
| 0         | 1,666                  | 4,003 | 6,984 | 9,464 |  |  |
| 5         | 1,668                  | 3,999 | 6,951 | 9,395 |  |  |
| 10        | 1,670                  | 3,998 | 6,923 | 9,332 |  |  |
| 15        | 1,672                  | 3,999 | 6,900 | 9,276 |  |  |
| 20        | 1,675                  | 4,002 | 6,881 | 9,225 |  |  |
| 25        | 1,679                  | 4,008 | 6,865 | 9,180 |  |  |
| 30        | 1,683                  | 4,015 | 6,853 | 9,139 |  |  |
| 35        | 1,688                  | 4,024 | 6,844 | 9,102 |  |  |
| 38        | 1,691                  | 4,030 | 6,840 | 9,081 |  |  |
| 40        | 1,694                  | 4,035 | 6,838 | 9,068 |  |  |
| 45        | 1,700                  | 4,047 | 6,834 | 9,038 |  |  |
| 50        | 1,707                  | 4,060 | 6,833 | 9,011 |  |  |
| 55        | 1,715                  | 4,075 | 6,834 | 8,985 |  |  |
| 60        | 1,723                  | 4,091 | 6,836 | 8,962 |  |  |
| 70        | 1,743                  | 4,126 | 6,845 | 8,921 |  |  |
| 80        | 1,766                  | 4,164 | 6,859 | 8,885 |  |  |
| 90        | 1,792                  | 4,205 | 6,877 | 8,850 |  |  |
| 95        | 1,806                  | 4,227 | 6,886 | 8,833 |  |  |

103

# 15.2 Tampões de Eletrodo de pH de Membrana Dupla

# 15.2.1 Tampões Mettler-pH/pNa (Na+ 3,9M)

| Temp (°C) | pH das Soluções 1 | ampão |      |      |
|-----------|-------------------|-------|------|------|
| 0         | 1,98              | 3,99  | 7,01 | 9,51 |
| 5         | 1,98              | 3,99  | 7,00 | 9,43 |
| 10        | 1,99              | 3,99  | 7,00 | 9,36 |
| 15        | 1,99              | 3,99  | 6,99 | 9,30 |
| 20        | 1,99              | 4,00  | 7,00 | 9,25 |
| 25        | 2,00              | 4,01  | 7,00 | 9,21 |
| 30        | 2,00              | 4,02  | 7,01 | 9,18 |
| 35        | 2,01              | 4,04  | 7,01 | 9,15 |
| 40        | 2,01              | 4,05  | 7,02 | 9,12 |
| 45        | 2,02              | 4,07  | 7,03 | 9,11 |
| 50        | 2,02              | 4,09  | 7,04 | 9,10 |

# Notas

| <br> |
|------|
|      |
| <br> |
|      |
|      |
|      |
|      |
|      |
|      |
|      |
|      |
|      |
|      |
|      |
|      |
|      |
|      |
|      |
|      |
|      |
|      |
|      |
|      |
|      |

# Notas

| <br> |
|------|
|      |
| <br> |
|      |
|      |
|      |
| <br> |
|      |
|      |
|      |
|      |
|      |
|      |
|      |
|      |
|      |
|      |
|      |
|      |
|      |
|      |
|      |
|      |

# Notas

| <br> |
|------|
|      |
| <br> |
|      |
|      |
|      |
| <br> |
|      |
|      |
|      |
|      |
|      |
|      |
|      |
|      |
|      |
|      |
|      |
|      |
|      |
|      |
|      |
|      |

# Para endereços das Organizações de Mercado da METTLER TOLEDO, acesse: www.mt.com/contacts

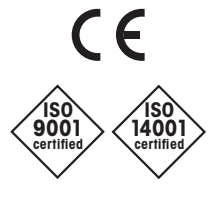

Management System certified according to ISO 9001/ISO 14001 Grupo METTLER TOLEDO Analítica de Processo Contato local: www.mt.com/pro-MOs

Sujeito a alterações técnicas © 03/2023 METTLER TOLEDO Todos os direitos reservados. 30 748 783pt A Impresso na Suíça www.mt.com/pro

Para mais informações